### **Rosemount 2240S**

### Trasmettitore di temperatura multi-ingresso

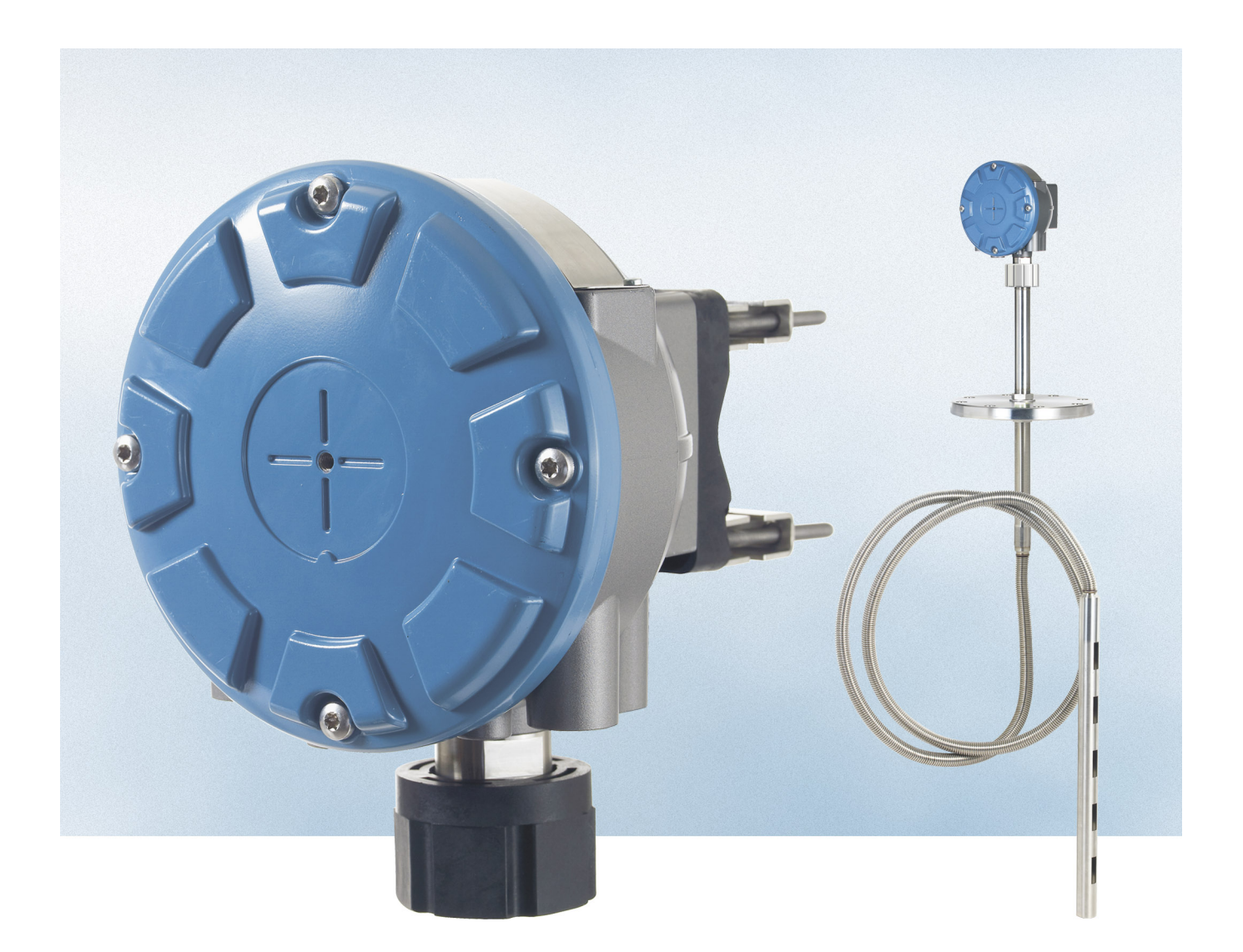

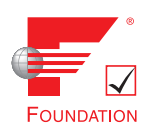

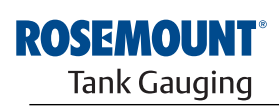

www.rosemount-tg.com

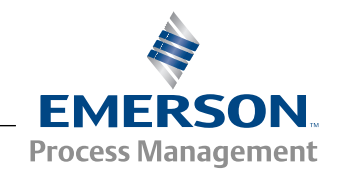

### Rosemount 2240S

# Trasmettitore di temperatura multi-ingresso

#### NOTICE

Prima di utilizzare il prodotto, leggere il presente manuale. Accertarsi di aver ben compreso il contenuto del manuale prima di installare, utilizzare ed eseguire interventi di manutenzione sul prodotto, al fine di garantire la sicurezza del personale e del sistema e ottenere prestazioni ottimali dal prodotto.

Per esigenze di assistenza o supporto per l'apparecchiatura, contattare il rappresentante di zona di Emerson Process Management/Rosemount Tank Gauging.

#### Ricambi

L'utilizzo di ricambi non autorizzati in sostituzione dei componenti originali potrebbe pregiudicare la sicurezza. Anche le riparazioni, per esempio la sostituzione dei componenti, possono compromettere la sicurezza e pertanto non sono in alcun caso ammesse.

Rosemount Tank Radar AB declina qualsiasi responsabilità in relazione a eventuali guasti, incidenti, ecc. causati dall'impiego di ricambi non autorizzati o da interventi non eseguiti da Rosemount Tank Radar AB.

#### 

I prodotti descritti nel presente documento NON sono destinati ad applicazioni con qualifica nucleare.

L'utilizzo di prodotti senza qualifica nucleare in applicazioni che richiedono componenti o prodotti con qualifica nucleare può pregiudicare la precisione dei rilievi.

Per informazioni sui prodotti Rosemount con qualifica nucleare, contattare il rappresentante commerciale Rosemount di zona.

Cover Photo: 2240\_coverphoto.tif

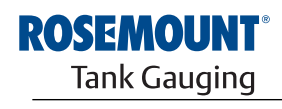

EMERSON. Process Management

www.rosemount-tg.com

### Sommario

| SEZIONE 1<br>Introduzione                                                      | 1.1<br>1.2<br>1.3<br>1.4<br>1.5<br>1.6 | Messaggi di sicurezza1-1Panoramica del manuale1-2Documentazione tecnica1-3Assistenza1-4Riciclaggio/smaltimento del prodotto1-4Materiale imballaggio1-41.6.1Riutilizzo e riciclaggio1.6.2Recupero energetico                                                                                                    |
|--------------------------------------------------------------------------------|----------------------------------------|----------------------------------------------------------------------------------------------------|
| SEZIONE 2<br>Panoramica                                                        | 2.1<br>2.2<br>2.3<br>2.4<br>2.5        | Introduzione2-1Componenti2-2Panoramica del sistema2-3Operazioni preliminari2-7Procedura di installazione2-8                                                                                                    |
| SEZIONE 3<br>Installazione sensori<br>temperatura multispot e<br>livello acqua | 3.1<br>3.2<br>3.3<br>3.4<br>3.5        | Messaggi di sicurezza3-2Considerazioni per l'installazione3-3Sensore di temperatura multispot3-43.3.1Installazione su serbatoi a tetto fisso3-43.3.2Installazione su serbatoi a tetto fisso3-53.3.3Applicazioni Custody Transfer3-6Sensore livello acqua3-7Installare un tubo per sensore di temperatura3-8                                                  |
| SEZIONE 4<br>Installazione 2240S                                               | 4.1<br>4.2<br>4.3                      | Messaggi di sicurezza4-1Considerazioni per l'installazione4-2Installazione meccanica4-34.3.1Montaggio sopra un sensore di<br>temperatura/sensore di livello dell'acqua4-34.3.2Montaggio su tubo4-44.3.3Montaggio a parete4-5                                                                                                    |
|                                                                                | 4.4                                    | Installazione elettrica4-64.4.1Ingressi cavi/passacavi4-64.4.2Requisiti di potenza4-64.4.3Messa a terra4-64.4.4Selezione cavo4-84.4.5Aree pericolose4-84.4.6Tankbus Raptor4-94.4.7Installazioni tipiche4-104.4.8Cablaggio Tankbus4-114.4.9Collegamento entra-esci4-124.4.10Cablaggio del sensore di temperatura4-134.4.11Cablaggio sensore livello acqua4-16 |

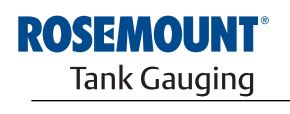

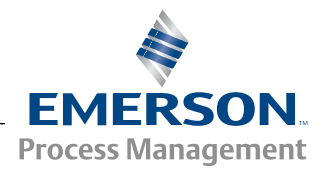

| 5.1<br>5.2<br>5.3 | Messaggi di sicurezza5-1Introduzione5-25.2.1Procedura di configurazione5-25.2.2Parametri5-25.2.3Strumenti di configurazione5-2Configurazione di base5-3                                                                                                    |
|-------------------|----------------------------------------------------------------------------------------------------|
| 5.4               | 5.3.1Sensori temperatura.5-35.3.2Calibrazione sensore livello acqua.5-65.3.3Range di misura del sensore di livello dell'acqua.5-7Segnali LED5-11                                                                                                    |
|                   | 5.4.1         LED stato         5-11           5.4.2         LED di comunicazione         5-12                                                                                                    |
| 5.5               | Interruttori e pulsanti di reset.       5-13         5.5.1       Interruttori tipo DIP switch       5-13         5.5.2       Dulganta reset       5-14                                                                                                    |
| 5.6               | S.5.2Pulsante resetS-14Configurazione mediante TankMaster WinSetup5-155.6.1Configurazione avanzata5-15                                                                                                    |
| 6.1<br>6.2<br>6.3 | Messaggi di sicurezza6-1Assistenza6-26.2.1Visualizzazione di Input e Holding Registers6-26.2.2Modifica degli Holding Registers6-36.2.3Diagnostica6-46.2.4Rilevamento guasti di terra6-56.2.5Reset e calibrazione WLS6-66.2.6Segnali LED errore dispositivo6-76.2.7Prova e simulazione6-96.2.8Comunicazione6-10Risoluzione dei problemi6-116.3.1Stato del dispositivo6-156.3.2Avvertenze dispositivo6-176.3.3Errori dispositivo6-186.3.4Stato misurazione sensore di livello dell'acqua6-196.3.5Stato sensore temperatura6-20 |
| A.1<br>A.2<br>A.3 | Specifiche                                                                                                    |
| B.1<br>B.2<br>B.3 | Messaggi di sicurezzaB-1Conformità UEB-2Certificazioni per luoghi pericolosiB-3B.3.1Approvazioni Factory Mutual USB-3B.3.2Approvazioni Factory Mutual CanadaB-5B.3.3Informazioni sulla direttiva europea ATEXB-7B.3.4Approvazione IECExB-9Disegni di approvazioneB-11                                                                                                    |
|                   | <ul> <li>5.1</li> <li>5.2</li> <li>5.3</li> <li>5.4</li> <li>5.5</li> <li>5.6</li> <li>6.1</li> <li>6.2</li> <li>6.3</li> <li>A.1</li> <li>A.2</li> <li>A.3</li> <li>B.1</li> <li>B.2</li> <li>B.3</li> <li>B.4</li> </ul>                                                                                                    |

Sezione 1

### Introduzione

| 1.1 | Messaggi di sicurezzapagina 1-1                |
|-----|------------------------------------------------|
| 1.2 | Panoramica del manualepagina 1-2               |
| 1.3 | Documentazione tecnicapagina 1-3               |
| 1.4 | Assistenzapagina 1-4                           |
| 1.5 | Riciclaggio/smaltimento del prodottopagina 1-4 |
| 1.6 | Materiale imballaggiopagina 1-4                |

#### 1.1 MESSAGGI DI SICUREZZA

Le procedure e le istruzioni riportate nel presente manuale possono richiedere particolari precauzioni a garanzia della sicurezza del personale addetto alle operazioni. Le informazioni associate a potenziali problematiche di sicurezza sono segnalate da un simbolo di avvertenza (A). Prima di svolgere un'operazione preceduta da questo simbolo, prendere visione dei messaggi di sicurezza elencati all'inizio di ciascuna sezione.

#### **AWARNING** La mancata osservanza di queste istruzioni di installazione potrebbe determinare lesioni gravi, anche letali: Assicurarsi che l'installazione venga eseguita unicamente da personale gualificato. Utilizzare l'apparecchiatura esclusivamente secondo quanto descritto nel presente manuale. In caso contrario, potrebbe venir meno l'azione di protezione dell'apparecchiatura. Le esplosioni potrebbero causare lesioni gravi, anche letali: Accertarsi che l'ambiente di funzionamento del trasmettitore sia conforme alle certificazioni pertinenti in materia di luoghi pericolosi. Prima di collegare un comunicatore portatile in atmosfera esplosiva, accertarsi che gli strumenti del circuito siano installati secondo le tipologie di cablaggio in area intrinsecamente sicura o non a rischio di accensione. In atmosfere esplosive, non rimuovere il coperchio del misuratore quando il circuito è in tensione. Uno shock elettrico può provocare lesioni gravi o letali. · Procedere con cautela quando si stabilisce il contatto tra i conduttori e i terminali. **AWARNING**

L'utilizzo di ricambi non autorizzati in sostituzione dei componenti originali potrebbe pregiudicare la sicurezza. Anche le riparazioni, per esempio la sostituzione dei componenti, possono compromettere la sicurezza e pertanto non sono in alcun caso ammesse.

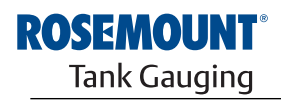

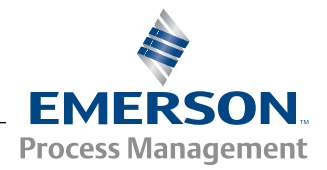

#### 1.2 PANORAMICA DEL MANUALE

Il presente manuale fornisce informazioni circa l'installazione, la configurazione e la manutenzione del trasmettitore di temperatura multi-ingresso Rosemount 2240S.

#### Sezione 1: Introduzione

- Panoramica del manuale
- Riciclaggio/smaltimento del prodotto
- Riciclaggio del prodotto

#### Sezione 2: Panoramica

- Introduzione
- Componenti 2240S
- · Architettura del sistema Raptor
- Operazioni preliminari
- Breve descrizione della procedura di installazione del dispositivo Rosemount 2240S

#### Sezione 3: Installazione sensori temperatura multispot e livello acqua

- Considerazioni per l'installazione
- Termometro multispot
- Sensore livello acqua
- Installazione su tubo

#### Sezione 4: Installazione 2240S

- Considerazioni per l'installazione
- Installazione meccanica
- Installazione elettrica

#### Sezione 5: Configurazione/Funzionamento

- Introduzione
- Configurazione di base
- Segnali LED
- Interruttori e pulsanti di reset
- Configurazione mediante TankMaster WinSetup
- Configurazione avanzata

#### Sezione 6: Assistenza e risoluzione dei problemi

- Assistenza
- Risoluzione dei problemi

#### Appendice A: Dati di riferimento

- Specifiche
- Disegni dimensionali
- Dati per l'ordine

#### Appendice B: Certificazioni prodotto

- Conformità UE
- Certificazioni luoghi pericolosi
- Disegni di approvazione

#### 1.3 DOCUMENTAZIONE TECNICA

Il sistema Raptor prevede la seguente documentazione:

- Descrizione tecnica del sistema Raptor (704010EN)
- Manuale di riferimento Rosemount 5900S (300520EN)
- Manuale di riferimento Rosemount 2410 (300530EN)
- Manuale di riferimento Rosemount 2240S (300550EN)
- Manuale di riferimento Rosemount 2230 (300560EN)
- Manuale di configurazione del sistema Raptor (300510EN)
- Scheda dati prodotto Rosemount 5300 (00813-0100-4530)
- Scheda dati prodotto Rosemount 5400 (00813-0100-4026)
- Manuale di riferimento serie Rosemount 5300 (00809-0100-4530)
- Manuale di riferimento serie Rosemount 5400 (00809-0100-4026)
- Manuale di riferimento Rosemount TankMaster WinOpi (303028EN)
- Disegni di installazione del sistema Rosemount Raptor

#### 1.4 ASSISTENZA

Per richieste di assistenza, contattare il rappresentante di zona di *Emerson Process Management/Rosemount Tank Gauging*. I dati di contatto sono reperibili sul sito web www.rosemount-tg.com.

#### 1.5 RICICLAGGIO/SMALT IMENTO DEL PRODOTTO

L'apparecchiatura e l'imballaggio possono essere riciclati e smaltiti ai sensi delle normative/disposizioni locali e nazionali vigenti.

I prodotti Rosemount Tank Gauging sono provvisti della seguente etichetta a titolo di raccomandazione in caso di smantellamento.

Prima di procedere al riciclaggio o allo smaltimento, rispettare le istruzioni per la separazione corretta dei materiali delle unità smantellate.

Figura 1-1. L'alloggiamento del trasmettitore è contrassegnato da un'etichetta verde

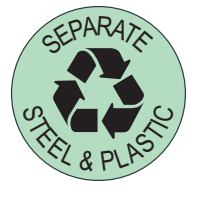

- **1.6 MATERIALE IMBALLAGGIO** Rosemount Tank Radar AB è interamente certificato ai sensi degli standard ambientali ISO 14001. Riciclando gli involucri di cartone o le casse di legno usati per la spedizione si contribuisce alla salvaguardia ambientale.
- **1.6.1** Riutilizzo e riciclaggio
   L'esperienza dimostra che le casse di legno possono essere riutilizzate più volte per scopi diversi. Le assi di legno, se smontate con cautela, possono essere riutilizzate e gli scarti in metallo convertiti.
- **1.6.2 Recupero energetico** Al termine del ciclo di vita, i prodotti possono essere scomposti in parti di legno e di metallo e il legno può essere usato per alimentare un congruo numero di forni.

Grazie al ridotto contenuto di umidità (7% circa), questo combustibile ha un potere calorifico più elevato rispetto al legno tradizionale (contenuto di umidità: 20% circa).

Data la presenza di azoto negli adesivi, bruciando il compensato interno le emissioni di ossidi di azoto potrebbero triplicare/quadruplicare rispetto a quando si bruciano corteccia e frammenti.

#### NOTA!

Le discariche non sono un metodo di riciclaggio, pertanto si sconsiglia di ricorrere a tale soluzione.

### Sezione 2 Panoramica

| 2.1 | Introduzionepagina 2-1            |
|-----|-----------------------------------|
| 2.2 | Componentipagina 2-2              |
| 2.3 | Panoramica del sistema pagina 2-3 |
| 2.4 | Operazioni preliminari            |
| 2.5 | Procedura di installazione        |

#### 2.1 INTRODUZIONE

Il trasmettitore di temperatura multi-ingresso Rosemount 2240S può collegare fino a 16 sensori spot di temperatura a 3 o 4 cavi e un sensore di livello dell'acqua integrato. Il trasmettitore 2240S invia i dati di misura come temperatura e livello dell'acqua attraverso il **Tankbus**<sup>(1)</sup> a due cavi a sicurezza intrinseca a un hub serbatoio Rosemount 2410 . I dati di misura e le informazioni di stato si possono visualizzare su un PC equipaggiato con software Rosemount TankMaster, sul display integrato nell'hub serbatoio 2410 e sul display grafico di campo Rosemount 2230.

### Figura 2-1. Integrazione del sistema

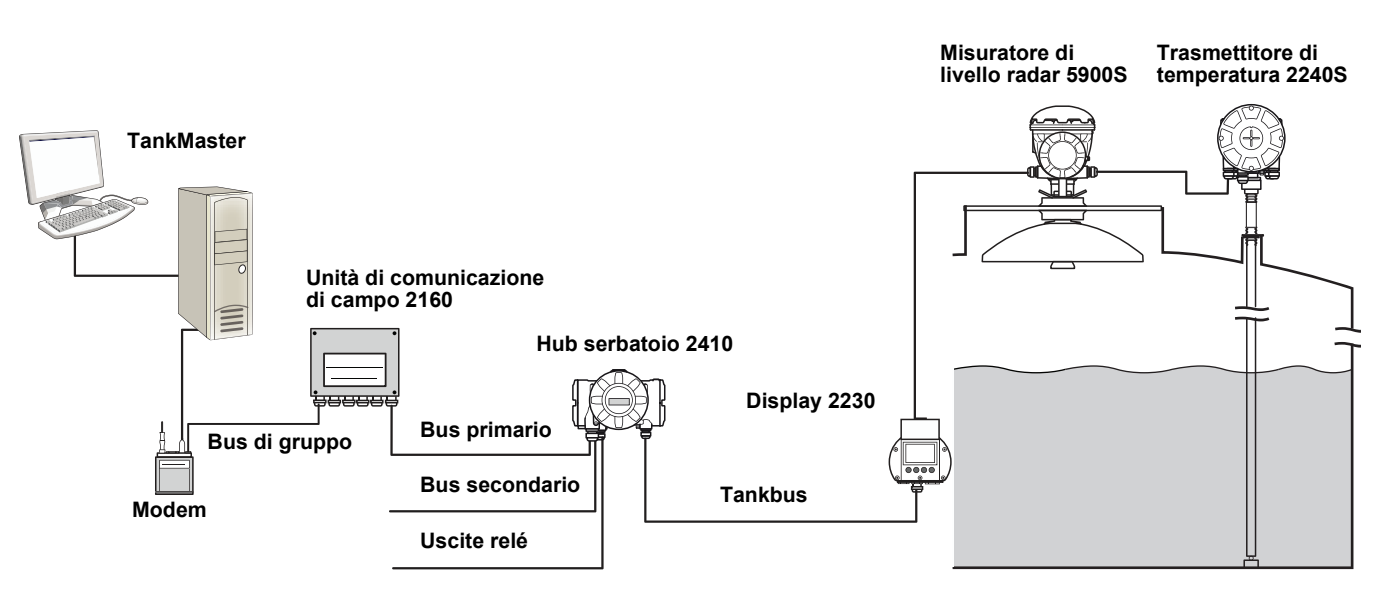

I dati provenienti da un gruppo di serbatoi vengono memorizzati dall'unità di comunicazione di campo Rosemount 2160 (FCU) e distribuiti tramite il bus di gruppo a un PC TankMaster, o a un sistema host, ogniqualvolta l'FCU 2160 riceve una richiesta di dati. Nel caso in cui il sistema non preveda un'unità FCU 2160, il dispositivo 2410 comunica direttamente con un computer host.

(1) II Tankbus a sicurezza intrinseca è conforme allo standard per fieldbus FISCO FOUNDATION<sup>™</sup>.

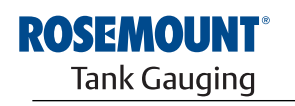

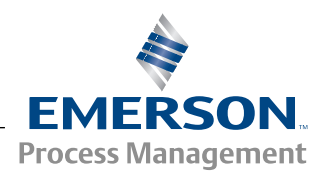

www.rosemount-tg.com

#### 2.2 COMPONENTI

Figura 2-2. Componenti Rosemount 2240S

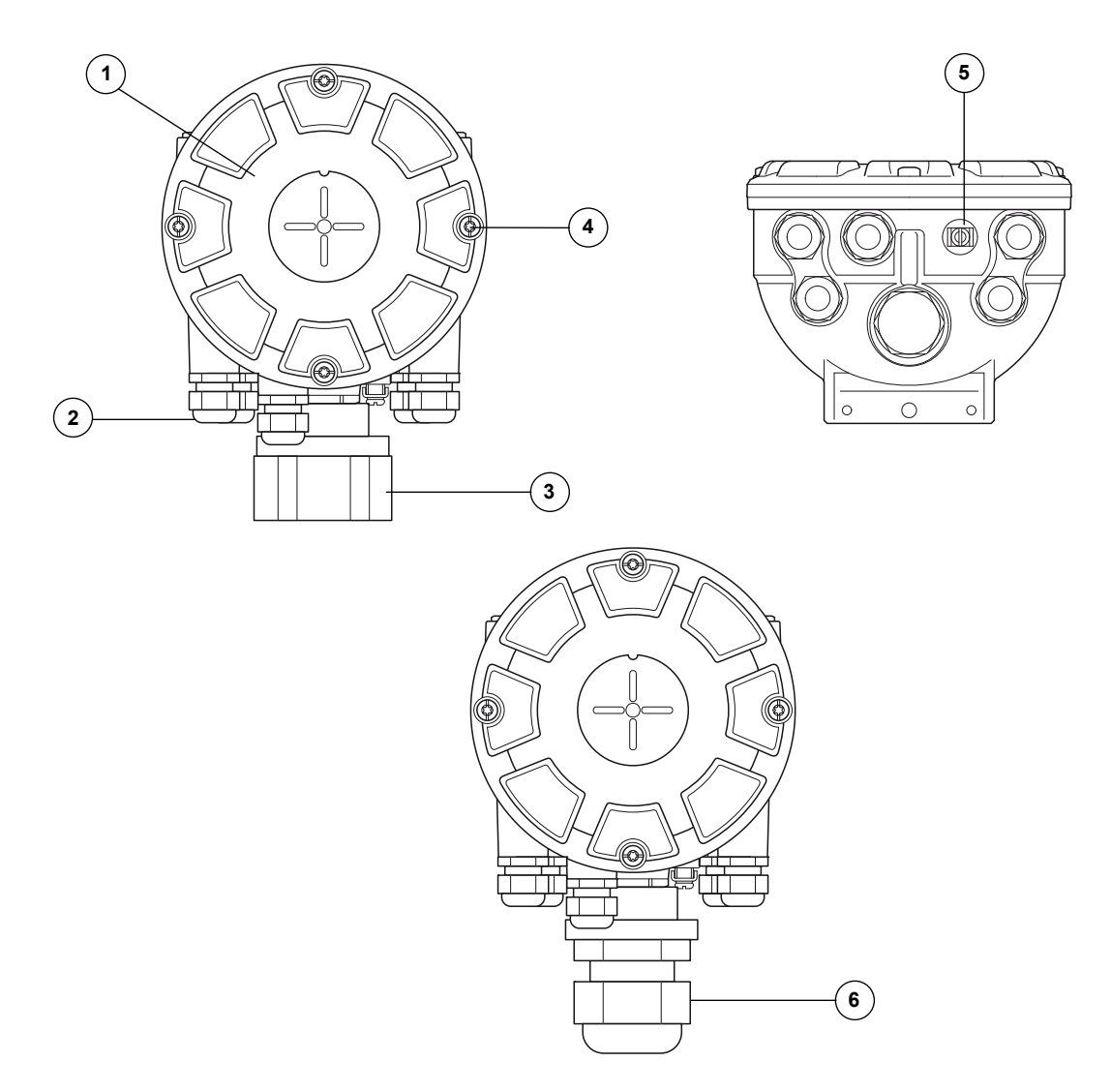

- 1. Coperchio
- 2. Pressacavi (x 5) tipo <sup>1</sup>/<sub>2</sub> 14 NPT.
- 3. Dado di serraggio per il collegamento dei sensori di temperatura multi-spot
  - e dei sensori di livello dell'acqua (MST/WLS).
- 4. Viti coperchio (x 4).
- 5. Vite di terra esterna.
- 6. Pressacavo M32 (optional per l'installazione remota).

#### 2.3 PANORAMICA DEL SISTEMA

*Raptor* è un misuratore di livello radar all'avanguardia con funzioni di inventario e custody transfer. Sviluppato per una vasta gamma di applicazioni per raffinerie, parchi di stoccaggio e depositi di combustibile, soddisfa i più severi requisiti in materia di prestazioni e sicurezza.

I dispositivi di campo sul serbatoio comunicano attraverso il *Tankbus* a sicurezza intrinseca. Il Tankbus si basa su un fieldbus standardizzato, il fieldbus FISCO<sup>(1)</sup> FOUNDATION<sup>™</sup>, e consente l'integrazione di qualsiasi dispositivo che supporti tale protocollo. I consumi energetici sono ridotti al minimo grazie all'utilizzo di un fieldbus a 2 cavi alimentato da bus a sicurezza intrinseca. Il fieldbus standardizzato permette inoltre l'integrazione con apparecchiature di altri fornitori installate sul serbatoio.

Il portafoglio di prodotti *Raptor* comprende una vasta gamma di componenti per sistemi di misurazione di livello personalizzati, destinati a serbatoi di piccole e grandi dimensioni. Il sistema comprende vari dispositivi, quali misuratori di livello radar, trasmettitori di temperatura e trasmettitori di pressione, per un controllo di inventario completo. Questi sistemi sono facilmente ampliabili grazie al design modulare.

*Raptor* è un sistema versatile, capace di emulare tutti i principali misuratori di livello per serbatoi e compatibile con essi. Inoltre, la comprovata capacità di emulazione permette la modernizzazione step-by-step dei parchi di stoccaggio, dai misuratori di livello alle soluzioni per sale controllo.

I vecchi misuratori meccanici o servoazionati possono essere sostituiti con misuratori moderni *Raptor* senza sostituire il sistema di controllo o i cablaggi di campo. È inoltre possibile sostituire i vecchi sistemi HMI/SCADA e dispositivi di comunicazione sul campo senza sostituire i vecchi misuratori.

L'intelligenza distribuita nelle diverse unità di sistema raccoglie ed elabora continuativamente i dati di misura e le informazioni di stato. Al ricevimento di una richiesta di informazioni, viene immediatamente inviata una risposta con le informazioni aggiornate.

Il sistema flessibile *Raptor* supporta diverse combinazioni per assicurare ridondanza, dalla sala controllo ai differenti dispositivi di campo. È possibile ottenere una configurazione di rete ridondante a tutti i livelli replicando ciascuna unità e utilizzando più stazioni di lavoro in sala controllo.

### Figura 2-3. Architettura del sistema Raptor

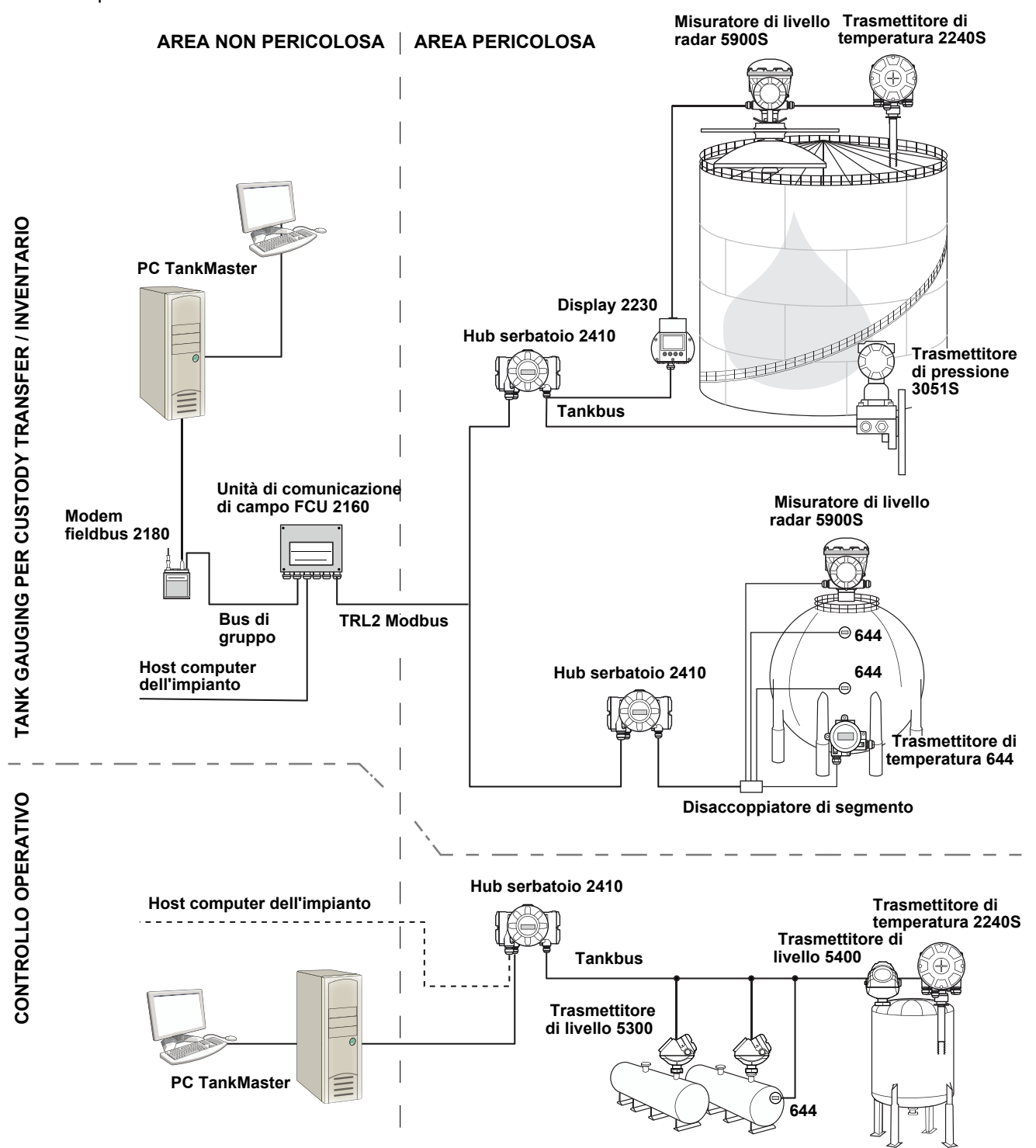

#### Software HMI TankMaster

*TankMaster* è una potente interfaccia HMI (Human Machine Interface) basata su Windows per la gestione completa dell'inventario dei serbatoi. Offre funzioni di configurazione, assistenza, set-up, inventario e custody transfer per sistemi *Raptor* e altra strumentazione supportata.

*TankMaster*, progettato per l'utilizzo in ambiente Microsoft Windows XP e Vista, consente di accedere facilmente ai dati di misura dalla LAN (Local Area Network).

Il programma *TankMaster WinOpi* permette all'operatore di monitorare i dati di misura relativi ai serbatoi. Comprende le seguenti funzioni: gestione allarmi, report in batch, gestione automatica dei report, campionamento dei dati storici, nonché calcoli di inventario quali volume, densità effettiva e altri parametri. Per un'ulteriore elaborazione dei dati è possibile effettuare il collegamento a un host computer dell'impianto.

Il programma *TankMaster WinSetup* è un'interfaccia utente grafica per l'installazione, la configurazione e l'assistenza dei diversi dispositivi del sistema *Raptor*.

#### Unità di comunicazione di campo Rosemount 2160

L'unità di comunicazione di campo (FCU) 2160 è un concentratore di dati che interroga e archivia in continuo in una memoria buffer i dati provenienti dai dispositivi di campo, come i misuratori di livello radar e i trasmettitori di temperatura. Al ricevimento di una richiesta di dati, l'FCU attinge alla memoria buffer aggiornata e invia i dati relativi a un gruppo di serbatoi.

#### Hub serbatoio Rosemount 2410

L'hub serbatoio Rosemount 2410 funge da alimentatore per i dispositivi di campo collegati nell'area pericolosa servendosi del Tankbus a sicurezza intrinseca.

L'hub 2410 raccoglie i dati di misura e le informazioni di stato dai dispositivi di campo presenti su un serbatoio. Si serve di due bus esterni per comunicare con i vari sistemi host. Sono disponibili due versioni: una per serbatoi singoli e l'altra per serbatoi multipli. La versione per serbatoi multipli supporta fino a 10 serbatoi e 16 dispositivi.

L'hub 2410 è dotato di due relé che supportano la configurazione di un massimo di 10 funzioni relé "virtuali", che permettono di specificare per ciascun relé diversi segnali sorgente.

#### Misuratore di livello radar Rosemount 5900S

Il misuratore di livello radar Rosemount 5900S è uno strumento intelligente che serve a misurare il livello del prodotto all'interno di un serbatoio. È possibile utilizzare antenne diverse per soddisfare i requisiti di differenti applicazioni. Il misuratore 5900S è in grado di misurare il livello di pressoché qualsiasi prodotto, compresi bitume, petrolio greggio, prodotti raffinati, prodotti chimici aggressivi, GPL e GNL.

Il misuratore Rosemount 5900S invia delle microonde verso la superficie del prodotto contenuto nel serbatoio. Il livello viene calcolato in base all'eco proveniente dalla superficie. Nessun elemento del misuratore 5900S viene a contatto con il prodotto, e l'antenna è l'unico componente del misuratore esposto all'atmosfera nel serbatoio.

La versione 2-*in*-1 del misuratore di livello radar 5900S ha due moduli radar nello stesso alloggiamento del trasmettitore, il che permette di effettuare due misurazioni di livello indipendenti usando una sola antenna.

#### Radar a onde guidate 5300

Rosemount 5300 è un radar a onda guidata a 2 cavi all'avanguardia destinato alla misura del livello dei liquidi in una vasta gamma di applicazioni di media precisione a fronte di diverse condizioni del serbatoio. Il radar Rosemount 5300 comprende la versione 5301 per la misura di livello dei liquidi e la versione 5302 per la misura di livello e di interfaccia.

#### Trasmettitore di livello radar Rosemount 5400

Rosemount 5400 è un trasmettitore radar a 2 cavi affidabile e senza contatto destinato alla misura del livello dei liquidi in una vasta gamma di applicazioni di media precisione a fronte di diverse condizioni del serbatoio.

#### Trasmettitore di temperatura multi-ingresso Rosemount 2240S

Il trasmettitore di temperatura multi-ingresso Rosemount 2240S può collegare fino a 16 sensori spot e un sensore di livello dell'acqua integrato.

#### Display grafico di campo Rosemount 2230

Il display grafico di campo Rosemount 2230 visualizza dati di misura di inventario, quali livello, temperatura e pressione. I quattro softkey consentono di spostarsi tra i differenti menu per accedere a tutti i dati del serbatoio, direttamente sul campo. Rosemount 2230 supporta fino a 10 serbatoi. Su un singolo serbatoio possono essere usati fino a tre display 2230.

#### Trasmettitore di temperatura Rosemount 644

Il trasmettitore Rosemount 644 viene impiegato con singoli sensori di temperatura spot.

#### Trasmettitore di pressione Rosemount 3051S

La serie 3051S comprende trasmettitori e flange adatti per qualsivoglia applicazione, compresi serbatoi di petrolio grezzo, serbatoi pressurizzati e serbatoi con/senza tetti galleggianti.

Utilizzando un trasmettitore di pressione 3051S in prossimità del fondo di un serbatoio a integrazione di un misuratore di livello radar 5900S è possibile calcolare e visualizzare la densità del prodotto. Nello stesso serbatoio è possibile utilizzare uno o più trasmettitori di pressione con scale differenti, per misurare la pressione di vapori e liquidi.

#### Modem bus di campo Rosemount 2180

Il modem bus di campo Rosemount 2180 (FBM) è utilizzato per collegare un PC TankMaster al bus di comunicazione TRL2. Il dispositivo 2180 è collegato al PC mediante interfaccia RS232 oppure USB.

Consultare la *Descrizione tecnica di Raptor* (documento n° 704010en) per ulteriori informazioni sui vari dispositivi e sulle differenti opzioni a disposizione.

#### 2.4 OPERAZIONI PRELIMINARI

Per avviare un sistema Raptor procedere come descritto di seguito:

- 1. Installare il software TankMaster sul PC della sala di comando.
- 2. Preparare l'avvio registrando le informazioni necessarie per configurare i diversi dispositivi come descritto nel Manuale di configurazione del sistema Rosemount Raptor.
- Collegare l'unità di comunicazione di campo Rosemount 2160 al PC TankMaster. Il dispositivo 2160 si può collegare tramite un modem fieldbus Rosemount 2180 oppure direttamente tramite l'interfaccia RS232 o RS485.
- 4. Collegare l'hub serbatoio Rosemount 2410 all'unità di comunicazione di campo 2160.
- 5. Collegare i dispositivi di campo come il misuratore di livello radar Rosemount 5900S e il trasmettitore di temperatura multi-spot 2240S all'hub serbatoio 2410 tramite il Tankbus.
- 6. Configurare l'unità di comunicazione di campo 2160 (se inclusa nel sistema) utilizzando il software di configurazione TankMaster WinSetup.
- 7. Configurare l'hub serbatoio 2410 utilizzando il software di configurazione TankMaster WinSetup.
- 8. Configurare i dispositivi di campo come 5900S e 2240S utilizzando il software di configurazione TankMaster WinSetup.

Per ulteriori informazioni su come configurare i vari dispositivi Raptor, consultare il Manuale di configurazione del sistema Rosemount Raptor (n. documento 300510EN).

#### 2.5 PROCEDURA DI INSTALLAZIONE

Per installare correttamente il dispositivo Rosemount 2240S procedere come descritto di seguito:

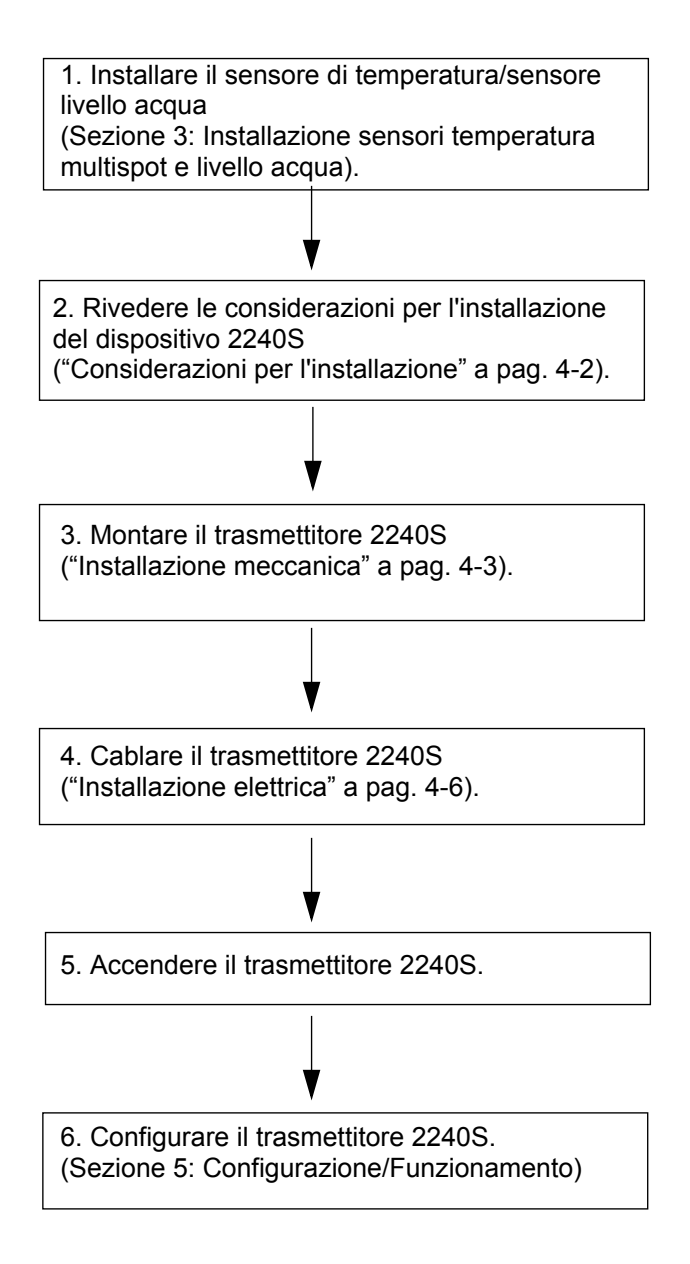

### Sezione 3

### Installazione sensori temperatura multispot e livello acqua

- 3.5 Installare un tubo per sensore di temperatura ... pagina 3-8

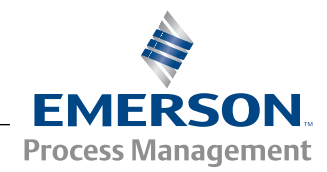

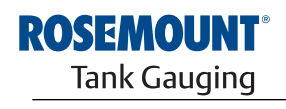

www.rosemount-tg.com

#### 3.1 MESSAGGI DI SICUREZZA

Le procedure e le istruzioni riportate nella presente sezione possono richiedere particolari precauzioni a garanzia della sicurezza del personale addetto alle operazioni. Le informazioni associate a potenziali problematiche di sicurezza sono segnalate da un simbolo di avvertenza (Â). Prima di svolgere un'operazione preceduta da questo simbolo, prendere visione dei messaggi di sicurezza elencati di seguito.

#### AWARNING

La mancata osservanza delle istruzioni per l'installazione e la manutenzione sicure potrebbe determinare lesioni gravi, anche letali:

Assicurarsi che l'installazione venga eseguita unicamente da personale qualificato.

Utilizzare l'apparecchiatura esclusivamente secondo quanto descritto nel presente manuale. In caso contrario, potrebbe venir meno l'azione di protezione dell'apparecchiatura.

Non effettuare interventi diversi da quelli specificati nel presente manuale se non in possesso delle necessarie qualifiche.

Per prevenire l'innesco di atmosfere infiammabili o combustibili, scollegare l'alimentazione elettrica prima di intervenire sui componenti.

La sostituzione dei componenti può pregiudicare la sicurezza intrinseca.

#### **AWARNING**

Le esplosioni potrebbero causare lesioni gravi, anche letali:

Accertarsi che l'ambiente di funzionamento del trasmettitore sia conforme alle certificazioni pertinenti in materia di luoghi pericolosi.

Prima di effettuare il collegamento di un comunicatore portatile in atmosfera esplosiva, controllare che gli strumenti nel circuito siano installati secondo le tipologie di cablaggio in area intrinsecamente sicura o non a rischio di accensione.

In atmosfere esplosive, non rimuovere il coperchio del misuratore quando il circuito è in tensione.

#### **AWARNING**

L'alta tensione presente sui conduttori potrebbe provocare uno shock elettrico:

evitare il contatto con conduttori e terminali.

Accertarsi che *Rosemount 2410* sia scollegato dalla rete elettrica e che le linee alle altre sorgenti di alimentazione esterne siano scollegate o non alimentate quando si esegue il cablaggio del dispositivo.

#### 3.2 CONSIDERAZIONI PER L'INSTALLAZIONE

Il sensore di temperatura multispot (MST) e il sensore di livello dell'acqua (WLS) devono essere installati sul serbatoio prima di installare il trasmettitore di temperatura multi-ingresso Rosemount 2240S.

Il sensore di temperatura multispot/sensore di livello dell'acqua è di norma ancorato al fondo del serbatoio per mezzo di un peso posto all'estremità del tubo. Quando viene riempito o riscaldato, il serbatoio si espande determinando il leggero sollevamento del tetto. Il peso è provvisto di un grillo che consente al tubo di seguire l'espansione senza rompersi.

#### Sensore di temperatura multispot (MST):

- · Prestare attenzione al tubo di protezione flessibile
- I sensori di temperatura e livello dovrebbero essere posizionati il più lontano possibile dalle serpentine di riscaldamento e dai miscelatori.
- In caso di danni al tubo flessibile, contattare *Emerson Process Management/Rosemount Tank Gauging*.
- Non tentare di riparare o ricostruire il sensore di temperatura poiché ciò potrebbe causare gravi malfunzionamenti.

#### Sensore livello acqua:

- Maneggiare il sensore di livello con cura
- Lasciare inserita la protezione del sensore fino al posizionamento definitivo nel serbatoio

#### 3.3 SENSORE DI TEMPERATURA MULTISPOT

Il sensore di temperatura multispot (MST) misura la temperatura attraverso un numero di sonde Pt 100 posizionate ad altezze diverse per fornire una profilo di temperatura e la temperatura media del prodotto. Gli elementi spot sono posizionati in un tubo flessibile a tenuta di gas realizzato in acciaio inossidabile che può essere ancorato sul fondo del serbatoio, vedere "Installare un tubo per sensore di temperatura" a pag. 3-8.

Al trasmettitore di temperatura multi-ingresso Rosemount 2240S è possibile collegare fino a 16 sensori di temperatura Pt100.

#### 3.3.1 Installazione su serbatoi a tetto fisso

Sui serbatoi a tetto fisso il sensore di temperatura multispot è fissato a un flangia montata su un ugello adatto.

Figura 3-1. Installazione di sensori di temperatura multispot su serbatoi a tetto fisso

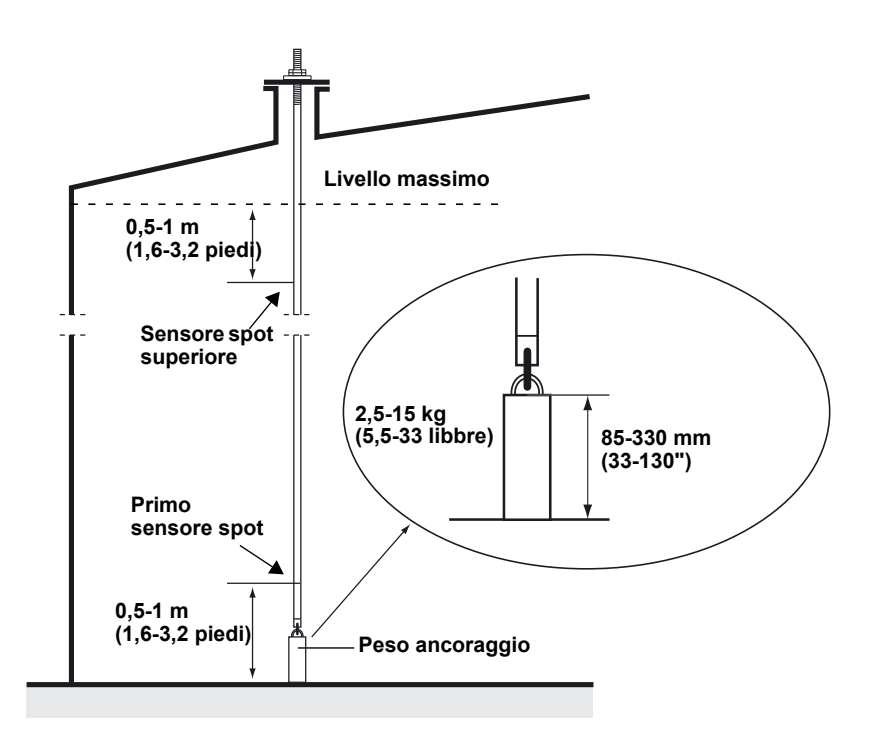

#### 3.3.2 Installazione su serbatoi a tetto fisso

Sui serbatoi a tetto fisso i sensori di temperatura si possono montare su un tubo di calma, come mostra la Figura 3-2 o in altre aperture idonee del tetto.

Figura 3-2. Installazione di sensori di temperatura multispot in un tubo di calma

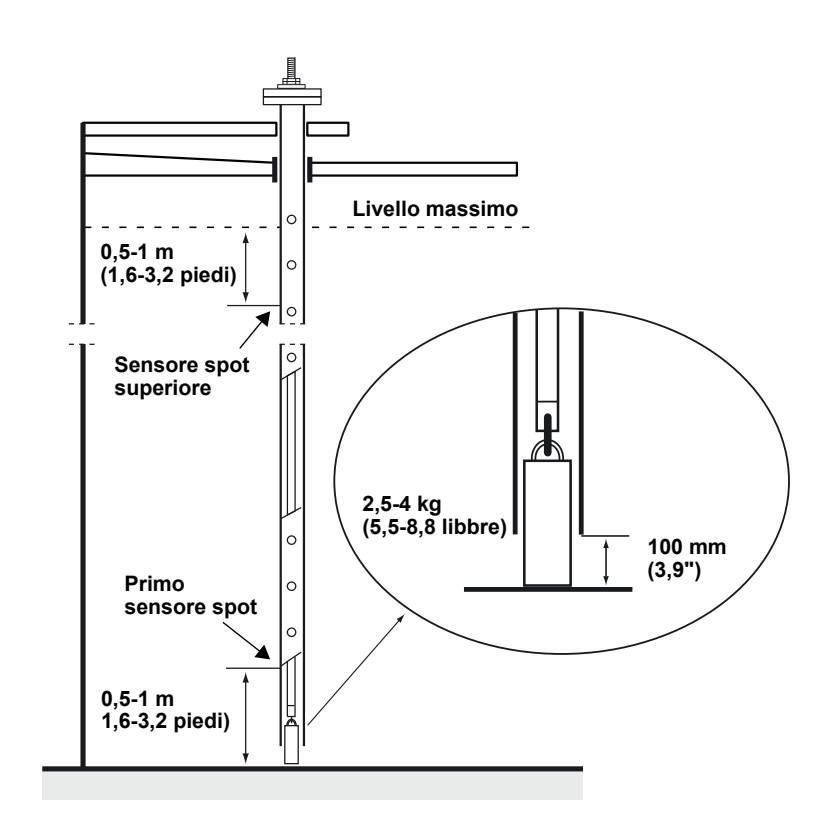

#### 3.3.3 Applicazioni Custody Transfer

Per le applicazioni Custody Transfer, il capitolo 7 dello standard API raccomanda almeno un sensore di temperatura ogni 3 metri (10 piedi) come illustrato nella Figura 3-3. *Emerson Process Management/Rosemount Tank Gauging* potrebbe in determinati casi raccomandare più sensori per i serbatoi adibiti a Custody Transfer, a seconda della modalità di funzionamento dei serbatoi.

#### Figura 3-3. Posizioni raccomandate dei sensori di temperatura per le applicazioni Custody Transfer

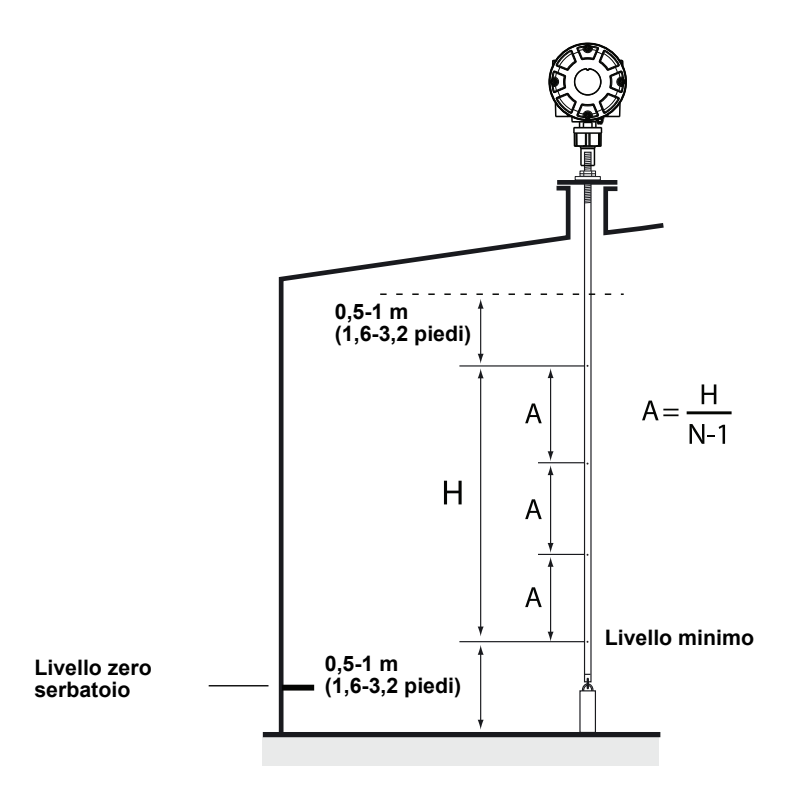

## Tabella 3-1. Numero di sensori spot per le diverse lunghezze dei tubi

| Lunghezza tubo | Numero di sensori di<br>temperatura |
|----------------|-------------------------------------|
| < 9 m          | 4                                   |
| 9 - 15 m       | 5                                   |
| > 15 m         | 6                                   |

#### Esempio

5 sensori spot e H=12 m.

A=12/(5-1)=3 m.

La posizione di un sensore di temperatura si misura dal livello serbatoio zero. Vedere il *Manuale di configurazione del sistema Rosemount Raptor (documento N. 300510EN)* per ulteriori informazioni su come utilizzare il software TankMaster WinSetup per configurare i sensori di temperatura per il calcolo della temperatura media.

#### 3.4 SENSORE LIVELLO ACQUA

La sonda del sensore di livello dell'acqua, con sensori di temperatura integrati, è fissata all'estremità inferiore del tubo di protezione flessibile. Il tubo è provvisto di un peso che ne stabilizza la posizione, come mostra la Figura 3-4:

Figura 3-4. Sensore livello acqua con sensori di temperatura integrati

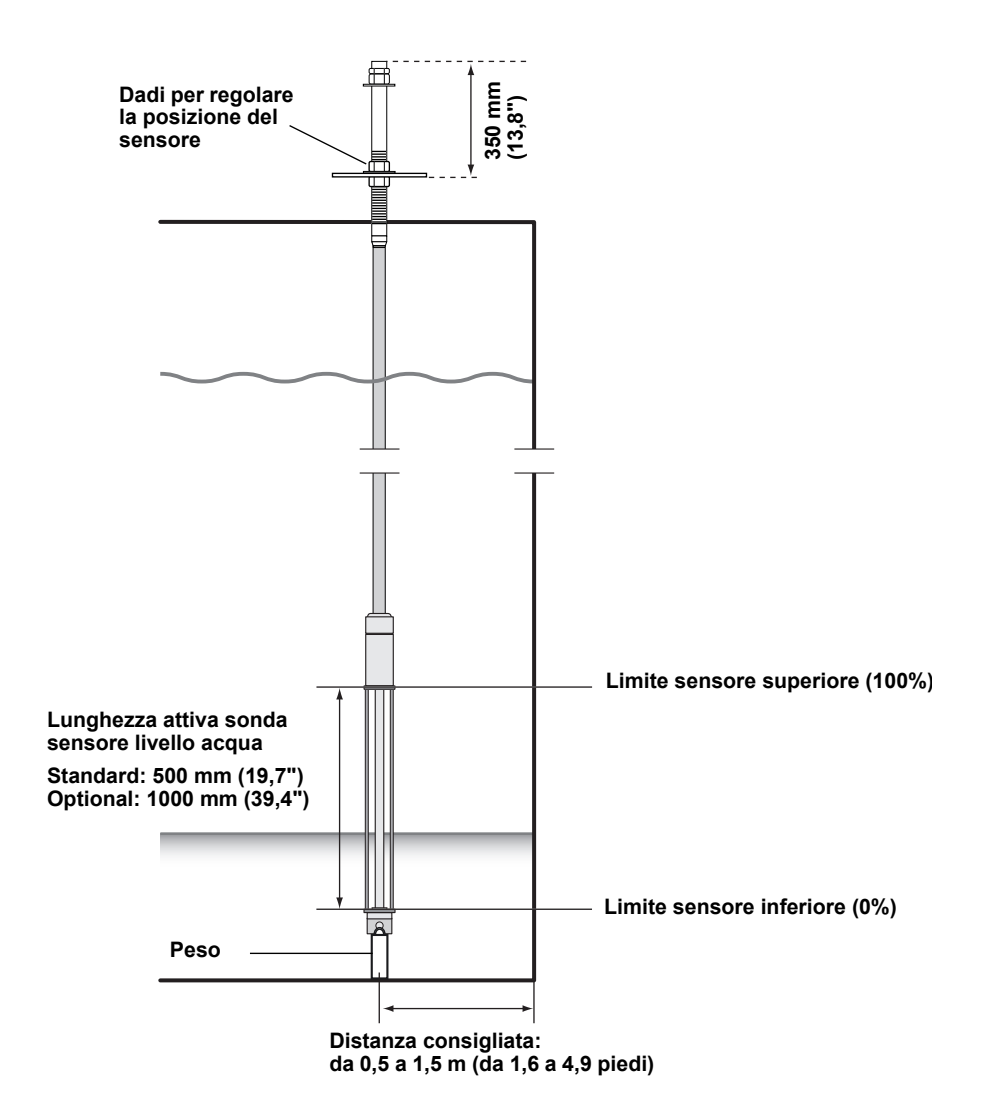

In alternativa, è possibile stabilizzare il tubo posizionando un peso concentrico sopra la sonda WLS, anzichè all'estremità, per garantire che la misurazione avvenga il più possibile vicino al fondo del serbatoio. Inoltre è possibile rimuovere il bullone a occhiello all'estremità del tubo.

#### 3.5 INSTALLARE UN TUBO PER SENSORE DI TEMPERATURA

Seguire i passaggi riportati sotto per installare il tubo per il sensore di temperatura :

- 1. Montare il peso di ancoraggio sul tubo.
- 2. Montare il tubo in modo tale che le filettature sulla parte alta del tubo combacino con la flangia come mostra la Figura 3-5:

Figura 3-5. Regolare il tubo del sensore di temperatura

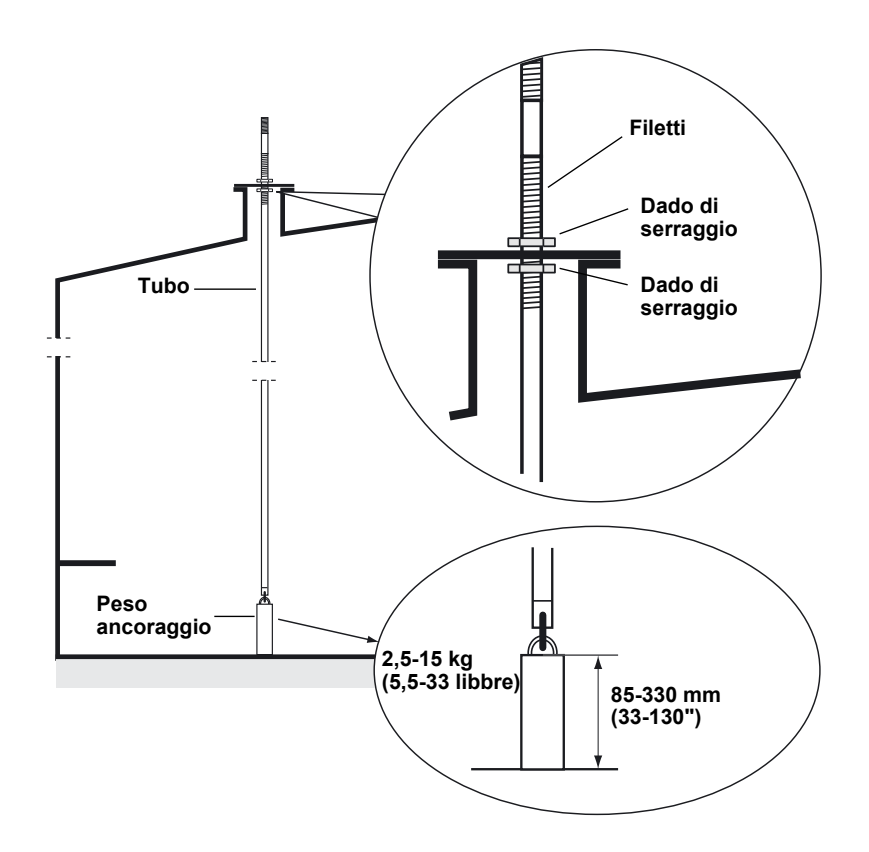

- 3. Una volta posizionato il tubo sull'ugello, regolare la posizione con i dadi di serraggio. Se il peso si trova all'estremità del tubo, dovrebbe toccare appena il fondo del serbatoio.
- 4. Per installare il trasmettitore di temperatura multi-ingresso Rosemount 2240S vedere"Installazione meccanica" a pag. 4-3.

#### NOTA

Assicurarsi che il tubo di protezione flessibile sia in posizione verticale per ottenere dati di misura corretti.

### Sezione 4

### Installazione 2240S

| 4.1 | Messaggi di sicurezza |  | pagina 4-1 |
|-----|-----------------------|--|------------|
|-----|-----------------------|--|------------|

- 4.2 Considerazioni per l'installazione ......pagina 4-2
- 4.3 Installazione meccanica ......pagina 4-3
- 4.4 Installazione elettrica .....pagina 4-6

#### 4.1 MESSAGGI DI SICUREZZA

Le procedure e le istruzioni riportate nella presente sezione possono richiedere particolari precauzioni a garanzia della sicurezza del personale addetto alle operazioni. Le informazioni associate a potenziali problematiche di sicurezza sono segnalate da un simbolo di avvertenza (Â). Prima di svolgere un'operazione preceduta da questo simbolo, prendere visione dei messaggi di sicurezza elencati di seguito.

#### **AWARNING**

La mancata osservanza delle istruzioni per l'installazione e la manutenzione sicure potrebbe determinare lesioni gravi, anche letali:

Assicurarsi che l'installazione venga eseguita unicamente da personale qualificato.

Utilizzare l'apparecchiatura esclusivamente secondo quanto descritto nel presente manuale. In caso contrario, potrebbe venir meno l'azione di protezione dell'apparecchiatura.

Non effettuare interventi diversi da quelli specificati nel presente manuale se non in possesso delle necessarie qualifiche.

AVVERTENZA - La sostituzione dei componenti può pregiudicare la sicurezza intrinseca.

AVVERTENZA - Per prevenire l'innesco di atmosfere infiammabili o combustibili, scollegare l'alimentazione elettrica prima di intervenire sui componenti.

#### **AWARNING**

#### Le esplosioni potrebbero causare lesioni gravi, anche letali:

Accertarsi che l'ambiente di funzionamento del trasmettitore sia conforme alle certificazioni pertinenti in materia di luoghi pericolosi.

Prima di effettuare il collegamento di un comunicatore portatile in atmosfera esplosiva, controllare che gli strumenti nel circuito siano installati secondo le tipologie di cablaggio in area intrinsecamente sicura o non a rischio di accensione.

In atmosfere esplosive, non rimuovere il coperchio del misuratore quando il circuito è in tensione.

#### **AWARNING**

#### L'alta tensione presente sui conduttori potrebbe provocare uno shock elettrico:

evitare il contatto con conduttori e terminali.

Accertarsi che Rosemount 2240S sia scollegato dalla rete elettrica e che le linee alle altre sorgenti di alimentazione esterne siano scollegate o non alimentate quando si esegue il cablaggio del dispositivo.

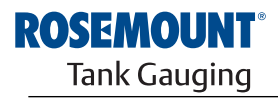

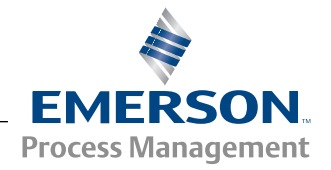

#### 4.2 CONSIDERAZIONI PER L'INSTALLAZIONE L'INSTALLAZIONE L'INSTALLAZIONE L'INSTALLAZIONE L'INSTALLAZIONE L'INSTALLAZIONE

Allo scopo di ridurre il cablaggio necessario, i dispositivi Raptor, tra cui 2240S, sono progettati per il collegamento entra-esci del Tankbus e la messa a terra della schermatura di altri dispositivi di campo.

Il dispositivo Rosemount 2240S è progettato per essere montato

- sopra il sensore di temperatura multispot/sensore di livello
- in posizione remota su un tubo o su una parete

Se il trasmettitore Rosemount 2240S viene installato in posizione remota, il dado e il manicotto sul fondo del trasmettitore 2240S si possono sostituire tramite un pressacavo M32, vedere "Componenti" a pag. 2-2 e "Dati per l'ordine" a pag. A-4.

Quando il trasmettitore Rosemount 2240S è installato in un'area pericolosa, accertarsi che siano soddisfatti i requisiti "Aree pericolose" a pag. 4-8-.

Assicurarsi che vengano utilizzati i pressacavi/passacavi raccomandati.

Accertarsi che il Tankbus sia collegato correttamente ai terminali, vedere "Terminazione" a pag. 4-9.

Assicurarsi che la messa a terra sia eseguita conformemente alle norme elettriche locali e nazionali, vedere "Messa a terra" a pag. 4-6.

Non installare il dispositivo Rosemount 2240S in ambienti non idonei, ad esempio ambienti caratterizzati dall'esposizione a campi magnetici estremamente intensi o a condizioni atmosferiche estreme.

Installare il dispositivo Rosemount 2240S in modo da evitare l'esposizione a valori di pressione e temperatura superiori a quanto indicato nell'*Appendice A: Dati di riferimento.* 

L'utente ha l'onere di assicurare che il dispositivo rispetti i requisiti d'installazione specifici all'interno del serbatoio, quali:

- compatibilità chimica dei materiali bagnati
- temperatura e pressione di progetto/d'esercizio

### 4.3 INSTALLAZIONE MECCANICA

#### 4.3.1 Montaggio sopra un sensore di temperatura/sensore di livello dell'acqua

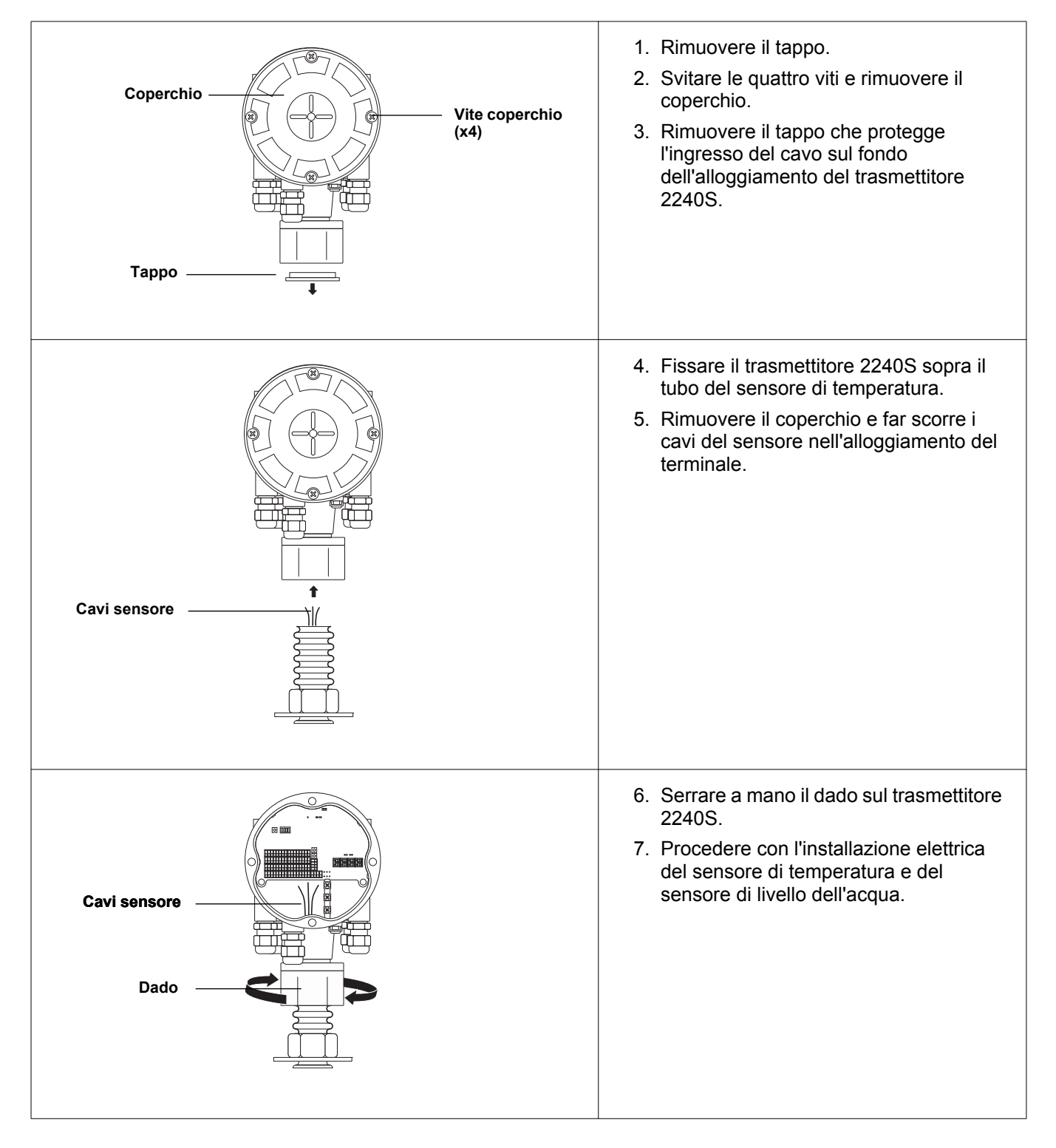

### 4.3.2 Montaggio su tubo

Per montare Rosemount 2240S su un tubo, procedere come descritto di seguito:

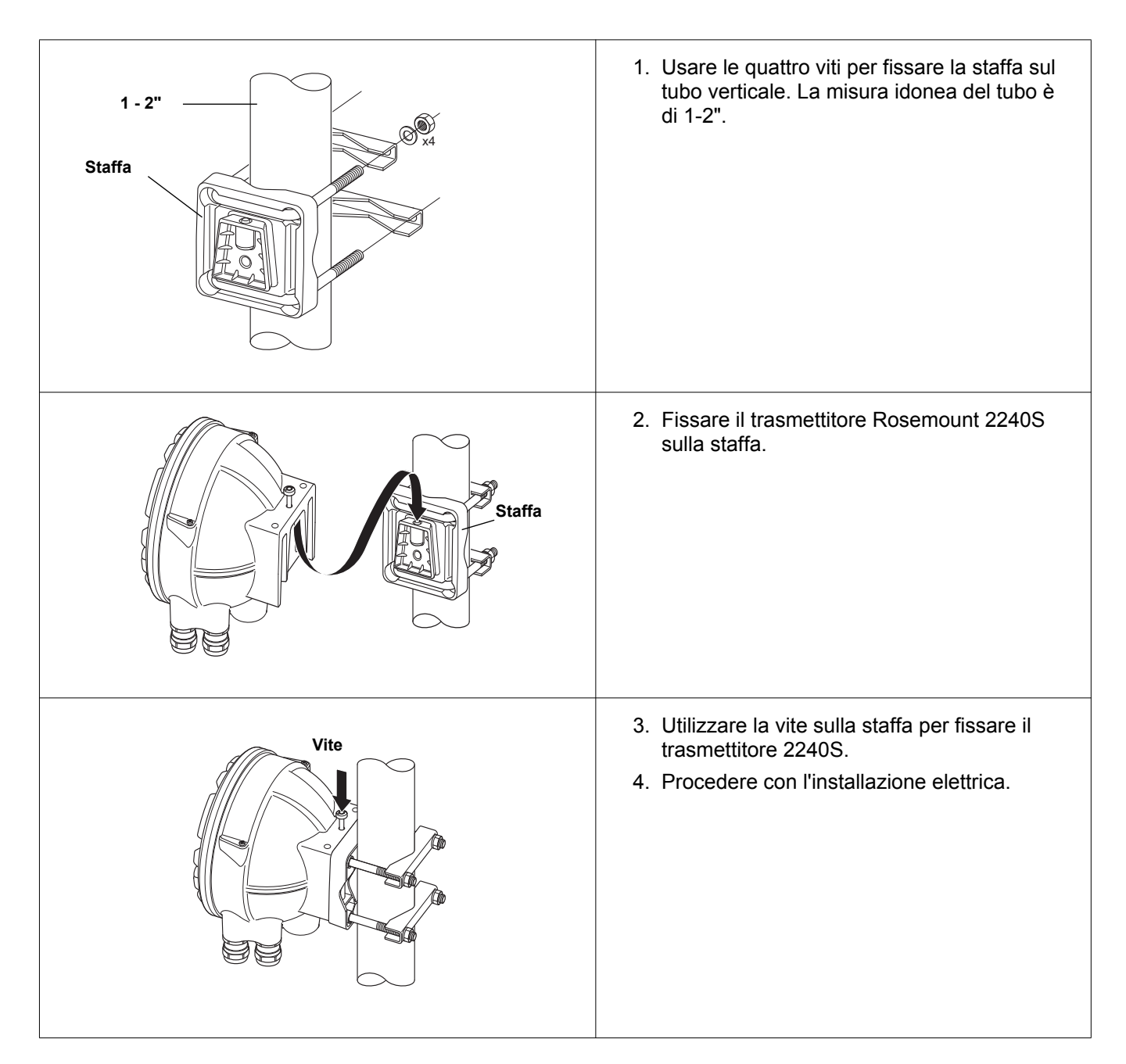

### 4.3.3 Montaggio a parete

Per montare Rosemount 2240S a parete, procedere come descritto di seguito:

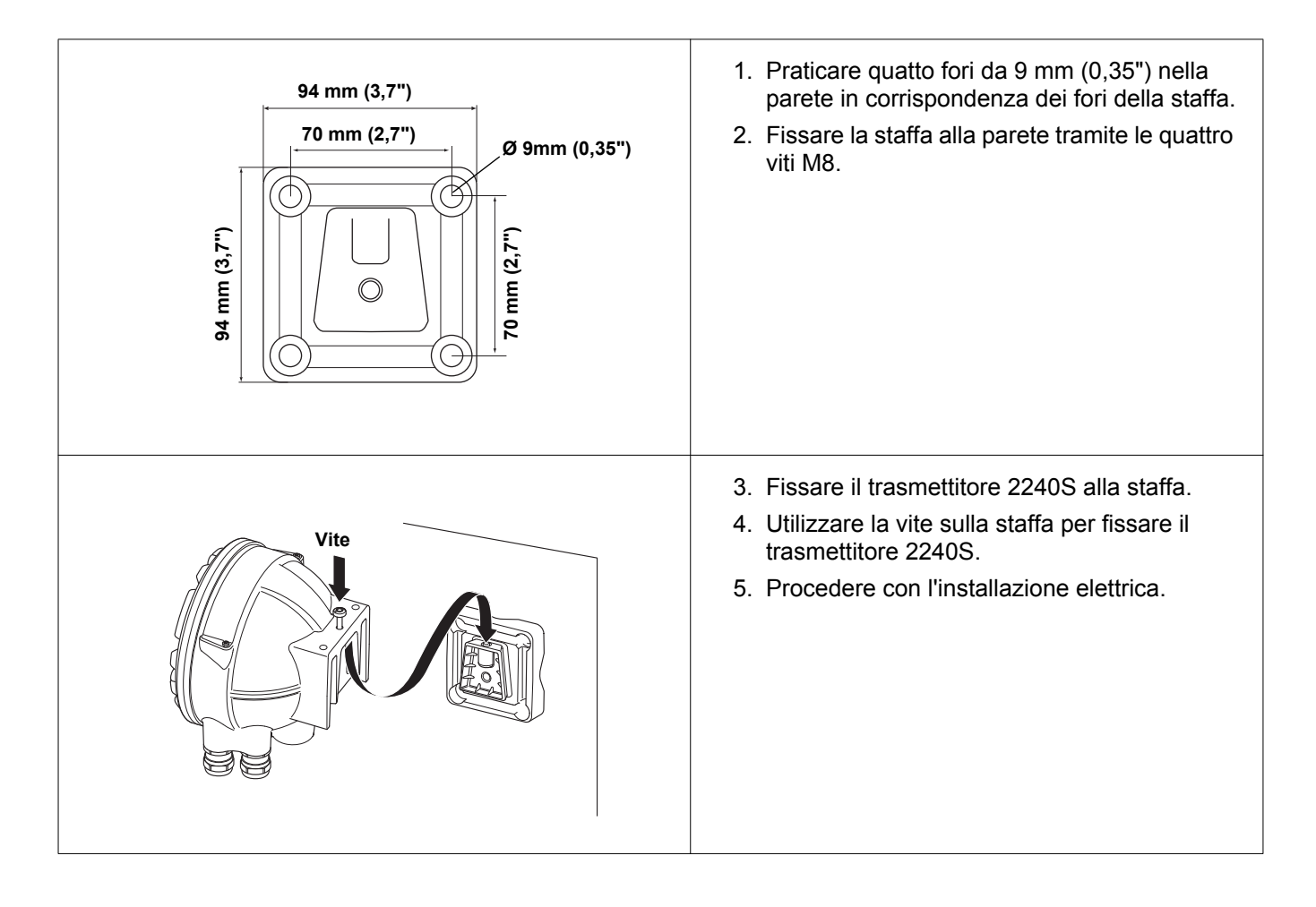

#### 4.4 INSTALLAZIONE ELETTRICA

**4.4.1 Ingressi cavi/passacavi** L'alloggiamento dei componenti elettronici del dispositivo ha cinque ingressi per pressacavi ½ - 14 NPT. Su richiesta sono inoltre disponibili adattatori minifast ed eurofast M20×1,5.

Per il montaggio remoto, il dado e il manicotto sul trasmettitore Rosemount 2240S possono essere sostituiti con un pressacavo M32 per il collegamento di sensori di temperatura/sensori di livello dell'acqua.

I collegamenti devono essere effettuati conformemente alle normative elettriche locali o dell'impianto.

Accertarsi che le porte inutilizzate siano opportunamente chiuse per evitare la penetrazione di umidità o sporcizia nella morsettiera dell'alloggiamento dei componenti elettrici.

#### NOTA!

A tale scopo utilizzare i tappi di metallo in dotazione. I tappi di plastica forniti alla consegna non garantiscono una tenuta sufficiente!

#### NOTA!

Si raccomanda di utilizzare un sigillante di tipo PTFE per impedire l'ingresso di acqua e consentire in futuro la rimozione del tappo/pressacavo.

Figura 4-1. Ingresso cavo con pressacavo con filettatura NPT

Nei pressacavi con filettatura NPT, diversi filetti rimangono al di fuori dell'alloggiamento.

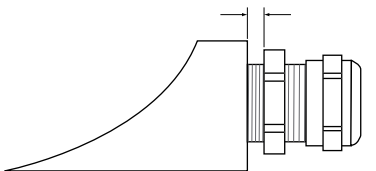

Assicurarsi che i pressacavi per gli ingressi dei cavi siano conformi ai seguenti requisiti:

- IP classe 66 e 67
- Materiale: metallo (raccomandato)
- **4.4.2 Requisiti di potenza** Il trasmettitore Rosemount 2240S è alimentato tramite il Tankbus dall'hub serbatoio Rosemount 2410. Il trasmettitore 2240S consuma 30 mA.
- 4.4.3 Messa a terra

La messa a terra dell'involucro deve essere effettuata conformemente alle normative elettriche nazionali o locali. In caso contrario, potrebbe venir meno l'azione di protezione dell'apparecchiatura. Il metodo di messa a terra più efficace consiste nel collegamento diretto al cavo di massa con impedenza minima.

Sono presenti una vite di messa a terra esterna sul fondo dell'alloggiamento e tre viti di messa a terra interne posizionate nell'alloggiamento, vedere Figura 4-2di pag. 4-7. Le viti di messa a terra interne si riconoscono per il rispettivo simbolo: (\_\_\_).

#### Manuale di riferimento

300550IT, Rev AA gennaio 2013

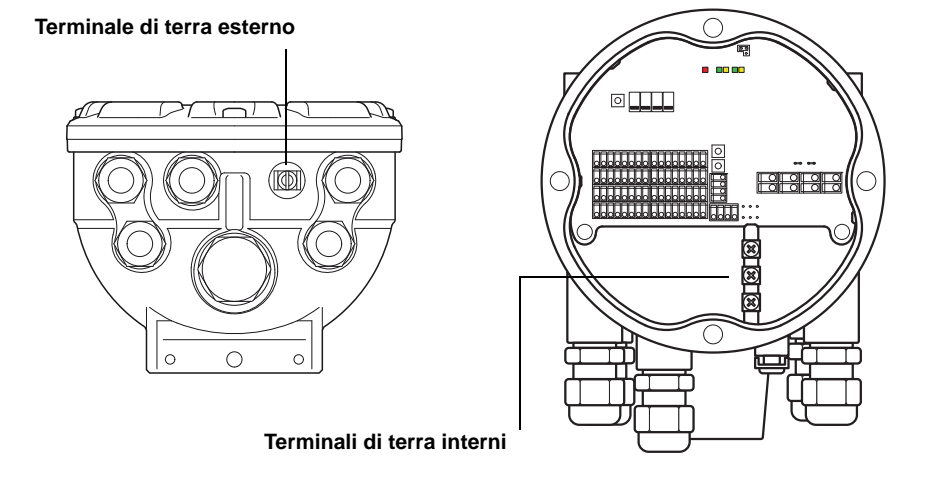

Per effettuare la messa a terra dell'alloggiamento utilizzare il terminale di terra sul trasmettitore.

### Figura 4-2. Terminali di messa a terra

#### NOTA!

La messa a terra del trasmettitore mediante passacavo filettato potrebbe non fornire una massa sufficiente. Accertarsi che il collegamento fornisca un'impedenza sufficientemente bassa.

#### Messa a terra - FOUNDATION Fieldbus

Il cablaggio di segnale del segmento fieldbus (Tankbus) non necessita di messa a terra. La messa a terra di uno dei cavi di segnale potrebbe disattivare l'intero segmento del fieldbus.

#### Collegamento del cavo schermato

Per proteggere il segmento fieldbus dal rumore, le tecniche di messa a terra necessitano di norma di un unico punto di messa a terra per evitare di creare un circuito di terra. Nel sistema Raptor, il punto di messa a terra si trova nell'hub serbatoio Rosemount 2410 che funge da alimentatore per i dispositivi sul Tankbus.

Il terminale del cavo schermato nel trasmettitore Rosemount 2240S non è collegato a terra. Fornisce solo la continuità elettrica per i cavi del Tankbus collegati in entra-esci.

#### **4.4.4 Selezione cavo** Utilizzare un cablaggio con doppino ritorto schermato per il trasmettitore 2240S conforme ai requisiti FISCO<sup>(1)</sup> e alle norme sulla compatibilità elettromagnetica. Il cavo preferenziale è indicato come cavo fieldbus di tipo "A". I cavi devono essere idonei alla tensione di alimentazione e approvati per l'uso in aree pericolose, laddove applicabile. Negli Stati Uniti, nelle vicinanze del serbatoio è possibile utilizzare canaline passacavi in esecuzione antideflagrante.

Utilizzare cavi di diametro compreso tra 0,5 e 1,5 mm<sup>2</sup> (da 22 AWG a 16 AWG) per ridurre al minimo i cali di tensione verso il trasmettitore.

La specifica FISCO richiede cavi conformi ai seguenti parametri:

Tabella 4-1. parametri cavi FISCO

| Parametro                                          | Valore                                                 |
|----------------------------------------------------|--------------------------------------------------------|
| Resistenza d'anello                                | da 15 a 150 Ω/km                                       |
| Induttanza di picco per lunghezza unitaria         | da 0,4 a 1 mH/km                                       |
| Capacitanza per lunghezza unitaria                 | da 45 a 200 nF/km                                      |
| Lunghezza massima di ciascun cavo di derivazione   | 60 m nei gruppi gas IIC e IIB                          |
| Lunghezza massima di ciascun cavo di distribuzione | 1 km nel gruppo gas IIC e 1,9 km nel<br>gruppo gas IIB |

#### 4.4.5 Aree pericolose

Quando il dispositivo Rosemount 2240S è installato in un'area pericolosa, occorre rispettare le norme e le specifiche nazionali e locali riportate nei certificati applicabili. Vedere l'Appendice B: Certificazioni prodotto

#### NOTA!

Al dispositivo Rosemount 2240S con certificazione ATEX e IECEx e classificazione di zona in USA e Canada è attribuito il codice Ex ia (parte di codice) per le installazioni FISCO ed Entity. Allo scopo di mantenere la codifica Ex ia, il trasmettitore 2240S deve essere alimentato da una sorgente codificata Ex [ia]. Tuttavia, la maggior parte delle sorgenti di alimentazione FISCO possiede la codifica Ex [ib] e se il trasmettitore 2240S è alimentato da una di queste sorgenti, assume in automatico la codifica Ex ib. Ciò significa che né il trasmettitore 2240S stesso, né altri sensori RTD o di altro tipo collegati ai terminali RTD o Sensorbus del trasmettitore 2240S possono trovarsi nella zona 0.

Tuttavia, se il trasmettitore 2240S è alimentato da un hub serbatoio Rosemount 2410 tramite il tankbus Raptor, si applicano le codifiche FISCO SYSTEM secondo l'Appendice B Clausola B.3 e i disegni di controllo 9240040-910 e 9240040-976, Nota 8, e il trasmettitore 2240S si può collegare ai terminali RTD o altri sensori posizionati nella zona 0. 300550IT, Rev AA gennaio 2013

| 4.4.6 | Tankbus Raptor | Il sistema Raptor è semplice da installare e cablare. I dispositivi possono essere collegati in entra-esci, riducendo così il numero delle scatole di connessione esterne.                                                                                                    |
|-------|----------------|----------------------------------------------------------------------------------------------------|
|       |                | In un sistema Raptor i dispositivi comunicano con un hub serbatoio<br>Rosemount 2410 tramite il Tankbus a sicurezza intrinseca. Il Tankbus è<br>conforme allo standard FISCO per i fieldbus <sup>(1)</sup> FOUNDATION. Il dispositivo<br>Rosemount 2410 funge da sorgente di alimentazione per i dispositivi di<br>campo sul Tankbus. I sistemi FISCO consentono di connettere al segmento<br>un maggior numero di dispositivi di campo rispetto ai sistemi IS convenzionali<br>basati sul principio di entità. |
|       |                | Terminazione                                                                                                    |
|       |                | All'estremità di ogni rete fieldbus FOUNDATION occorre una terminazione. In genere, una terminazione è posta sull'alimentazione del fieldbus e l'altra sull'ultimo dispositivo della rete fieldbus.                                                                                                    |
|       |                | <b>NOTA!</b><br>Assicurarsi che vi siano <b>due</b> terminazioni sul Tankbus, vedere Figura 4-3.                                                                                                    |
|       |                | In un sistema Raptor Rosemount 2410 l'hub serbatoio funge da alimentatore.<br>Poiché il dispositivo 2410 in genere è il primo del segmento del fieldbus, la<br>terminazione integrata viene abilitata in fabbrica.                                                                                                    |
|       |                | Gli altri dispositivi Raptor come la versione standard del misuratore di livello radar Rosemount 5900S, il display grafico di campo Rosemount 2230, e il trasmettitore di temperatura multi-ingresso Rosemount 2240S sono anch'essi provvisti di terminazioni integrate che possono essere facilmente abilitate inserendo un ponticello nella morsettiera, laddove necessario.                                                                                                    |
|       |                | Se il trasmettitore 2240S non è l'ultimo dispositivo di una rete fieldbus, scollegare il ponticello del terminale. Vedere Figura 4-4di pag. 4-11.                                                                                                    |
|       |                | Progettazione segmento                                                                                                    |
|       |                | Nella progettazione di un segmento fieldbus FISCO occorre tenere conto di<br>alcuni requisiti. Il cablaggio deve essere conforme ai requisiti FISCO come<br>descritto nella "Selezione cavo" a pag. 4-8.                                                                                                    |
|       |                | Occorre inoltre garantire che la corrente totale di esercizio dei dispositivi di campo connessi rientri nella capacità di uscita dell'hub serbatoio Rosemount 2410. Il dispositivo 2410 ha una capacità di fornitura di 250 mA. Di conseguenza, occorre considerare il numero di dispositivi di campo affinché il consumo di corrente totale sia inferiore a 250 mA. Per ulteriori informazioni consultare la sezione "Budget di potenza" del Manuale di riferimento Rosemount 2410 (n. documento 305030EN).    |
|       |                | Un altro requisito è quello di assicurare che i dispositivi di campo abbiano<br>almeno una tensione di ingresso di 9 V sui terminali. Pertanto occorre tenere<br>conto della caduta di tensione nei cavi del fieldbus.                                                                                                    |
|       |                | Le distanze sono in genere piuttosto brevi tra l'hub serbatoio Rosemount 2410 e i dispositivi di campo sul serbatoio. In molti casi è possibile utilizzare i cavi esistenti laddove i requisiti FISCO siano soddisfatti (vedere "Selezione cavo" a pag. 4-8).                                                                                                    |
|       |                | Per ulteriori informazioni sul sistema Raptor consultare il capitolo "Tankbus<br>Raptor " nel <i>Manuale di riferimento Rosemount 2410</i> (n. documento<br>305030EN).                                                                                                    |
|       |                | (1) FISCO = Fieldbus Intrinsically Safe Concept                                                                                                    |
|       |                |                                                                                                    |

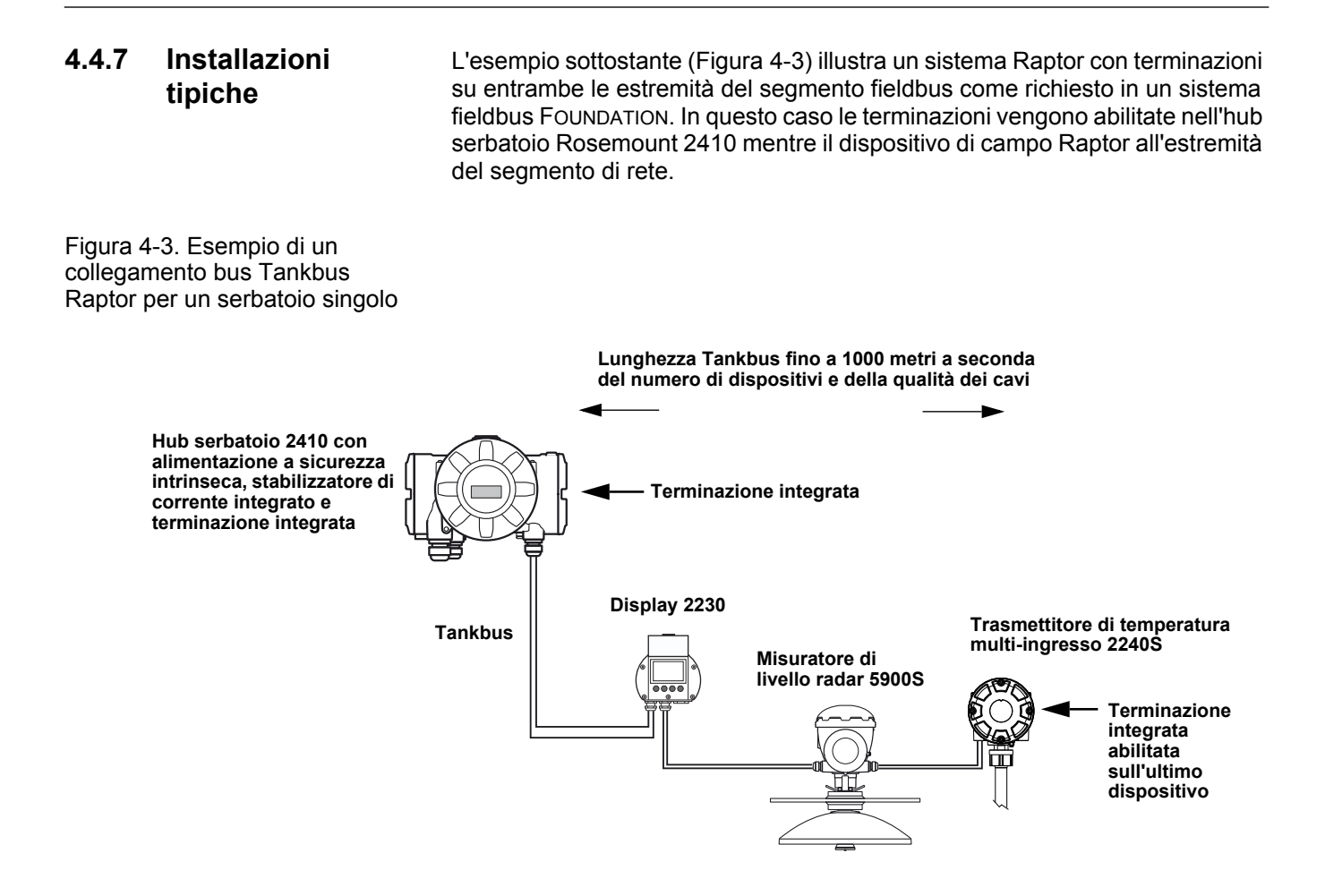

La distanza massima tra l'hub serbatoio 2410 e i dispositivi di campo sul serbatoio dipende dal numero di dispositivi connessi al Tankbus e dalla qualità dei cavi.

Per ulteriori informazioni sulla scelta dei cavi, il budget di potenza e il Tankbus Raptor, vedere il capitolo "Installazione elettrica" nel *Manuale di riferimento Rosemount 2410* (n. documento 305030en).

Vedere anche la sezione "Installazioni tipiche" nel *Manuale di riferimento Rosemount 2410* (n. documento 305030en) per ulteriori esempi su come installare il sistema Raptor.
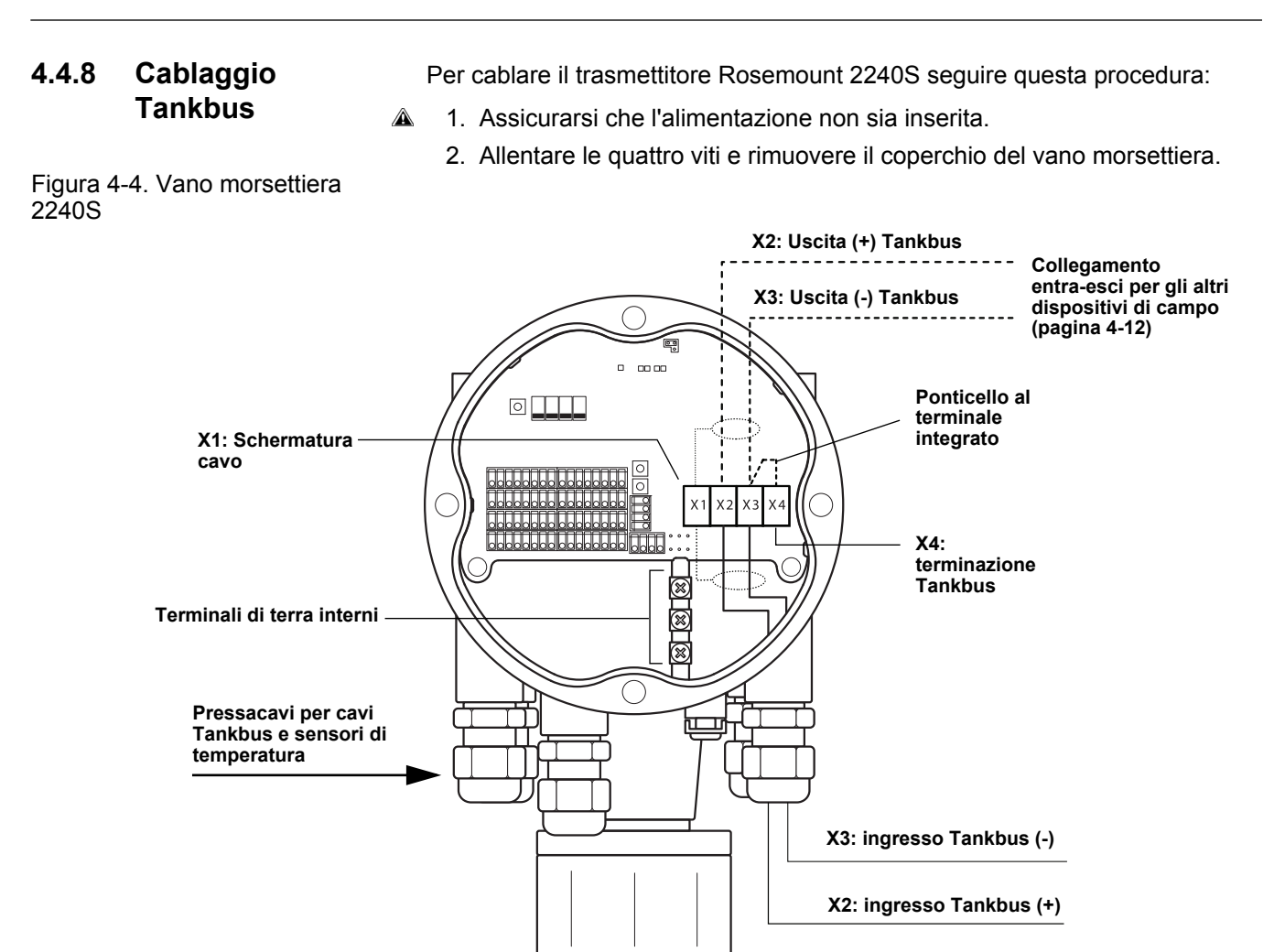

- 3. Far passare i cavi Tankbus attraverso il pressacavo/passacavo appropriato.
- 4. Collegare i cavi del Tankbus ai terminali X2 e X3 come illustrato nella Figura 4-4.
- 5. Collegare la schermatura del cavo al terminale X1.
- 6. Utilizzare tappi di metallo per chiudere le eventuali porte inutilizzate.
- 7. Per prevenire la penetrazione di acqua nel vano morsettiera, accertarsi che la tenuta del coperchio sia in posizione corretta.
- 8. Applicare e serrare il coperchio del vano morsettiera. Accertarsi che sia ben inserito per garantire la conformità ai requisiti antideflagrazione e per impedire l'ingresso di acqua nel vano morsettiera.
  - 9. Serrare il passacavo/pressacavi. Attenzione: i pressacavi M20 richiedono un adattatore specifico.

#### NOTA!

Accertarsi che o-ring e sedi siano in ottime condizioni prima di montare il coperchio, allo scopo di mantenere il livello specificato di protezione all'ingresso. Gli stessi requisiti valgono per gli ingressi e le uscite dei cavi (o tappi). I cavi devono essere adeguatamente fissati ai pressacavi.

### Manuale di riferimento 300550IT, Rev AA gennaio 2013

| 4.4.9 Collegamento<br>entra-esci |  |   | Il sistema Raptor supporta il collegamento entra-esci dei dispositivi al<br>Tankbus. Per collegare in entra-esci il trasmettitore 2240S ad altri dispositivi,<br>procedere in questo modo:                                                                                                    |  |  |
|----------------------------------|--|---|----------------------------------------------------------------------------------------------------|--|--|
|                                  |  | A | 1. Assicurarsi che l'alimentazione non sia inserita.                                                                                                    |  |  |
|                                  |  |   | 2. Allentare le quattro viti e rimuovere il coperchio del vano morsettiera.                                                                                                    |  |  |
|                                  |  |   | 3. Scollegare il ponticello dal terminale X3, vedere Figura 4-4di pag. 4-11.                                                                                                    |  |  |
|                                  |  |   | <ol> <li>Far passare il cavo Tankbus nel trasmettitore Rosemount 2240S<br/>attraverso un pressacavo idoneo.</li> </ol>                                                                                                    |  |  |
|                                  |  |   | <ol> <li>Collegare i cavi del Tankbus ai terminali X2 e X3 come illustrato nella<br/>Figura 4-4.</li> </ol>                                                                                                    |  |  |
|                                  |  |   | 6. Collegare la schermatura del cavo al terminale X1.                                                                                                    |  |  |
|                                  |  |   | <ol> <li>Applicare e serrare il coperchio del vano morsettiera. Accertarsi che la<br/>tenuta del coperchio sia in posizione corretta.</li> </ol>                                                                                                    |  |  |
|                                  |  |   | <ol> <li>Serrare il passacavo/pressacavi. Attenzione: i pressacavi M20<br/>richiedono un adattatore specifico.</li> </ol>                                                                                                    |  |  |
|                                  |  |   | Un esempio tipico di cablaggio di un sistema Raptor con il trasmettitore<br>Rosemount 2240S è illustrato nella Figura 4-5. Nell'esempio riportato sotto, il<br>trasmettitore 2240S è collegato in entra-esci al misuratore di livello radar<br>Rosemount 5900S e al display grafico di campo Rosemount 2230: |  |  |

#### Figura 4-5. Schema elettrico Rosemount 2240S

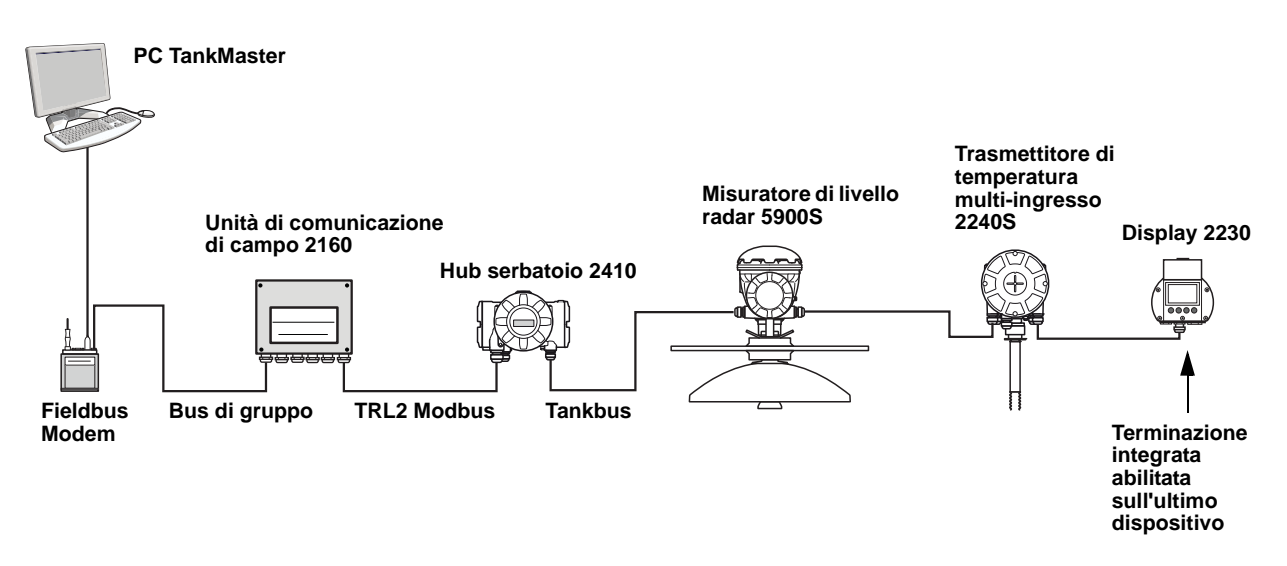

Assicurarsi che nel Tankbus vi siano solo due terminazioni abilitate. Nell'esempio sopra, nell'hub serbatoio 2410 è abilitato un terminale. Il secondo terminale è abilitato nella morsettiera del display 2230, essendo questo l'ultimo dispositivo del segmento Tankbus. Collegamenti non corretti ai terminali potrebbero determinare malfunzionamenti nella comunicazione sul Tankbus.

# **4.4.10** Cablaggio del sensore di temperatura Il trasmettitore Rosemount 2240S è compatibile con rilevatori di temperatura a resistenza (RTD) a più sensori. Il trasmettitore 2240S può collegare fino a 16 sensori di temperatura spot a 3 o 4 cavi .

Sono supportati tre tipi di collegamenti: 3 cavi con ritorno comune, spot individuale a 3 cavi e spot individuale a 4 cavi. Il trasmettitore 2240S è inoltre compatibile con i sensori per il calcolo della media. Al trasmettitore Rosemount 2240S è possibile collegare fino a 16 elementi.

#### NOTA!

Se al trasmettitore Rosemount 2240S è collegato un rilevatore di temperatura della media, occorre impostare un interruttore DIP switch, per ulteriori informazioni vedere "Interruttori tipo DIP switch" a pag. 5-13.

Quando il trasmettitore 2240S è montato sopra un sensore di temperatura multispot/sensore di livello dell'acqua, i cavi del sensore entrano nel vano morsettiera attraverso il manicotto sul fondo dell'alloggiamento del trasmettitore 2240S.

Se il trasmettitore 2240S è montato su un tubo o a parete (vedere "Installazione meccanica" a pag. 4-3), il manicotto e il dado possono essere sostituiti da un pressacavo M32, vedere Figura 2-2di pag. 2-2.

Esistono tre tipi di cablaggio utilizzabili per gli elementi di temperatura connessi al trasmettitore Rosemount 2240S. Il numero di elementi che è possibile collegare varia in funzione del tipo di sensore di temperatura utilizzato, come mostra la Tabella 4-2:

Tabella 4-2. Numero di elementi di temperatura per i vari sensori di temperatura e tipi di cablaggio

| Sensore di temperatura<br>multispot | 3 cavi con ritorno<br>comune | individuale a 3 cavi | individuale a 4 cavi |
|-------------------------------------|------------------------------|----------------------|----------------------|
| Rosemount 565                       | 1-16 elementi                | 1-16 elementi        | 1-16 elementi        |
| Rosemount 566                       | 1-16 elementi                | 1-6 elementi         | 1-4 elementi         |
| Rosemount 765                       | 1-16 elementi                | 1-14 elementi        | 1-10 elementi        |

Consultare la *Descrizione tecnica di Raptor* (documento n° 704010en) per ulteriori informazioni sui vari sensori di temperatura multispot.

Per collegare i cavi del sensore per un rilevatore di temperatura a un trasmettitore Rosemount 2240S procedere in questo modo:

- Assicurarsi che l'alimentazione non sia inserita.
  - 2. Allentare le quattro viti e rimuovere il coperchio del vano morsettiera.
  - Far passare i cavi del sensore attraverso il manicotto sul fondo dell'alloggiamento del trasmettitore, vedere Figura 4-6. Se il trasmettitore 2240S è montato su una parete o tubo (montaggio remoto), far passare i cavi del sensore nell'apposito ingresso del pressacavo/passacavo, vedere Figura 2-2di pag. 2-2.
  - 4. Collegare i cavi del sensore ai terminali. Vedere rispettivamente la Figura 4-7, Figura 4-8, e Figura 4-9 a seconda del tipo di sensore e del metodo utilizzato per la misurazione.
  - 5. Accertarsi che la tenuta del coperchio sia in posizione corretta.
- 6. Applicare il coperchio sul vano morsettiera e serrare le quattro viti.
  - 7. Serrare i pressacavi.

Figura 4-6. Terminale per il collegamento degli elementi di temperatura

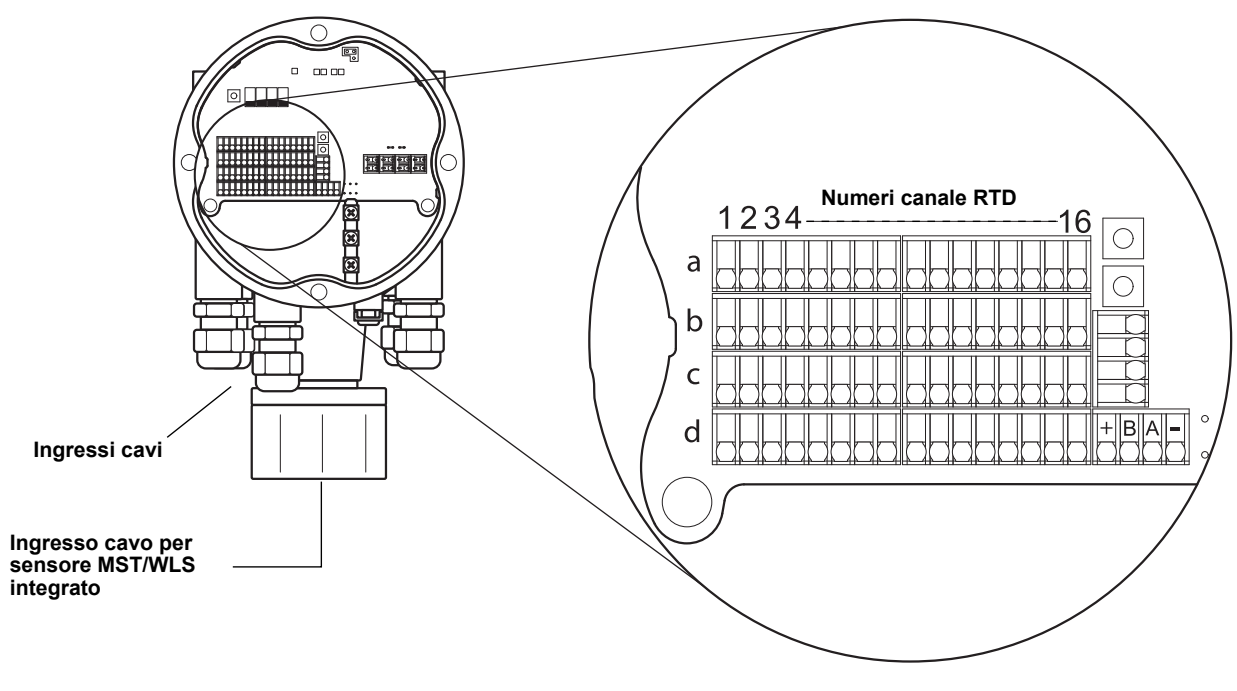

#### NOTA!

Gli elementi di temperatura devono essere collegati nell'ordine 1, 2, 3 ecc. senza lasciare spazi vuoti (ad esempio 10 elementi devono essere collegati nei canali 1-10).

#### NOTA!

Utilizzare i terminali "b", "c" e "d" per i collegamenti a 3 cavi.

Sono supportati i seguenti metodi di cablaggio:

Figura 4-7. 3 cavi con ritorno comune

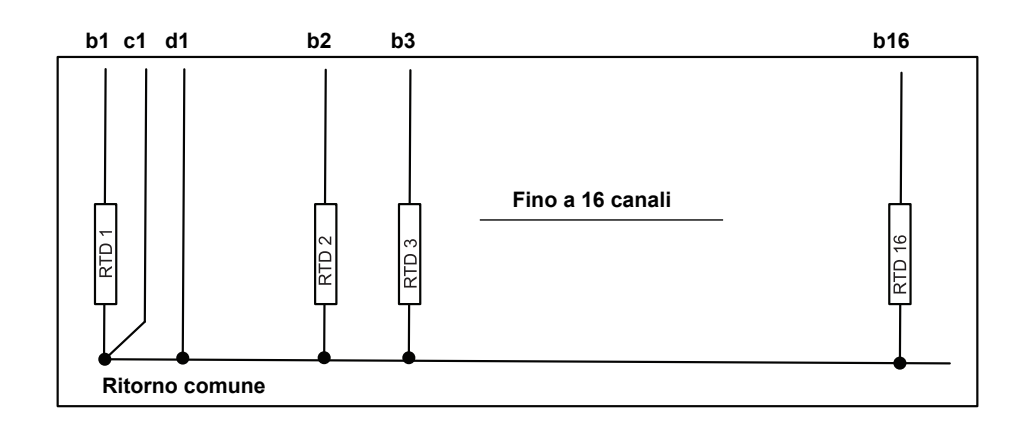

#### NOTA!

I cavi per il ritorno comune devono essere sempre collegati ai terminali c e d sul lato sinistro della morsettiera.

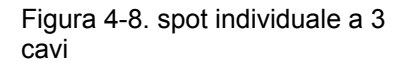

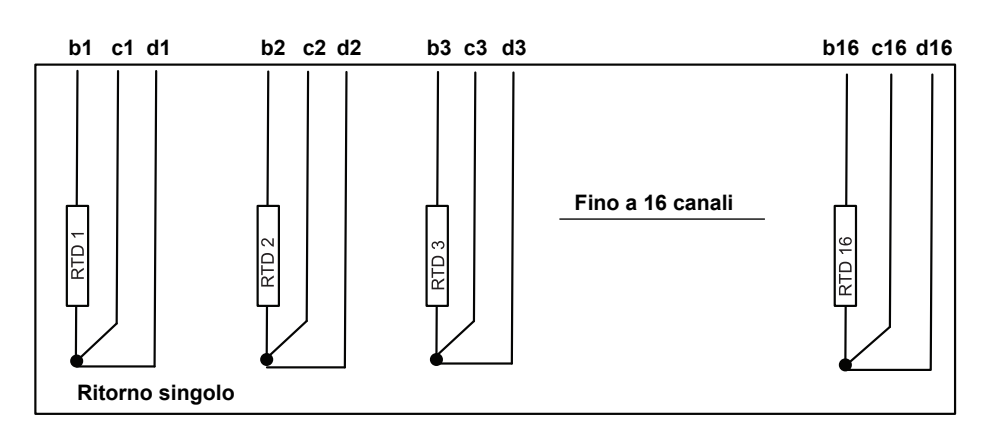

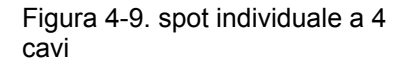

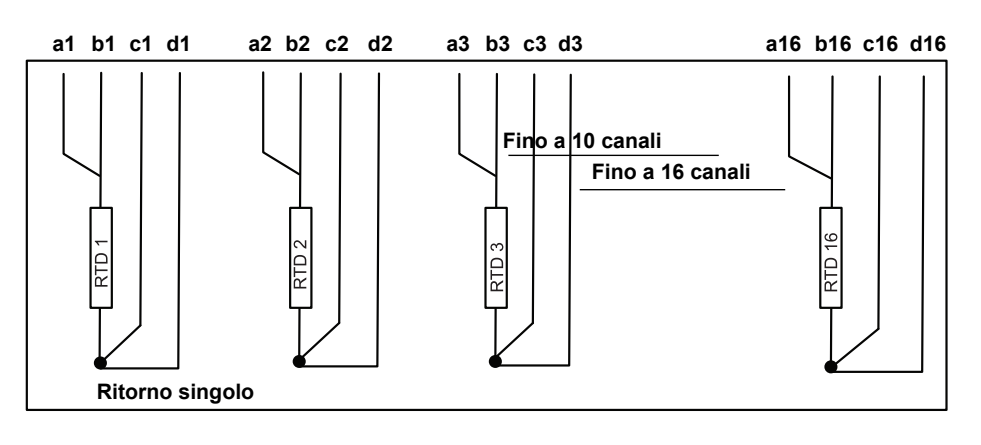

### 4.4.11 Cablaggio sensore livello acqua

Il trasmettitore Rosemount 2240S possiede un terminale Sensorbus per il collegamento di un sensore di livello dell'acqua. Procedere come descritto di seguito per collegare i cavi di un sensore di livello dell'acqua al trasmettitore Rosemount 2240S:

- 1. Assicurarsi che l'alimentazione non sia inserita.
- 2. Allentare le quattro viti e rimuovere il coperchio del vano morsettiera.
- Far passare i cavi del sensore attraverso il manicotto sul fondo dell'alloggiamento del trasmettitore, vedere Figura 4-10. Se il trasmettitore 2240S è montato su una parete o tubo (montaggio remoto), far passare i cavi del sensore nell'apposito ingresso del pressacavo/passacavo, vedere Figura 2-2di pag. 2-2.
- 4. Collegare i cavi del sensore ai terminali. Per informazioni sui colori dei cavi vedere la Figura 4-10.
- 5. Collegare il cavo del sensore del livello dell'acqua a uno dei tre terminali di terra.
- 6. Accertarsi che la tenuta del coperchio sia in posizione corretta.
- A 7. Applicare il coperchio sul vano morsettiera e serrare le quattro viti.
  - 8. Serrare il passacavo/pressacavi.

Figura 4-10. Terminale per il collegamento del sensore di livello dell'acqua.

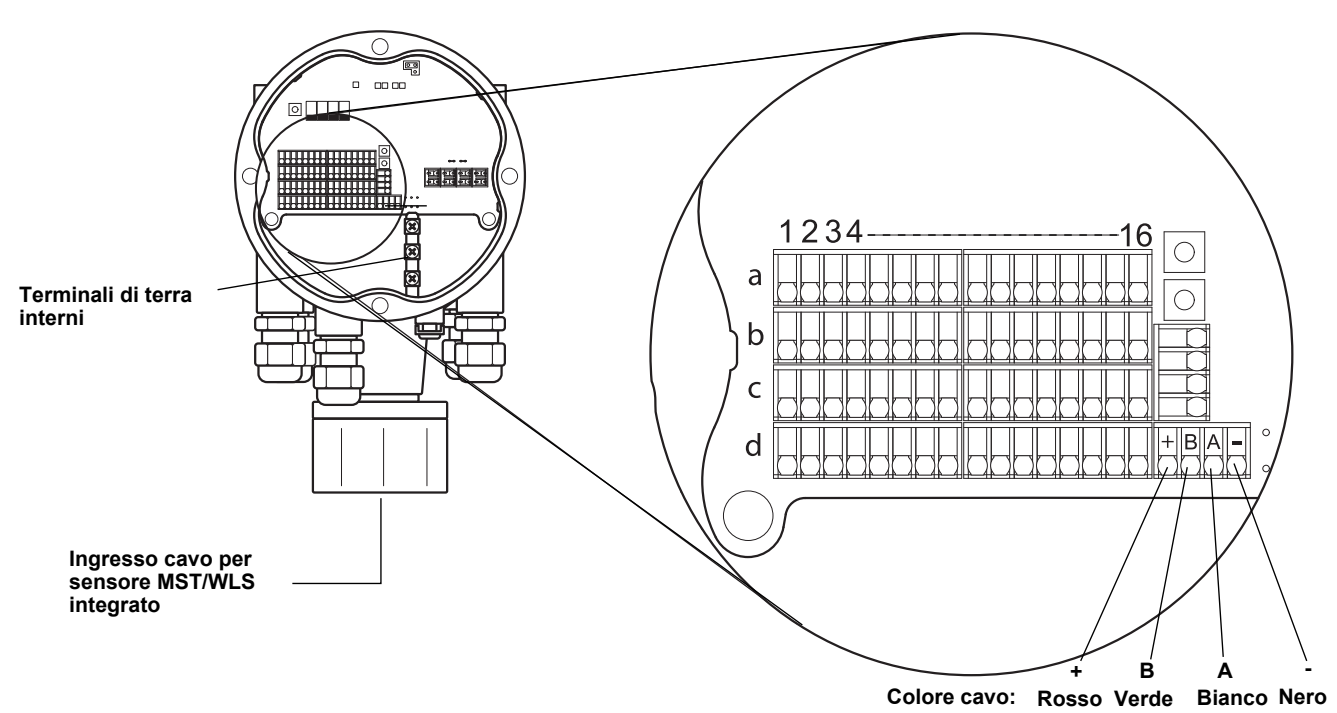

# Sezione 5 Configurazione/Funzionamento

| 5.1 | Messaggi di sicurezzapagina 5-1  |
|-----|----------------------------------|
| 5.2 | Introduzionepagina 5-2           |
| 5.3 | Configurazione di basepagina 5-3 |
| 5.4 | Segnali LED                      |

- 5.5 Interruttori e pulsanti di reset ......pagina 5-13
- 5.6 Configurazione mediante TankMaster WinSetup pagina 5-15

# 5.1 MESSAGGI DI SICUREZZA

Le procedure e le istruzioni riportate nella presente sezione possono richiedere particolari precauzioni a garanzia della sicurezza del personale addetto alle operazioni. Le informazioni associate a potenziali problematiche di sicurezza sono segnalate da un simbolo di avvertenza (A). Prima di svolgere un'operazione preceduta da questo simbolo, prendere visione dei messaggi di sicurezza elencati di seguito.

#### **AWARNING**

La mancata osservanza delle istruzioni per l'installazione e la manutenzione sicure potrebbe determinare lesioni gravi, anche letali:

Assicurarsi che l'installazione venga eseguita unicamente da personale qualificato.

Utilizzare l'apparecchiatura esclusivamente secondo quanto descritto nel presente manuale. In caso contrario, potrebbe venir meno l'azione di protezione dell'apparecchiatura.

Non effettuare interventi diversi da quelli specificati nel presente manuale se non in possesso delle necessarie qualifiche.

## **AWARNING**

Le esplosioni potrebbero causare lesioni gravi, anche letali:

Accertarsi che l'ambiente di funzionamento del trasmettitore sia conforme alle certificazioni pertinenti in materia di luoghi pericolosi.

Prima di effettuare il collegamento di un comunicatore FF in atmosfera esplosiva, controllare che gli strumenti nel circuito siano installati secondo le tipologie di cablaggio in area intrinsecamente sicura o non a rischio di accensione.

In atmosfere esplosive, non rimuovere il coperchio del misuratore quando il circuito è in tensione.

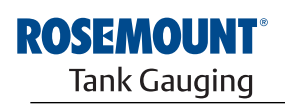

EMERSON. Process Management

www.rosemount-tg.com

| 5.2 II | NTRODUZIONE                    | Il capitolo fornisce informazioni sulla configurazione del trasmettitore di temperatura multi-ingresso Rosemount 2240S indipendentemente dallo strumento di configurazione utilizzato. Tuttavia, sono presenti frequenti rimandi allo strumento TankMaster WinSetup che rappresenta lo strumento di configurazione consigliato.<br>È fondamentale preparare adeguatamente la configurazione stilando un elenzo degli indirizzi Medhun idenzi. delle sigle dispesitivo e delle sigle |
|--------|--------------------------------|----------------------------------------------------------------------------------------------------|
|        |                                | serbatoio.                                                                                                    |
| 5.2.1  | Procedura di<br>configurazione | Un trasmettitore Rosemount 2240S si può generalmente installare e configurare con uno dei metodi descritti di seguito:                                                                                                    |
|        |                                | <ul> <li>nell'ambito dell'installazione dell'hub serbatoio Rosemount 2410.<br/>Questa è la procedura standard quando si installa un nuovo sistema,<br/>vedere Manuale di configurazione del sistema Raptor (documento N.<br/>300510EN).</li> </ul>                                                                                                    |
|        |                                | <ul> <li>Come dispositivo separato, aggiunto al Tankbus in un sistema Raptor<br/>esistente. Il dispositivo viene configurato con uno strumento idoneo<br/>come TankMaster WinSetup.</li> </ul>                                                                                                    |
| 5.2.2  | Parametri                      | Sensori di temperatura                                                                                                    |
|        |                                | La configurazione di base comprende parametri per la configurazione standard che sono sufficienti nella maggior parte dei casi. Si configurano i seguenti parametri:                                                                                                    |
|        |                                | numero di sensori di temperatura                                                                                                    |
|        |                                | <ul> <li>tipo sensore temperatura (spot o media)</li> </ul>                                                                                                    |
|        |                                | posizione nel serbatoio                                                                                                    |
|        |                                | <ul> <li>sensori temperatura esclusi dal calcolo della media</li> </ul>                                                                                                    |
|        |                                | <ul> <li>distanza minima tra il sensore e la superficie del prodotto per<br/>l'elemento da includere nel calcolo della temperatura media (inserire la<br/>distanza)</li> </ul>                                                                                                    |
|        |                                | Sensore livello acqua                                                                                                    |
|        |                                | La configurazione del sensore di livello dell'acqua comprende:                                                                                                    |
|        |                                | <ul> <li>offset livello (differenza tra il livello zero del serbatoio e il livello zero<br/>dell'acqua)</li> </ul>                                                                                                    |
|        |                                | lunghezza sonda                                                                                                    |
|        |                                | zona morta superiore e inferiore                                                                                                    |
| 5.2.3  | Strumenti di                   | Rosemount TankMaster Winsetup                                                                                                    |
|        | configurazione                 | TankMaster è un pacchetto software di gestione dell'inventario per<br>l'installazione e la configurazione dei misuratori di livello prodotto da Emerson<br>Process Management/Rosemount Tank Gauging.                                                                                                    |
|        |                                | Il pacchetto WinSetup fornisce strumenti potenti e di semplice utilizzo per l'installazione e la configurazione, vedere <i>Manuale di configurazione del sistema Raptor (documento N. 300510EN)</i> .                                                                                                    |

# 5.3 CONFIGURAZIONE DI BASE

I sensori di temperatura e il sensore di livello dell'acqua si possono collegare al trasmettitore di temperatura multi-ingresso Rosemount 2240S.

# 5.3.1 Sensori temperatura

Tabella 5-1. Rosemount 2240S configurazione sensore temperatura

Per i sensori di temperatura connessi al trasmettitore di temperatura multi-ingresso Rosemount 2240S sono previste le seguenti opzioni di configurazione:

| Impostazioni                                                                         | Descrizione                                                                                                    |
|--------------------------------------------------------------------------------------|----------------------------------------------------------------------------------------------------|
| numero di sensori di temperatura                                                     | Massimo 16 sensori di temperatura.                                                                                                    |
| Tipo di sensore                                                                      | Sono supportati sia sensori spot che sensori di media.                                                                                                    |
| Posizione sensore<br>temperatura nel serbatoio                                       | Specificare la posizione di ciascun sensore di temperatura nel serbatoio, vedere "Posizioni sensore temperatura" a pag. 5-4.                                                                                                    |
| Escludere il sensore spot<br>dal calcolo della<br>temperatura media del<br>serbatoio | È possibile escludere determinati sensori spot dal calcolo della temperatura media, vedere "Calcolo temperatura media serbatoio" a pag. 5-4.                                                                                                    |
| Inserire distanza                                                                    | Distanza minima tra il sensore e la superfice per il sensore da includere nel calcolo della temperatura media, vedere "Inserire distanza" a pag. 5-5                                                                                                    |
| Configurazione<br>automatica del sensore                                             | È possibile impostare automaticamente un interruttore<br>DIP switch sul trasmettitore Rosemount 2240S per la<br>configurazione del sensore di temperatura, vedere<br>"Interruttori tipo DIP switch" a pag. 5-13.                                        |
| Metodo di conversione                                                                | <ul> <li>Auto</li> <li>PT100 (spot)</li> <li>CU90 (media)</li> <li>CU90US</li> <li>Definito dall'utente (vedere "Metodi di conversione" a pag. 5-15): <ul> <li>tabella linearizzazione</li> <li>formula</li> <li>formula singola</li> </ul> </li> </ul> |
| Gamma di temperatura                                                                 | Range di misura dei sensori di temperatura                                                                                                    |
| Cablaggio sensore<br>(connessione)                                                   | Tipo di cablaggio sensore:<br>• spot a 3 cavi o media con ritorno comune<br>• spot indipendente a 3 cavi<br>spot indipendente a 4 cavi                                                                                                    |

spot indipendente a 4 cavi

#### Posizioni sensore temperatura

I sensori sono numerati dal basso del serbatoio verso l'alto. Inserire la posizione di ogni sensore, misurata come la distanza dal Livello Zero (Piastra di riferimento) al sensore di temperatura. Se si utilizzano sensori per la temperatura media, inserire la posizione di livello terminante per ogni elemento sensore.

Figura 5-1. Posizioni sensore temperatura

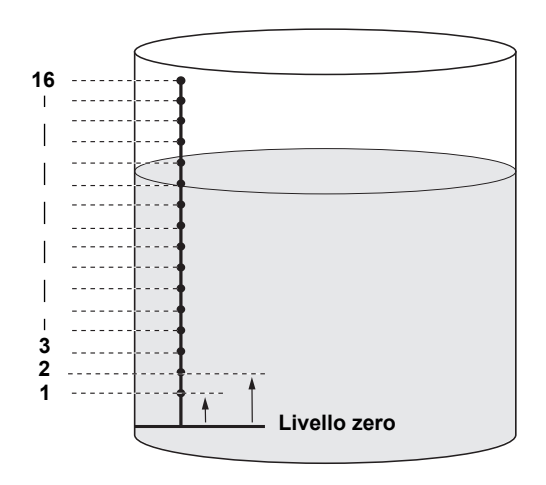

#### Calcolo temperatura media serbatoio

È possibile escludere determinati sensori spot dal calcolo della temperatura media. Può essere utile se, per esempio, la temperatura vicino alla superfice o al fondo del serbatoio devia in modo significativo dalla temperatura nel resto del serbatoio. L'esclusione può essere ottenuta anche inserendo un valore adeguato per il parametro Insert Distance, vedere "Inserire distanza" a pag. 5-5.

#### NOTA!

Un sensore di temperatura guasto compromette il calcolo della temperatura. Per ulteriori informazioni vedere "Rilevamento guasti di terra" a pag. 6-5.

#### Inserire distanza

È possibile specificare una distanza minima tra la superficie del prodotto e il primo sensore spot di temperatura da includere nel calcolo della temperatura media. Se il sensore spot di temperatura è all'interno oppure oltre i limiti del parametro Insert Distance, il sensore verrà escluso dal calcolo.

#### Figura 5-2. Inserire distanza

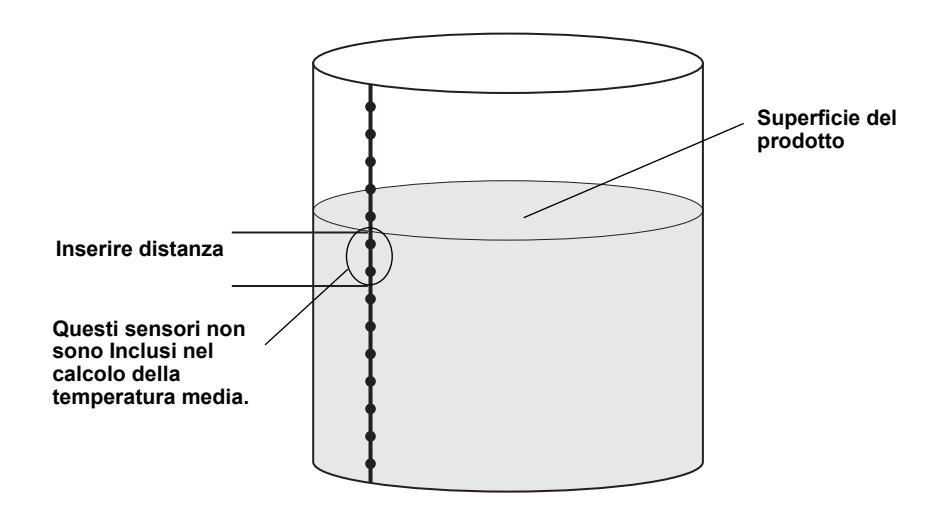

Questa funzione può essere utile se la temperatura dell'atmosfera sopra il prodotto devia significativamente dalla temperatura del prodotto stesso provocando un forte gradiente termico in prossimità della superficie del prodotto. Specificando un valore per il parametro Insert Distance, i sensori di temperatura compresi in questa zona possono essere esclusi dal calcolo della temperatura media.

Questa funzione può anche essere utile per compensare imprecisioni nelle posizioni misurate del sensore di temperatura, al fine di essere sicuri che i sensori di temperatura sopra la superficie del prodotto non siano inclusi nel calcolo della temperatura media. Se, per esempio, le posizioni dei sensori di temperatura sono state misurate con una precisione di 10 mm, inserendo una distanza minima di almeno 10 mm sarà garantito che i sensori sopra la superficie del prodotto non siano inclusi nel calcolo della temperatura media.

| 5.3.2 | Calibrazione<br>sensore livello<br>acqua | Il sensore del livello dell'acqua (WLS) misura il piede d'acqua sotto la superficie del prodotto. Il sensore del livello dell'acqua può essere combinato con sensori di temperatura multispot.                                                          |  |  |
|-------|------------------------------------------|----------------------------------------------------------------------------------------------------|--|--|
|       |                                          | Il sensore di livello dell'acqua viene calibrato partendo da presupposto costante dielettrica ? <sub>r</sub> = 2.3 (diesel). I valori della calibrazione di fabbrica sono archiviati in un'area Holding Register separata protetta contro la scrittura. |  |  |
|       |                                          | Nella calibrazione di fabbrica sono archiviati i seguenti parametri :                                                                                                    |  |  |
|       |                                          | <ul> <li>Full = il valore misurato del condensatore quando la sonda è<br/>completamente ricoperta dall'acqua</li> </ul>                                                                                                    |  |  |
|       |                                          | <ul> <li>Empty = il valore misurato del condensatore quando la sonda è<br/>completamente ricoperta dal prodotto di riferimento</li> </ul>                                                                                                    |  |  |
|       |                                          | Qualora la costante dielettrica del prodotto sia diversa dal valore di calibrazione di fabbrica si dovrà provvedere a calibrare nuovamente il parametro <b>Empty</b>                                                                                    |  |  |
|       |                                          | Per calibrare il sensore di livello dell'acqua:                                                                                                    |  |  |
|       |                                          | <ol> <li>sollevare il sensore di livello dell'acqua dal fondo del serbatoio e<br/>assicurarsi che il sensore sia ricoperto solo dal prodotto.</li> </ol>                                                                                                |  |  |
|       |                                          | 2. Attendere cinque minuti.                                                                                                    |  |  |
|       |                                          | <ol> <li>Premere il pulsante ZERO sul trasmettitore Rosemount 2240S per tre<br/>secondi per iniziare la calibrazione (vedereFigura 5-3).</li> </ol>                                                                                                    |  |  |
|       |                                          | <ol> <li>Attendere che il LED di stato passi da luce fissa a stato LED normale<br/>(intervallo di 2 secondi). L'errore di calibrazione è indicato da un'elevata<br/>frequenza di lampeggiamento.</li> </ol>                                             |  |  |
|       |                                          | <ol> <li>Completato il processo di calibrazione, ancorare il sensore di livello<br/>dell'acqua al fondo del serbatoio.</li> </ol>                                                                                                    |  |  |

Figura 5-3. Pulsante ZERO

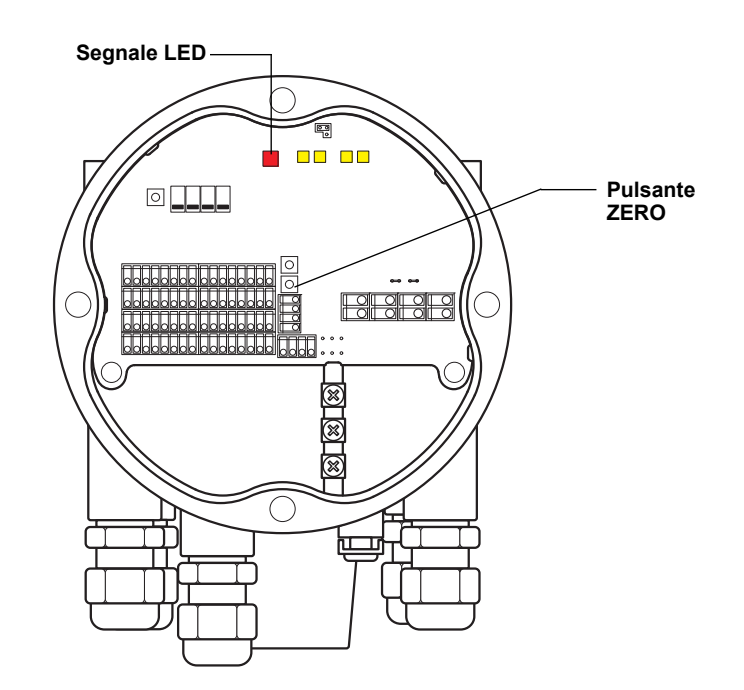

# 5.3.3 Range di misura del sensore di livello dell'acqua

#### Punti di riferimento

Il sensore di livello dell'acqua ha due punti di riferimento, il punto di riferimento superiore e il livello zero dell'acqua, contrassegnati sulla sonda. Le posizioni del punto di riferimento superiore e del livello zero dell'acqua sono riportate nella Figura 5-4 sotto:

Figura 5-4. Geometria del serbatoio per il sensore di livello dell'acqua

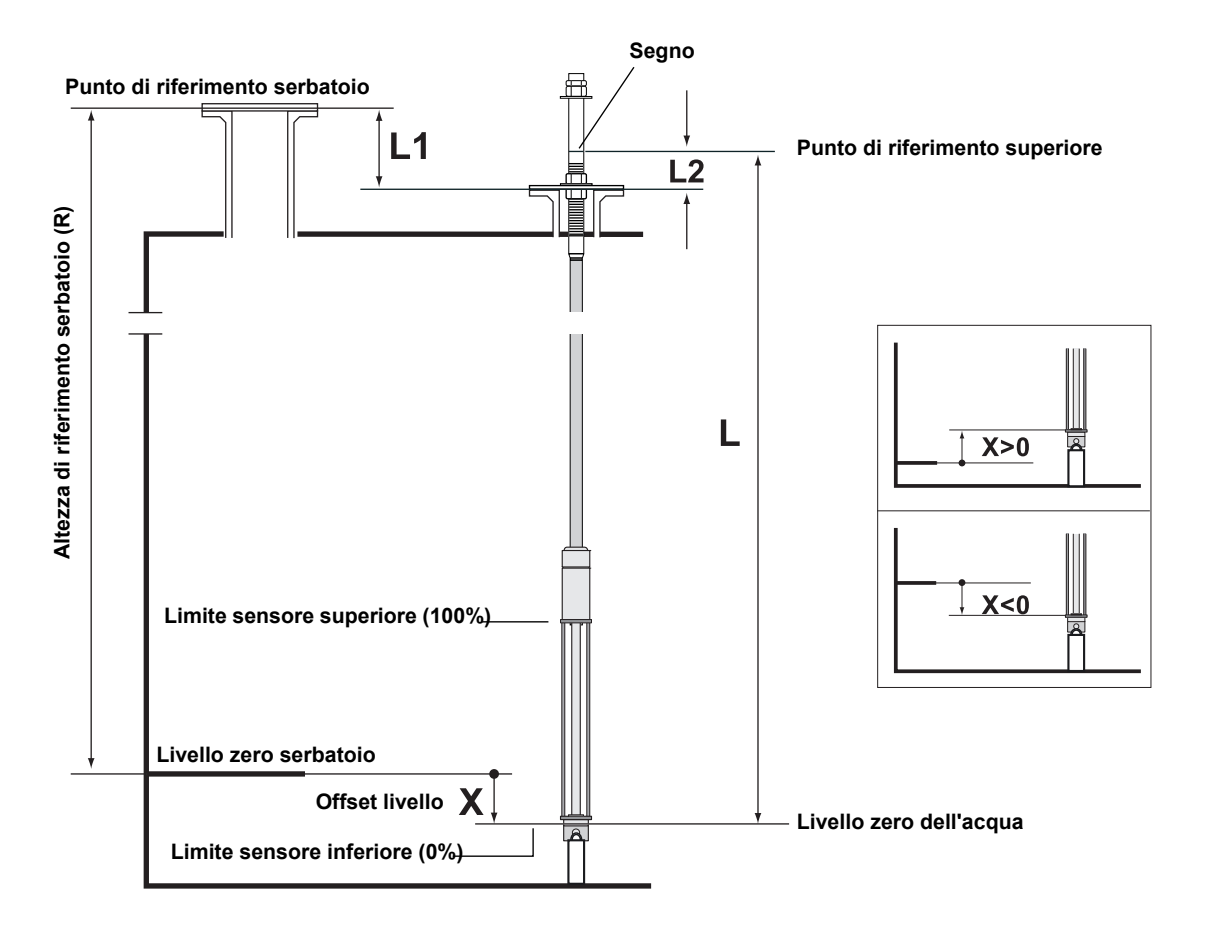

#### **Offset livello**

L'offset livello X tra il **livello zero serbatoio** e il **livello zero dell'acqua** deve essere considerato quando si configura il sensore di livello dell'acqua. Il valore X si può calcolare dalle distanze note del serbatoio come illustrato nella Figura 5-4.

#### Zona morta superiore e inferiore

La zona morta superiore e la zona morta inferiore sono regioni all'interno della lunghezza attiva del sensore di livello dell'acqua che possono essere utilizzate per ridurre il range di misura. Ciò può risultare utile nel caso non vi sia un'interfaccia distinta tra l'acqua e il prodotto. Per ulteriori informazioni su come configurare le zone morte vedere *Manuale di configurazione del sistema Rosemount Raptor (documento N. 300510EN).* 

Figura 5-5. Limite di misura del sensore di livello dell'acqua e zone morte

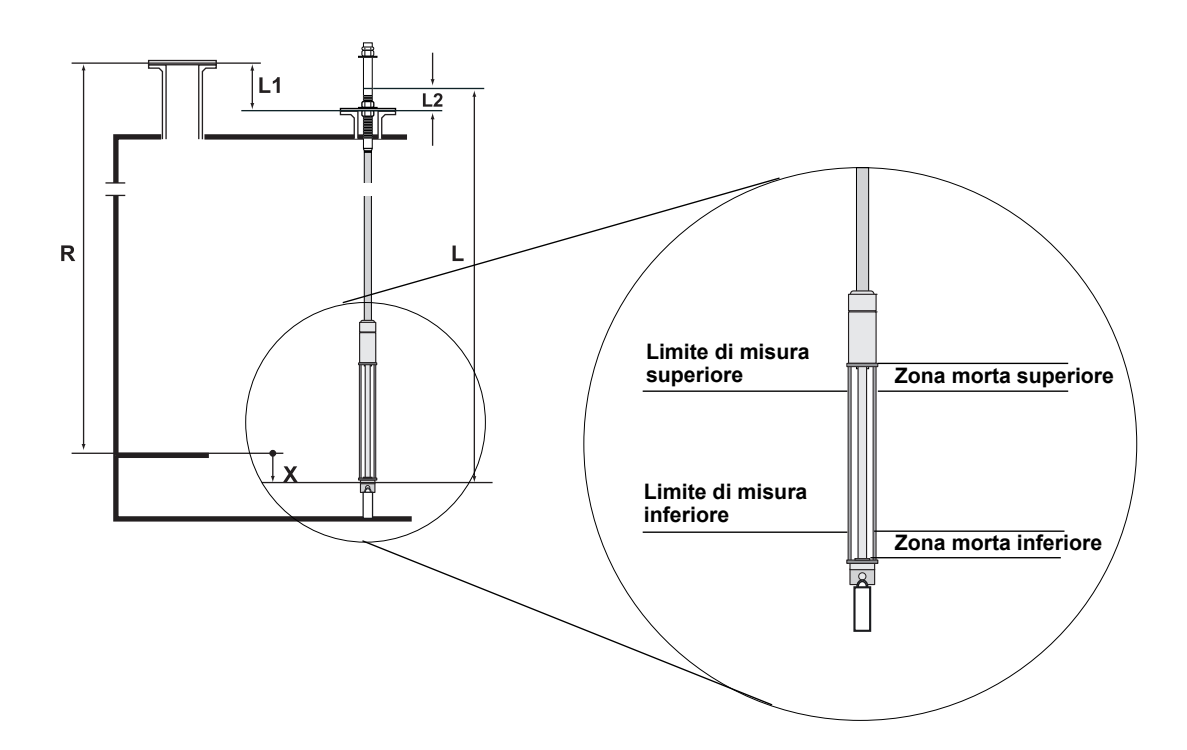

#### Configurazione

Per eseguire la conversione dal sistema di riferimento del sensore di livello dell'acqua (WLS) al sistema di riferimento del serbatoio, occorre calcolare la distanza X utilizzando la formula seguente:

X = (R-L1) - (L-L2).

X=distanza tra il livello zero del serbatoio e il livello zero dell'acqua.

L=distanza tra il livello zero dell'acqua e un segno sulla parte superiore del sensore di livello dell'acqua.

**R**= Altezza di riferimento del serbatoio Si tratta della distanza tra il punto di riferimento del serbatoio e il livello zero del serbatoio.

L1=distanza tra il punto di riferimento del serbatoio e la flangia del sensore di temperatura.

**L2**=distanza tra il segno sulla parte superiore del sensore di livello dell'acqua e la flangia del sensore di temperatura.

La conversione tra il sistema di riferimento del sensore di livello dell'acqua e il sistema di riferimento del serbatoio viene gestita da Rosemount 2240S. Nel sistema di riferimento del serbatoio, il limite sensore inferiore (0%) e il limite sensore superiore (100%) si ottengono con le formule seguenti:

Limite sensore superiore (100%) =  $L_A + X$ 

Limite sensore inferiore (0%) = X

dove  $L_A$  è la lunghezza attiva del sensore di livello dell'acqua e X è la distanza tra il livello zero dell'acqua e il livello zero del serbatoio (distanza acqua minima), vedere gli esempi nella Tabella 5-2di pag. 5-10.

#### Limite di misura superiore e inferiore

Il limite di misura superiore e inferiore si ottengono mediante le formule seguenti:

Limite misura superiore (100%) =  $(L_A + X) - UDZ$ 

Limite misura inferiore (0%) = X + LDZ,

dove UDZ è la zona morta superiore e LDZ + la zona morta inferiore.

#### Esempi di configurazione

La configurazione del sensore di livello dell'acqua si può sostanzialmente dividere in tre casi, come illustrato di seguito:

#### Tabella 5-2. Configurazione WLS

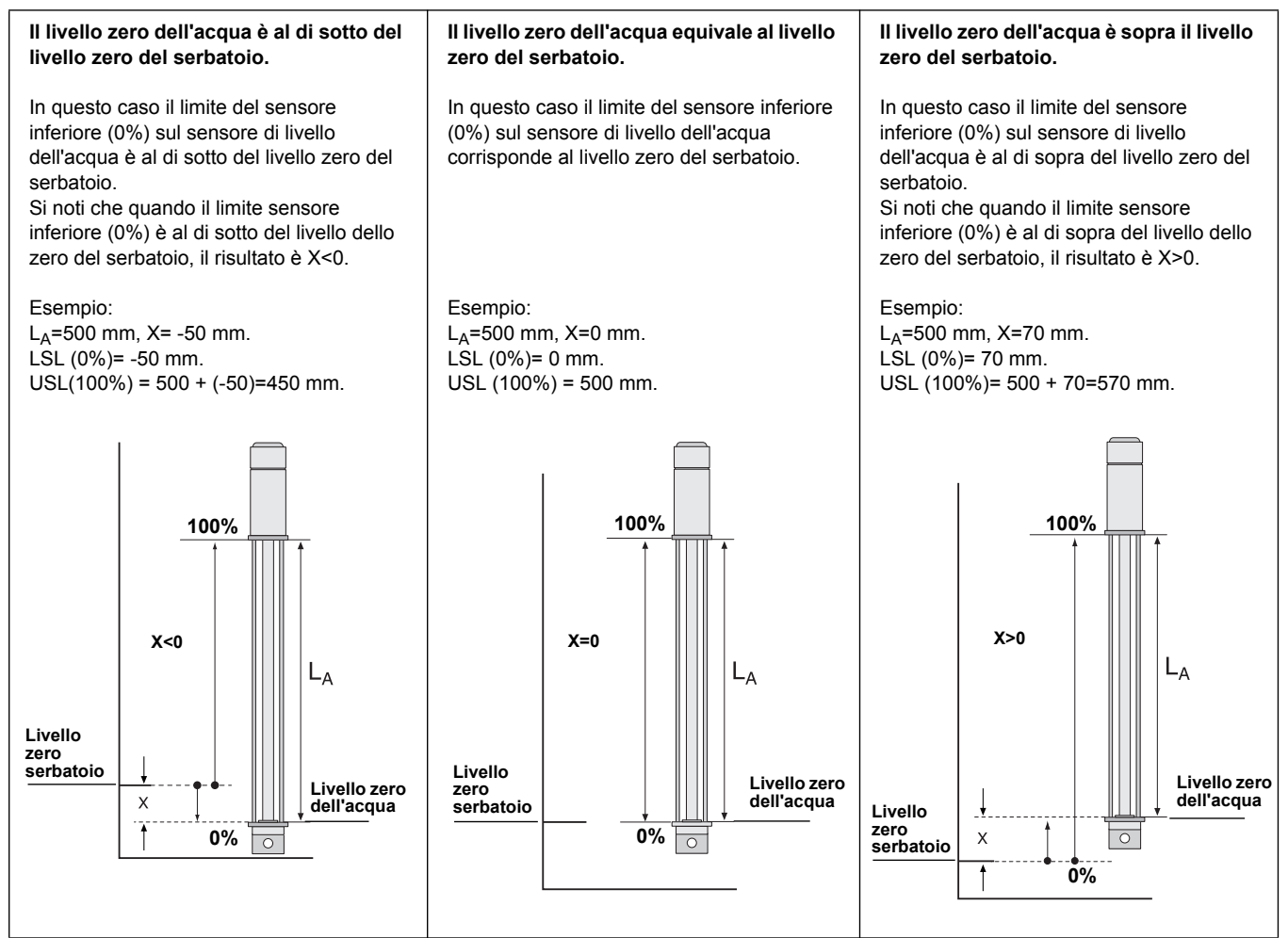

#### 5.4 SEGNALI LED

Il Rosemount 2240S trasmettitore di temperatura multi-ingresso è equipaggiato con diodi a emissione luminosa (LED) che servono a indicare lo stato e la comunicazione.

# 5.4.1 LED stato

II LED di stato indica:

- funzionamento normale con lampeggiamento a secondi alterni
- per la calibrazione del sensore del livello dell'acqua vedere "Calibrazione sensore livello acqua" a pag. 5-6
- codici errore

#### Figura 5-6. LED stato

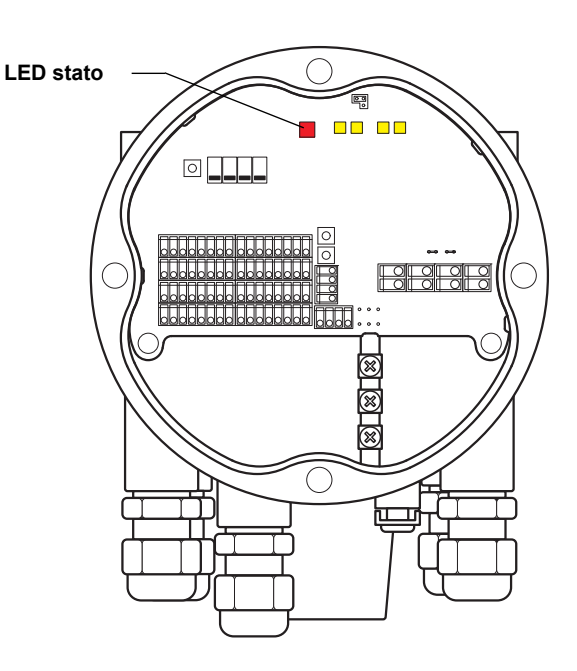

#### **Codici errore**

II LED di stato indica i codici di errore attraverso diverse sequenze di lampeggiamento. In condizioni di funzionamento normali il LED lampeggia una volta a secondi alterni. Quando si verifica un errore, il LED lampeggia con una sequenza che corrisponde a un numero di codice seguito da una pausa di cinque secondi. Questa sequenza viene ripetuta in continuo (per maggiori informazioni vedere "Segnali LED errore dispositivo" a pag. 6-7).

# 5.4.2 LED di comunicazione

Sono presenti due coppie di LED che indicano lo stato di comunicazione per il trasmettitore di temperatura multi-ingresso Rosemount 2240S:

- quando è collegato un sensore di livello dell'acqua (WLS), due segnali LED indicano che la misura e le informazioni di stato vengono comunicate tramite il Sensorbus al trasmettitore 2240S
- due LED indicano che il trasmettitore 2240S comunica attraverso il Tankbus con l'hub serbatoio Rosemount 2410

Figura 5-7. LED di comunicazione

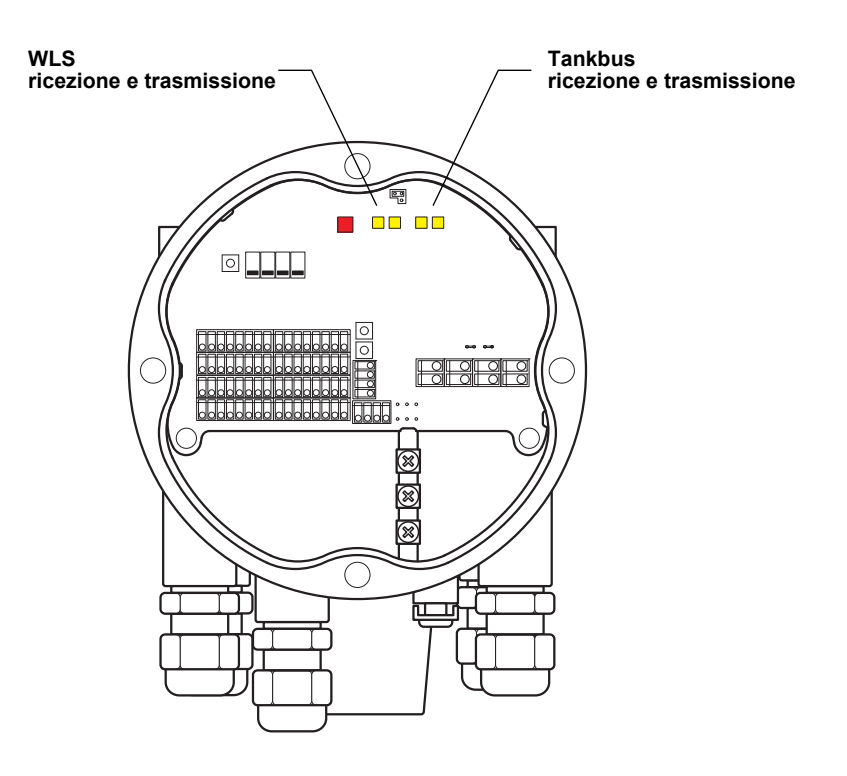

# 5.5 INTERRUTTORI E PULSANTI DI RESET

5.5.1 Interruttori tipo DIP switch

Il dispositivo Rosemount 2240S è equipaggiato con quattro interruttori DIP switch, vedere Figura 5-8.

Figura 5-8. Interruttori tipo DIP switch

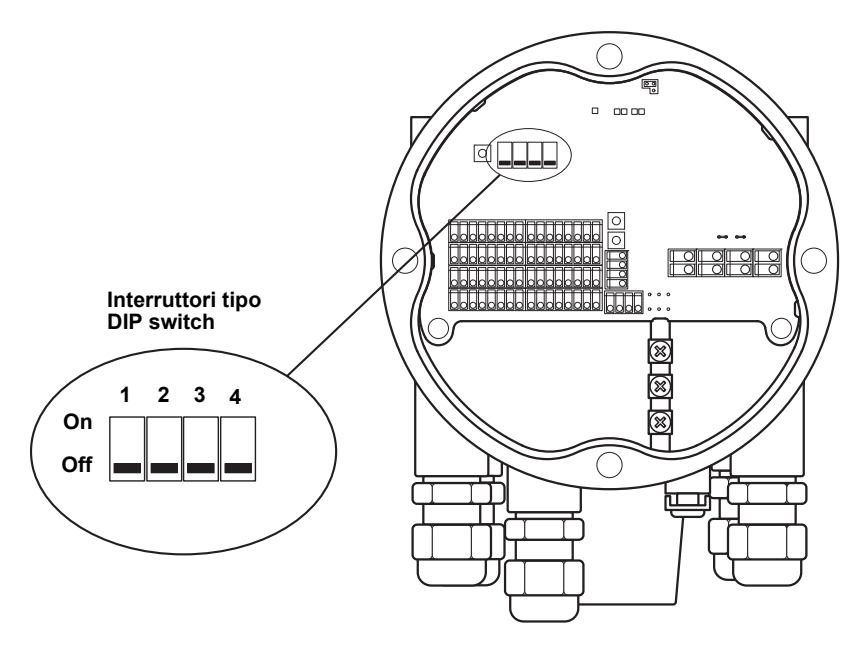

Gli interruttori controllano le seguenti impostazioni:

| Numero                    | Funzione | Descrizione                                                                                                    |
|---------------------------|----------|----------------------------------------------------------------------------------------------------|
| 1                         | Simulare | Permette la simulazione di una misurazione di temperatura. Per ulteriori informazioni vedere "L'interruttore di simulazione" a pag. 5-13. |
| 2 Protezione in scrittura |          | Abilita la protezione in scrittura dei dati di configurazione.                                                                            |
| 3                         | Riserva  | Non utilizzato                                                                                                    |
| 4                         | Media    | Abilita l'uso di un sensore della temperatura media, vedere"Calcolo temperatura media serbatoio" a pag. 5-4.                              |

#### L'interruttore di simulazione

L'interruttore di simulazione viene utilizzato per simulare un valore di resistenza dai sensori di temperatura. L'interruttore passa da "ON" a "OFF" dopo che il trasmettitore è stato alimentato. Questa funzione previene che il trasmettitore venga lasciato in modalità di simulazione.

#### Interruttore di protezione in scrittura

L'interruttore di protezione in scrittura previene modifiche non autorizzate dei registri database 2240S.

# Tabella 5-3. Interruttori tipo DIP switch

# Configurazione automatica utilizzando l'interruttore per la media di tipo DIP switch

L'interruttore per la media consente la configurazione automatica del trasmettitore Rosemount 2240S in base alle impostazioni della Tabella 5-4:

Tabella 5-4. Parametri di configurazione automatica

| Parametri di<br>configurazione | Interruttore in posizione on<br>(media)           | Interruttore in posizione off<br>(default)        |
|--------------------------------|---------------------------------------------------|---------------------------------------------------|
| Tipo sensore                   | Media                                             | Spot                                              |
| Cablaggio sensore              | Ritorno comune, vedere Figura<br>4-7di pag. 4-15. | Ritorno comune, vedere Figura<br>4-7di pag. 4-15. |
| Metodo di<br>conversione       | Cu90                                              | Pt100                                             |

Nello strumento di configurazione *TankMaster WinSetup*, la configurazione automatica si può abilitare dalla finestra di configurazione per il trasmettitore 2240S (*scheda 2240 MTT Temperature Sensor* nella finestra *22XX ATD*).

Per ulteriori informazioni vedere la configurazione dei dispositivi ATDManuale di configurazione del sistema Rosemount Raptor (documento N. 300510EN).

#### NOTA!

La configurazione manuale potrebbe bypassare le impostazioni dello switch.

Per ulteriori informazioni sui vari parametri di configurazione, vedere "Configurazione di base" a pag. 5-3.

## 5.5.2 Pulsante reset

Utilizzare il pulsante di reset per forzare il riavvio del processore (per ulteriori informazioni vedere"Reset e calibrazione WLS" a pag. 6-6).

Figura 5-9. Pulsante Reset

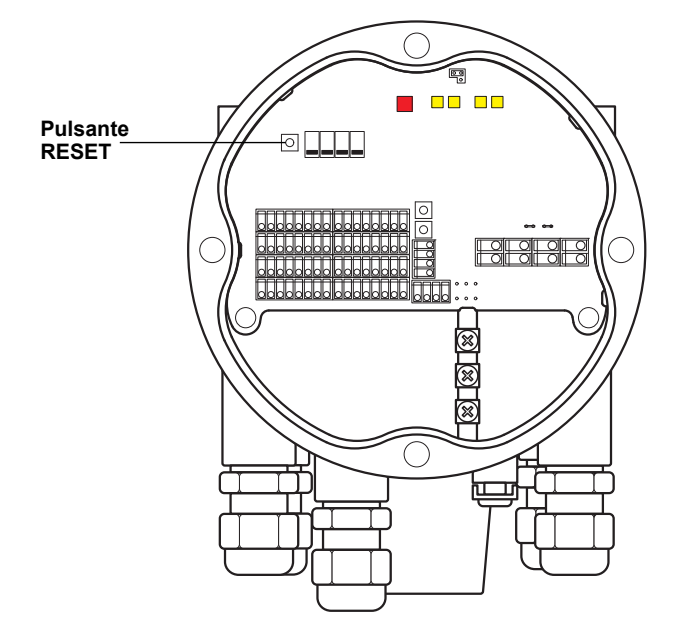

# 5.6 CONFIGURAZIONE MEDIANTE TANKMASTER WINSETUP

Il pacchetto software TankMaster mette a disposizione strumenti efficienti e intuitivi per installare e configurare il sistema di misurazione per serbatoi Rosemount Raptor. Per informazioni su come utilizzare lo strumento TankMaster WinSetup per la configurazione del sistema Raptor vedere *Manuale di configurazione del sistema Rosemount Raptor (documento N.* 300510EN).

# 5.6.1 Configurazione avanzata Fattore di ponderazione per il calcolo della temperatura media È possibile specificare un fattore di ponderazione per ciascun sensore di

E possibile specificare un fattore di ponderazione per ciascun sensore di temperatura utilizzato nel calcolo della temperatura media. Ciò permette di classificare i sensori di temperatura selezionati in base al loro impatto sul calcolo della temperatura media. Ciò serve principalmente per i serbatoi di GPL.

#### Metodi di conversione

Quando si utilizza un sensore a termoresistenza, i valori di resistenza possono essere convertiti in valori di temperatura mediante:

- una tabella di linearizzazione
- una formula
- una formula singola per ciascun sensore di temperatura

Per ulteriori informazioni, vedere *Manuale di configurazione del sistema Rosemount Raptor (documento N. 300510EN).* 

# Manuale di riferimento 300550IT, Rev AA gennaio 2013

# Sezione 6

# Assistenza e risoluzione dei problemi

- 6.1 Messaggi di sicurezza ......pagina 6-1
- 6.2 Assistenza ......pagina 6-2
- 6.3 Risoluzione dei problemi .....pagina 6-11

6.1 MESSAGGI DI SICUREZZA

Le procedure e le istruzioni riportate nella presente sezione possono richiedere particolari precauzioni a garanzia della sicurezza del personale addetto alle operazioni. Le informazioni associate a potenziali problematiche di sicurezza sono segnalate da un simbolo di avvertenza (A). Prima di svolgere un'operazione preceduta da questo simbolo, prendere visione dei messaggi di sicurezza elencati di seguito.

# **AWARNING**

La mancata osservanza delle istruzioni per l'installazione e la manutenzione sicure potrebbe determinare lesioni gravi, anche letali:

Assicurarsi che l'installazione venga eseguita unicamente da personale qualificato.

Utilizzare l'apparecchiatura esclusivamente secondo quanto descritto nel presente manuale. In caso contrario, potrebbe venir meno l'azione di protezione dell'apparecchiatura.

Non effettuare interventi diversi da quelli specificati nel presente manuale se non in possesso delle necessarie qualifiche.

# **AWARNING**

Le esplosioni potrebbero causare lesioni gravi, anche letali:

Accertarsi che l'ambiente di funzionamento del trasmettitore sia conforme alle certificazioni pertinenti in materia di luoghi pericolosi.

Prima di effettuare il collegamento di un comunicatore di campo in atmosfera esplosiva, controllare che gli strumenti nel circuito siano installati secondo le tipologie di cablaggio in area intrinsecamente sicura o non a rischio di accensione.

In atmosfere esplosive, non rimuovere il coperchio del misuratore quando il circuito è in tensione.

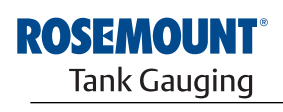

EMERSON. Process Management

www.rosemount-tg.com

- **6.2 ASSISTENZA** Trasmettitore di temperatura multi-ingresso Rosemount 2240S non possiede parti in movimento e richiede una manutenzione programmata minima. In caso di malfunzionamenti, indagare le cause esterne e utilizzare le informazioni di diagnosi riportate sotto.
- 6.2.1 Visualizzazione di Input e Holding Registers I dati del trasmettitore sono archiviati negli Input Register. Visualizzando il contenuto degli Input Register, gli utenti esperti possono verificare che il trasmettitore Rosemount 2240S funzioni correttamente.

L'archivio **Holding Registers** immagazzina diversi parametri come i dati di configurazione utilizzati per controllare le prestazioni di misura. Tramite lo strumento di configurazione TankMaster WinSetup è possibile modificare la maggior parte degli Holding Register semplicemente digitando un nuovo valore nel campo di inserimento corrispondente.

Per visualizzare gli Input o gli Holding Registers di un dispositivo Rosemount 2240S, procedere nel modo seguente:

1. Avviare il programma TankMaster WinSetup.

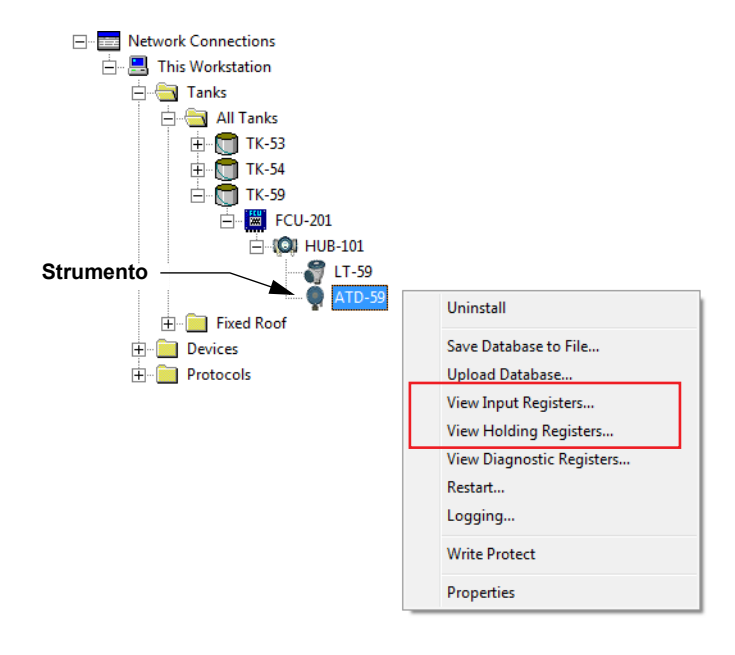

- 2. Nell'area di lavoro *TankMaster WinSetup* fare clic con il pulsante destro del mouse sull'icona ATD.
- 3. Selezionare l'opzione View Input Registers o View Holding Registers, oppure dal menu Service (assistenza) selezionare Devices>View Input Registers / View Holding Registers.

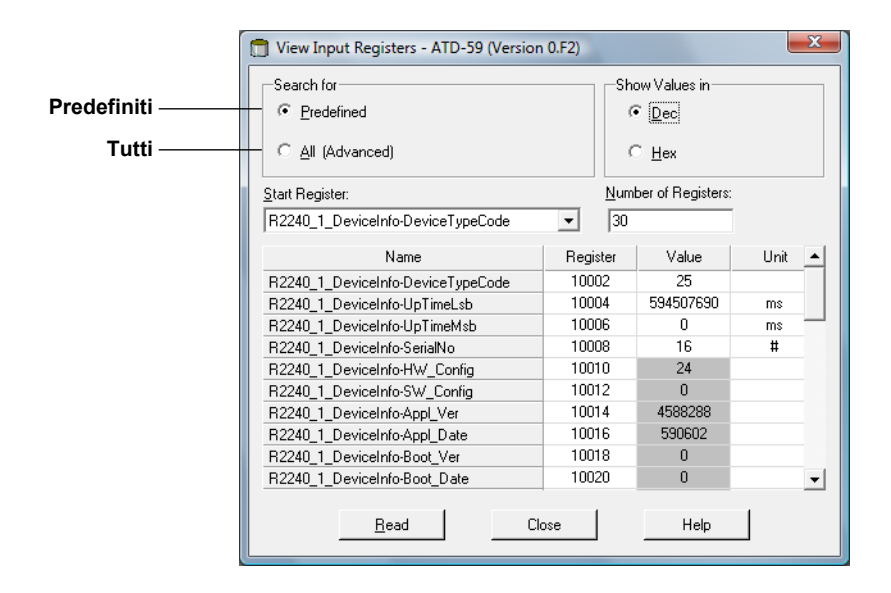

- 4. Scegliere Predefined per vedere una selezione base di registri. Scegliere l'opzione All per vedere un determinato gruppo di registri di propria scelta. È possibile specificare un valore di partenza nel campo di inserimento Start Register e il numero totale di registri da visualizzare nel campo Number of Registers (1-500). Si raccomanda un massimo di 50 registri per consentire un rapido aggiornamento dell'elenco<sup>(1)</sup>.
- 5. Selezionare il pulsante **Read** per aggiornare la finestra *View Input/Holding Registers* con i nuovi valori relativi al dispositivo.
- 6.2.2 Modifica degli Holding Registers

La maggior parte degli Holding Register può essere modificata semplicemente digitando un nuovo valore nel campo di inserimento corrispondente. Alcuni Holding Register (in grigio nella colonna Value) si possono modificare in una finestra a parte. In tal caso è possibile operare la selezione da un elenco di opzioni o modificare separatamente i data bit.

Per ulteriori informazioni vedere Manuale di configurazione del sistema Rosemount Raptor (documento N. 300510EN).

(1) Si noti che i dati dell'Input Register del trasmettitore 2240S vengono temporaneamente archiviati nel database di Input Register dell'hub serbatoio 2410. Gli Input Register presentati in TankMaster WinSetup si riferiscono all'area di registro interna del dispositivo 2410. Pertanto, per il serbatoio 1 occorre aggiungere 10000 al numero del registro interno del trasmettitore 2240S come riportato nella Tabella 6-4 allo scopo di trovare il registro presentato da WinSetup. Per il serbatoio 2 (è richiesto un dispositivo 2410 con opzione per serbatoi multipli) occorre aggiungere 12000, per il serbatoio 3 occorre aggiungere 14000 e così via.

### 6.2.3 Diagnostica

Il programma *TankMaster WinSetup* permette di visualizzare lo stato attuale dei dispositivi nella finestra *View Diagnostic Registers*. Questa riproduce una selezione dei registri di database che fornisce una panoramica immediata del funzionamento dei dispositivi. È possibile configurare la finestra aggiungendo registri di particolare interesse.

Per visualizzare e configurare i registri di diagnostica:

- 1. selezionare l'icona ATD nell'area di lavoro di TankMaster WinSetup .
- 2. Fare clic con il tasto destro del mouse e selezionare View Diagnostic Registers.

| 🗂 View Diagnostic Registers - ATD-TK-1 |              |         |             |  |  |
|----------------------------------------|--------------|---------|-------------|--|--|
| ATD-TK-1                               | t >> Log sta | rted NO | Show in Hex |  |  |
| Name                                   | Register     | Value   | Unit        |  |  |
| R2240_1_Status-DeviceStatus            | 10100        | 0       | Ü           |  |  |
| R2240_1_Status-DeviceError             | 10102        | 0       |             |  |  |
| R2240_1_Status-DeviceWarning           | 10104        | 0       |             |  |  |
| R2240_1_AvgResult-AvgVapStatus         | 10406        | 34048   |             |  |  |
| R2240_1_AvgResult-AvgLiqStatus         | 10402        | 34048   |             |  |  |
| R2240_1_AvgResult-AvgTankStatus        | 10410        | 34048   |             |  |  |
| Configure                              | Close        |         | Help        |  |  |

I valori di registro nella finestra *View Diagnostic Registers* sono di tipo "read only" (sola lettura). Vengono caricati dal dispositivo all'apertura della finestra.

Quando le celle della colonna Value hanno sfondo grigio, significa che il registro è di tipo Bitfield o ENUM. Per aprire una finestra Bitfield/ENUM allargata per questo tipo di registro, fare doppio clic sulla cella.

Se necessario, è possibile visualizzare i valori in cifre esadecimali. Questa visualizzazione riguarda i registri di tipo Bitfield e ENUM. Contrassegnare la casella **Show in Hex** per visualizzare le cifre Bitfield e ENUM in formato esadecimale.

Il tasto **Configure** consente di aprire la finestra *Configure Diagnostic Registers*, dalla quale è possibile modificare l'elenco dei registri da visualizzare nella finestra *View Diagnostic Registers*. Consultare il *Manuale di configurazione del sistema Raptor (documento N. 300510EN)* per maggiori informazioni.

La finestra *Configure Diagnostic Registers* presenta un tasto **Log Setup** per l'accesso alla finestra *Register Log Scheduling*, che permette di impostare un programma registri per l'avvio e l'arresto automatici dei log di registro.

# 6.2.4 Rilevamento guasti di terra

Il trasmettitore Rosemount 2240S è provvisto di una funzione integrata per il rilevamento dei guasti di terra. Quando il rilevatore dei guasti di terra è abilitato, l'eventuale sensore di temperatura guasto viene indicato in un registro di stato (vedere "Stato sensore temperatura" a pag. 6-20). Un singolo guasto pregiudica la misurazione in tutti i canali.

Se uno dei sensori di temperatura si guasta, ad esempio in seguito a un corto circuito a terra, è possibile modificare le impostazioni del ponticello per disabilitare temporaneamente il rilevamento dei guasti a terra, vedere Figura 6-1.

Figura 6-1. Ponticello per il rilevamento delle dispersioni a terra

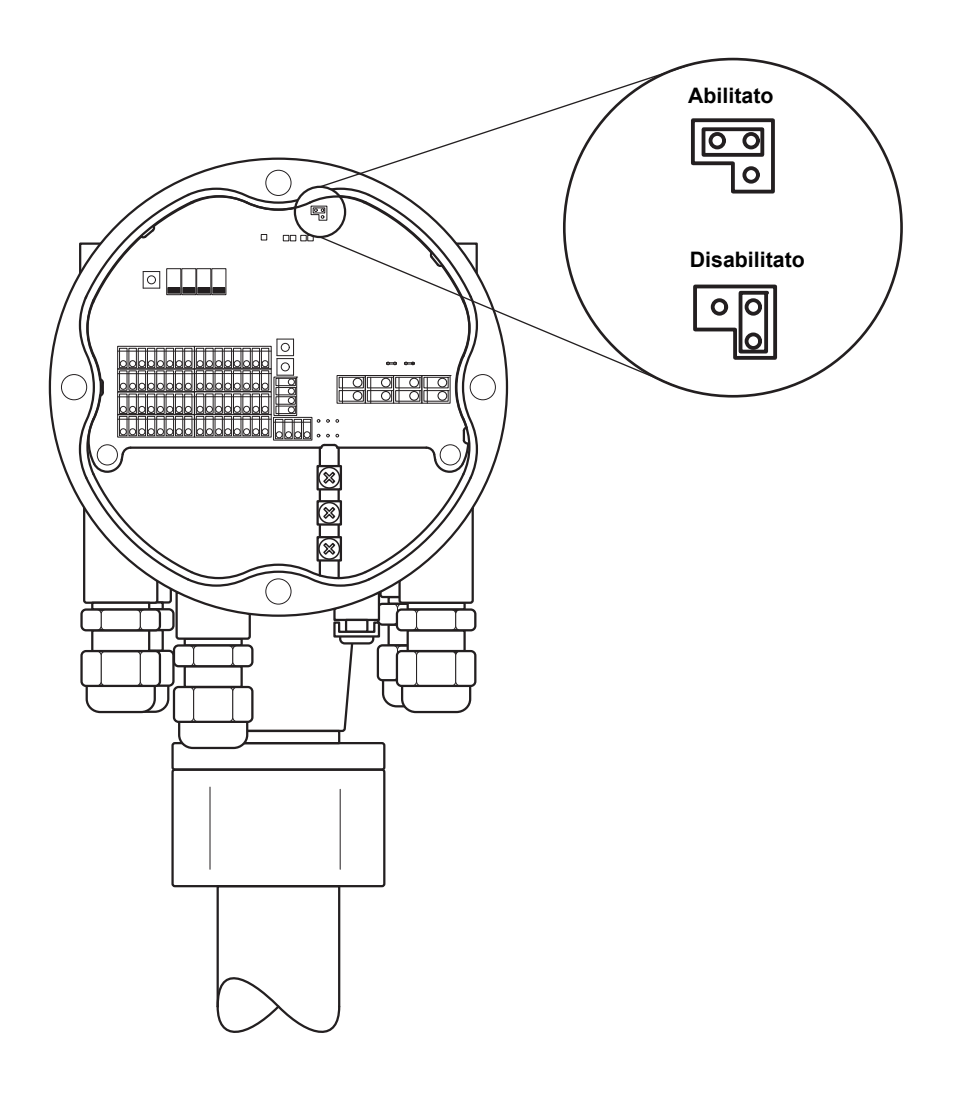

#### NOTA!

Il rilevamento dei guasti a terra dovrebbe essere utilizzato solo come soluzione temporanea in caso di malfunzionamento di un sensore di temperatura. Per ottenere una misurazione precisa, il sensore di temperatura guasto deve essere sostituito. Vedere "Prova e simulazione" a pag. 6-9.

# 6.2.5 Reset e calibrazione WLS

#### Resettare il trasmettitore di temperatura multi-ingresso 2240S

Il pulsante RESET si può utilizzare per forzare il riavvio del trasmettitore di temperatura multi-ingresso 2240S. Riavviare il trasmettitore 2240S equivale a spegnere e riaccendere l'alimentazione elettrica.

Figura 6-2. Pulsante Reset e calibrazione WLS

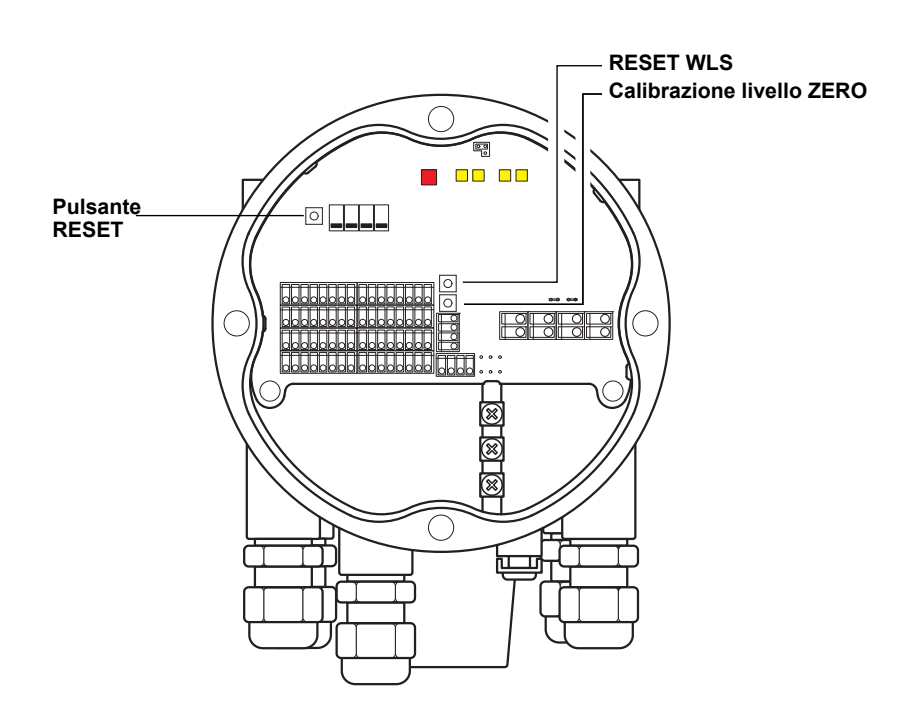

#### Calibrare il sensore di livello dell'acqua

Il trasmettitore Rosemount 2240S è provvisto di un pulsante per la calibrazione del sensore di livello dell'acqua (WLS).

Premere il pulsante **Zero** inferiore per almeno due secondi per inviare un comando di calibrazione del livello zero al sensore di livello dell'acqua. Mentre il processo di calibrazione è in funzione, lo stato corrente è indicato dal rispettivo LED, vedere "LED stato" a pag. 5-11.

Vedere "Calibrazione sensore livello acqua" a pag. 5-6 per le istruzioni su come calibrare il sensore di livello dell'acqua.

#### Ripristino della calibrazione di fabbrica

Il trasmettitore Rosemount 2240S è provvisto di un pulsante per ripristinare la calibrazione di fabbrica sul sensore di livello dell'acqua.

Premere contemporaneamente i pulsanti **Reset WLS** e **Zero** per almeno due secondi per ripristinare la calibrazione di fabbrica sul sensore di livello dell'acqua.

## 6.2.6 Segnali LED errore dispositivo

All'interno dell'alloggiamento, il trasmettitore Rosemount 2240S possiede un diodo a emissione luminosa (LED) che ne indica lo stato corrente. I diversi tipi di errore sono indicati da differenti sequenze di lampeggiamento del LED.

Figura 6-3. Segnali di errore

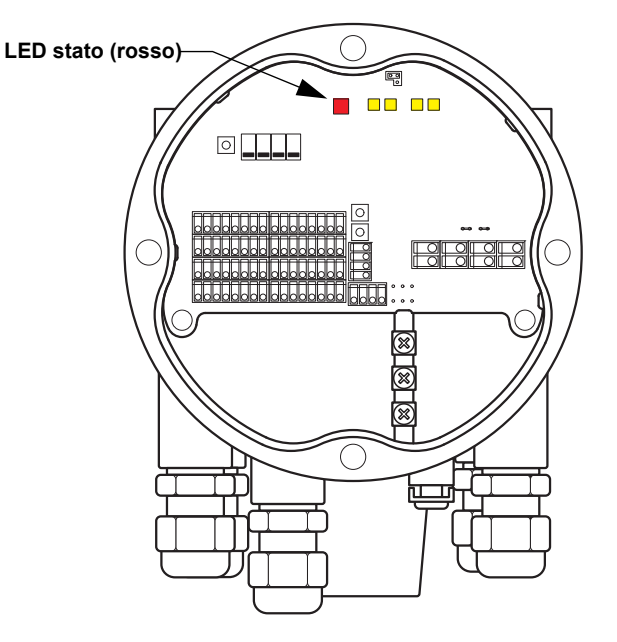

In condizioni di funzionamento normali il LED lampeggia a secondi alterni. Quando si verifica un errore, il LED lampeggia con una sequenza che corrisponde a un numero di codice del dispositivo (vedere Tabella 6-1) seguito da una pausa di quattro secondi. La sequenza di lampeggiamento viene ripetuta di continuo.

La spia a LED può indicare i seguenti codici di errore:

| Tabella 6-1. | Codici errore LED | _ |
|--------------|-------------------|---|
| di stato     |                   |   |
|              |                   | • |
|              |                   |   |

| Codice stato LED | Tipo errore                |
|------------------|----------------------------|
| 0                | Errore RAM                 |
| 1                | Errore FPROM               |
| 2                | Errore HREG                |
| 3                | Errore SW                  |
| 4                | Altri errori di memoria    |
| 9                | Errore temperatura interna |
| 11               | Errore di misurazione      |
| 12               | Errore di configurazione   |

Per ulteriori informazioni sui diversi messaggi di errore vedere "Errori dispositivo" a pag. 6-18.

Un esempio di sequenza di lampeggiamento è riportato nella Figura 6-4di pag. 6-8.

#### Esempio

il codice errore 4 (Altri errori di memoria) viene visualizzato con la seguente sequenza di lampeggiamento del LED:

Figura 6-4. Esempio di una sequenza di lampeggiamento di un codice errore

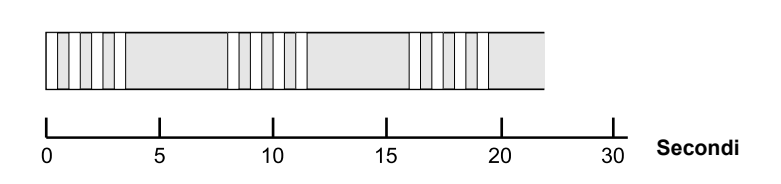

### NOTA!

In caso siano presenti più errori in contemporanea, il LED indica solo il primo errore rilevato.

# 6.2.7 Prova e simulazione

#### Terminale di prova per sensori di temperatura

Il trasmettitore Rosemount 2240S è provvisto di un simulatore integrato per i sensori di temperatura che permette di controllare l'elettronica di misura.

Lo strumento di prova integrato comprende un resistore da 100±0,1 Ohm e quattro resistori da 10±0,1 Ohm per la simulazione di un rilevatore di temperatura (RTD) con una connessione per cavi lunghi.

Per verificare un canale di misura:

1. Collegare i terminali di prova ai terminali di ingresso corrispondenti, come mostra la Tabella 6-2:

Tabella 6-2. Connessioni terminale di prova

| 4 cavi | 3 cavi      | 3 cavi ritorno comune <sup>(1)</sup> |
|--------|-------------|--------------------------------------|
| a - a  | a - nessuna | a - nessuna connessione              |
| b - b  | connessione | b - b                                |
| C - C  | b - b       | c - 1c                               |
| d - d  | C - C       | d - 1d                               |
|        | d - d       |                                      |

 Per controllare il funzionamento con ritorno comune a 3 cavi su un canale, occorre scollegare il sensore sul canale 1 e sostituirlo con le connessioni c e d per il terminale di prova

 Controllare il canale di ingresso collegato. Il valore visualizzato dovrebbe essere 0±0,3°C (spot indipendente a 4 cavi), 0±0,6°C (spot indipendente a 3 cavi) o 0±6°C (ritorno comune a 1 cavo).

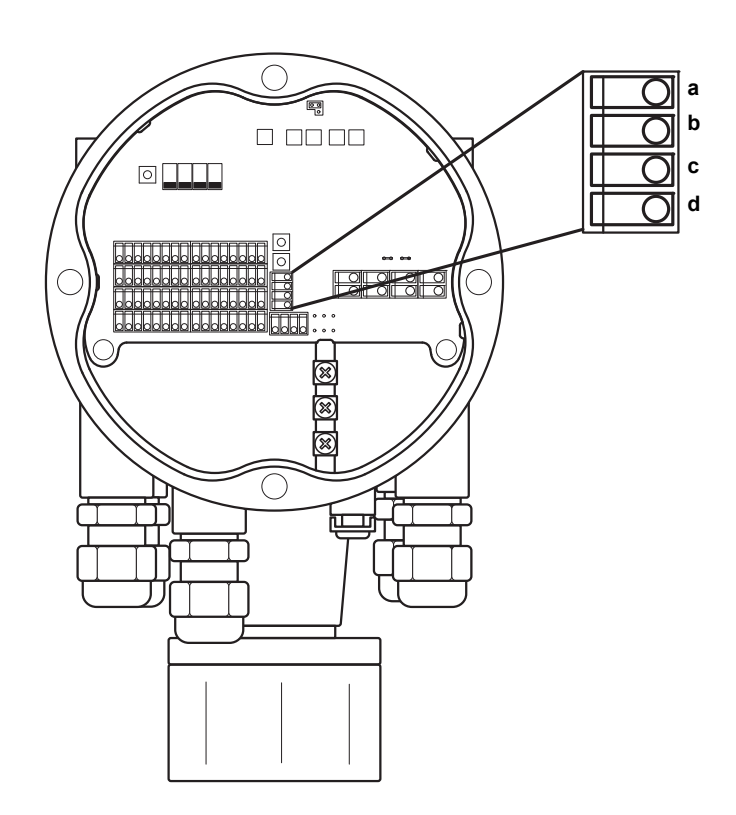

Figura 6-5. Terminale di prova per sensori di temperatura

## 6.2.8 Comunicazione

Il trasmettitore Rosemount 2240S è provvisto di quattro LED gialli che indicano la comunicazione sul Sensorbus e il Tankbus.

I due LED a sinistra indicano la funzione *Receive* e *Transmit* del **Sensorbus** . I due LED a destra indicano la funzione *Receive* e *Transmit* del **Tankbus**.

Figura 6-6. Stato comunicazione

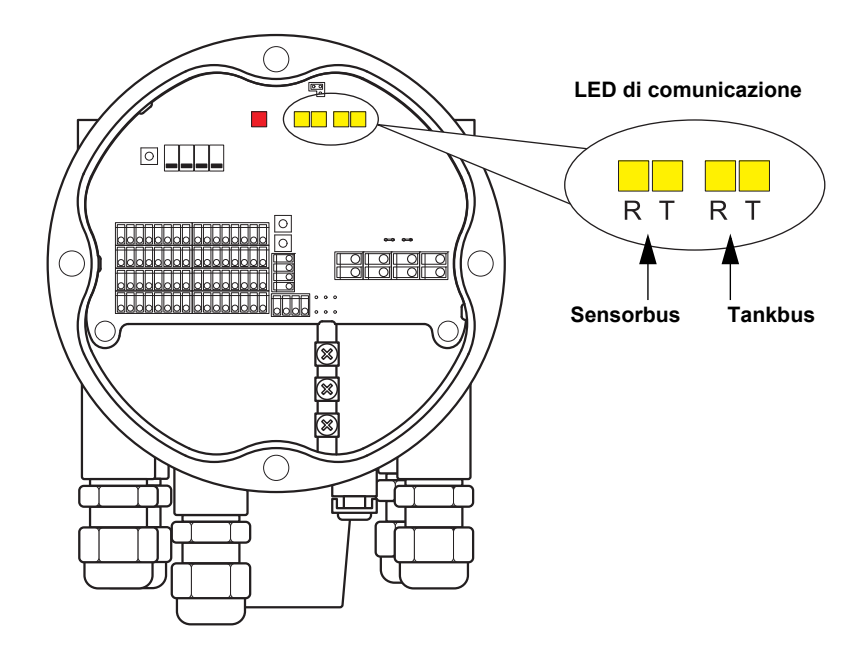

# 6.3 RISOLUZIONE DEI PROBLEMI

Tabella 6-3. Tabella per la risoluzione dei problemi del trasmettitore di temperatura multi-ingresso Rosemount 2240S

| Sintomo                                                       | Possibile causa                   | Intervento                                                                                                    |
|---------------------------------------------------------------|-----------------------------------|----------------------------------------------------------------------------------------------------|
| Nessuna comunicazione con il<br>trasmettitore Rosemount 2240S | Cablaggio                         | <ul> <li>Verificare che il dispositivo sia presente nell'elenco<br/>Device Live List; per ulteriori informazioni vedere il<br/>manuale di riferimento Rosemount 2410 Reference<br/>Manual (n. documento 300530EN)</li> <li>Verificare che i cavi siano collegati correttamente ai<br/>terminali.</li> <li>Verificare la presenza di terminali sporchi o difettosi.</li> <li>Verificare la presenza di terminali sporchi o difettosi.</li> <li>Verificare le ventuale presenza di cortocircuiti a terra<br/>sull'isolamento dei cavi.</li> <li>Verificare che non vi sia più di un punto di messa a<br/>terra per la schermatura.</li> <li>Verificare che la messa a terra per la schermatura del<br/>cavo sia solo in corrispondenza del terminale di<br/>alimentazione (Hub serbatoio 2410).</li> <li>Verificare che la schermatura del cavo sia continua in<br/>tutta la rete Tankbus.</li> <li>Verificare che la schermatura all'interno dell'involucro<br/>dello strumento non venga a contatto con l'involucro.</li> <li>Verificare che non vi sia acqua nei passacavi.</li> <li>Utilizzare un cablaggio con doppino ritorto schermato.</li> <li>Verificare il cavi creando una curva di gocciolamento.</li> <li>Verificare il cablaggio dell'hub serbatoio 2410.</li> </ul> |
|                                                               | Terminazione Tankbus non corretta | <ul> <li>Assicurarsi che nel Tankbus vi siano due terminazioni.<br/>Di norma la terminazione integrata nell'hub serbatoio<br/>2410 è abilitata.</li> <li>Assicurarsi che le terminazioni si trovino a entrambe le<br/>estremità del Tankbus.</li> </ul>                                                                                                    |
|                                                               | Troppi dispositivi sul Tankbus    | <ul> <li>Accertarsi che il consumo totale di corrente dei<br/>dispositivi collegati al Tankbus non superi 250 mA. Per<br/>ulteriori informazioni consultare il Manuale di<br/>riferimento Rosemount 2410 (n. documento 305030en).</li> <li>Rimuovere uno o più dispositivi dal Tankbus. L'hub<br/>serbatoio 2410 supporta un unico serbatoio. La versione<br/>per serbatoi multipli supporta fino a 10 serbatoi.</li> </ul>                                                                                                    |
|                                                               | I cavi sono troppo lunghi         | <ul> <li>Verificare che la tensione di ingresso sui terminali dei<br/>dispositivi sia pari o superiore a 9 V.</li> </ul>                                                                                                    |
|                                                               | Guasto hardware                   | <ul> <li>Verificare i LED di errore 2240S (vedere "Segnali LED errore dispositivo" a pag. 6-7).</li> <li>Controllare l'unità di comunicazione di campo 2160 (FCU).</li> <li>Controllare il modem bus di campo 2180.</li> <li>Controllare la porta di comunicazione sul PC della sala controllo.</li> <li>Contattare il reparto assistenza Emerson Process Management/Rosemount TankGauging.</li> </ul>                                                                                                    |
|                                                               | Guasto software                   | <ul> <li>Riavviare il trasmettitore 2240S con il pulsante Reset<br/>oppure utilizzando il comando di riavvio di TankMaster<br/>WinSetup.</li> <li>Riavviare tutti i dispositivi scollegando e collegando<br/>l'alimentazione elettrica all'hub serbatoio 2410.</li> <li>Contattare il reparto assistenza Emerson Process<br/>Management/Rosemount Tank Gauging.</li> </ul>                                                                                                    |

| Sintomo | Possibile causa                                     | Intervento                                                                                                    |
|---------|-----------------------------------------------------|----------------------------------------------------------------------------------------------------|
|         | Modem bus di campo (FBM)                            | <ul> <li>Controllare che il fieldbus modem 2180 sia collegato<br/>alla porta giusta sul PC della sala controllo.</li> <li>Controllare che il fieldbus modem 2180 sia collegato<br/>alla porta giusta sull'unità di comunicazione di campo<br/>(FCU) 2160.</li> </ul>                                                                                                    |
|         | Collegamento all'unità FCU 2160                     | <ul> <li>Controllare che la porta bus di campo giusta sull'unità<br/>FCU 2160 sia collegata al bus primario sull'hub<br/>serbatoio 2410.</li> <li>Controllare i LED della porta di comunicazione<br/>all'interno dell'unità di comunicazione di campo (FCU)<br/>2160.</li> </ul>                                                                                                    |
|         | Configurazione non corretta dell'unità<br>FCU 2160  | <ul> <li>Controllare l'indirizzo di comunicazione Modbus<br/>specificato per il dispositivo ATD che rappresenta il<br/>trasmettitore di temperatura multi-ingresso 2240S nello<br/>slave database dell'unità di comunicazione di campo<br/>(FCU) 2160. Per le versioni a serbatoio singolo, questo<br/>indirizzo corrisponde all'indirizzo Modbus dell'hub<br/>serbatoio 2410.</li> <li>Controllare la configurazione dei parametri di<br/>comunicazione per le porte fieldbus dell'unità FCU<br/>2160.</li> <li>Controllare che sia selezionato il canale di<br/>comunicazione corretto.</li> <li>Per ulteriori informazioni sulla configurazione dell'unità<br/>di comunicazione FCU 2160, consultare il <i>Manuale di<br/>configurazione del sistema Raptor</i> (n. documento<br/>300510EN).</li> </ul> |
|         | Errata configurazione del database<br>serbatoi 2410 | <ul> <li>Controllare il database serbatoi del dispositivo 2410;<br/>assicurarsi che il dispositivo sia disponibile e mappato<br/>sul serbatoio corretto.</li> <li>Database serbatoio 2410; controllare che l'indirizzo<br/><i>Modbus ATD</i> corrisponda all'indirizzo Modbus 2410<br/><i>Temp</i> nel database slave FCU.</li> <li>Per ulteriori informazioni sulla configurazione dello<br/>slave database della FCU 2160 e del database serbatoi<br/>2410, consultare il <i>Manuale di configurazione del<br/>sistema Raptor</i> (documento n. 300510EN).</li> </ul>                                                                                                    |
|         | Collegamento all'hub serbatoio 2410                 | <ul> <li>Verificare il cablaggio dell'hub serbatoio 2410.</li> <li>Controllare l'hub serbatoio 2410; controllare il LED degli<br/>errori e il display integrato per ulteriori informazioni.</li> </ul>                                                                                                    |
|         | Configurazione del protocollo di<br>comunicazione   | <ul> <li>Da TankMaster WinSetup/Protocol Channel Properties:</li> <li>controllare che il canale protocolli sia abilitato.</li> <li>controllare la configurazione del canale protocolli<br/>(porta, parametri, modem).</li> </ul>                                                                                                    |

# Manuale di riferimento 300550IT, Rev AA

gennaio 2013

| Sintomo                                         | Possibile causa                                                                            | Intervento                                                                                                    |
|-------------------------------------------------|--------------------------------------------------------------------------------------------|----------------------------------------------------------------------------------------------------|
| Nessun valore di temperatura o<br>livello acqua | Errore di comunicazione                                                                    | <ul> <li>Controllare il cablaggio.</li> <li>Verificare l'indirizzo di comunicazione Modbus 2240S.<br/>Per ulteriori informazioni sulla configurazione<br/>dell'indirizzo Modbus ATD, consultare il <i>Manuale di</i><br/><i>configurazione del sistema Raptor</i> (n. documento<br/>300510EN).</li> <li>Controllare la configurazione del database serbatoio<br/>nell'hub serbatoio 2410.</li> <li>Controllare la configurazione dello slave database<br/>dell'unità FCU 2160.</li> </ul>                                                                               |
|                                                 | Configurazione                                                                             | • Verificare che il trasmettitore 2240S sia configurato<br>correttamente. Consultare il <i>Manuale di configurazione</i><br><i>del sistema Raptor</i> (documento n. 300510EN) per<br>ulteriori informazioni su come utilizzare lo strumento<br>TankMaster WinSetup per configurare i sensori di<br>temperatura collegati al trasmettitore Rosemount<br>2240S.                                                                                                    |
|                                                 | Configurazione errata dello slave<br>database dell'unità di comunicazione di<br>campo 2160 | <ul> <li>Controllare l'indirizzo di comunicazione Modbus nello<br/>slave database dell'unità FCU 2160. Da TankMaster<br/>WinSetup aprire la finestra <i>FCU Properties/Slave</i><br/><i>Database</i>.</li> <li>Per ulteriori informazioni sulla configurazione dell'unità<br/>di comunicazione FCU 2160, consultare il <i>Manuale di</i><br/><i>configurazione del sistema Raptor</i> (n. documento<br/>300510EN).</li> </ul>                                                                                                    |
|                                                 | Errata configurazione del database<br>serbatoi 2410                                        | <ul> <li>Controllare il database serbatoi del dispositivo 2410;<br/>assicurarsi che il dispositivo sia disponibile e mappato<br/>sul serbatoio corretto.</li> <li>Database serbatoio 2410; controllare che l'indirizzo<br/><i>Modbus ATD</i> corrisponda all'indirizzo Modbus 2410<br/><i>Temp</i> nel database slave FCU.</li> <li>Per ulteriori informazioni sulla configurazione dello<br/>slave database della FCU 2160 e del database serbatoi<br/>2410, consultare il <i>Manuale di configurazione del<br/>sistema Raptor</i> (documento n. 300510EN).</li> </ul> |
|                                                 | Guasto software o hardware                                                                 | <ul> <li>Controllare le informazioni diagnostiche, vedere<br/>"Diagnostica" a pag. 6-4.</li> <li>Controllare l'Input Register relativo allo stato del<br/>dispositivo, vedere "Stato del dispositivo" a pag. 6-15.</li> <li>Utilizzare il simulatore integrato del sensore di<br/>temperatura per controllare l'elettronica del<br/>trasmettitore, vedere "Prova e simulazione" a pag. 6-9.</li> <li>Sostituire i sensori di temperatura guasti.</li> <li>Contattare il reparto assistenza Emerson Process<br/>Management/Rosemount Tank Gauging.</li> </ul>            |

# Manuale di riferimento 300550IT, Rev AA

| Sintomo                                                          | Possibile causa                                                                          | Intervento                                                                                                    |
|------------------------------------------------------------------|------------------------------------------------------------------------------------------|----------------------------------------------------------------------------------------------------|
| Misurazione temperatura non<br>corretta                          | Configurazione non corretta                                                              | <ul> <li>Controllare la configurazione del sensore di<br/>temperatura. Consultare il <i>Manuale di configurazione</i><br/><i>del sistema Raptor</i> (documento n. 300510EN) per<br/>ulteriori informazioni su come utilizzare lo strumento<br/>TankMaster WinSetup per configurare i sensori di<br/>temperatura collegati al trasmettitore Rosemount<br/>2240S.</li> <li>Controllare le informazioni di stato e diagnostiche,<br/>vedere "Diagnostica" a pag. 6-4.</li> </ul>                                                                                             |
|                                                                  | Guasto sensore di temperatura                                                            | <ul> <li>Controllare le informazioni diagnostiche, vedere<br/>"Diagnostica" a pag. 6-4.</li> <li>Controllare l'Input Register relativo allo stato del<br/>dispositivo, vedere "Stato del dispositivo" a pag. 6-15.</li> <li>Controllare lo stato del sensore di temperatura, vedere<br/>"Stato sensore temperatura" a pag. 6-20.</li> <li>Utilizzare il simulatore integrato del sensore di<br/>temperatura per controllare l'elettronica del<br/>trasmettitore, vedere "Prova e simulazione" a pag. 6-9.</li> <li>Sostituire i sensori di temperatura guasti.</li> </ul> |
| Impossibile salvare la configurazione                            | L'interruttore di protezione in scrittura è in posizione ON                              | Controllare l'interruttore di protezione in scrittura sul<br>trasmettitore 2240S, vedere "Interruttori tipo DIP<br>switch" a pag. 5-13.                                                                                                    |
| Il lampeggiamento del LED di<br>stato segnala i codici di errore | Errore trasmettitore 2240S, sensore di<br>temperatura o sensore di livello<br>dell'acqua | <ul> <li>Verificare la presenza di errori hardware o software sul trasmettitore 2240S.</li> <li>Controllare i sensori di temperatura.</li> <li>Controllare il sensore di livello dell'acqua.</li> <li>Vedere "Segnali LED errore dispositivo" a pag. 6-7.</li> <li>Vedere "Errori dispositivo" a pag. 6-18.</li> <li>Controllare l'Input Register relativo allo stato del dispositivo (vedere "Stato del dispositivo" a pag. 6-15).</li> <li>Contattare il reparto assistenza Emerson Process Management/Rosemount Tank Gauging.</li> </ul>                               |
| L'icona 2240S di TankMaster<br>WinSetup è rossa                  | Modalità di simulazione attiva                                                           | <ul> <li>Arrestare la modalità di simulazione impostando<br/>l'interruttore Simulate su OFF (vedere "Interruttori tipo<br/>DIP switch" a pag. 5-13).</li> <li>Arrestare la modalità di simulazione di TankMaster<br/>WinSetup (aprire la finestra <i>Set Simulation Mode</i> di<br/>WinSetup e selezionare il pulsante Stop)</li> </ul>                                                                                                    |
### 6.3.1 Stato del dispositivo

Tabella 6-4 mostra un elenco dei messaggi di stato del dispositivo per il trasmettitore di temperatura multi-ingresso Rosemount 2240S. I messaggi possono comparire sul display di un hub serbatoio Rosemount 2410 e nel programma Rosemount Tankmaster (vedere "Visualizzazione di Input e Holding Registers" a pag. 6-2 per ulteriori informazioni su come visualizzare gli Input Register).

TankMaster WinSetup è uno strumento utile per la diagnosi e la risoluzione dei guasti del trasmettitore 2240S. La funzione *View Input Registers* consente di visualizzare lo stato attuale dei dispositivi e ricercare la causa radice dei messaggi di avvertenza e di errore.

Figura 6-7. Input Registers dello stato dispositivo in TankMaster WinSetup

| Tiew Input Registers - ATD-TK-1                               |          |                                                                             |       | x |             |
|---------------------------------------------------------------|----------|-----------------------------------------------------------------------------|-------|---|-------------|
| Search for<br>Predefined<br>All (Advanced)<br>Start Register: |          | ow Values in <u>D</u> ec<br><u>D</u> ec<br><u>H</u> ex<br>ber of Registers: | <br>: |   |             |
| R2240_1_Status-DeviceStatus                                   | • 100    |                                                                             |       |   |             |
| Name                                                          | Register | Value                                                                       | Unit  |   |             |
| R2240_1_Status-DeviceStatus                                   | 10100    | 0                                                                           |       |   | Stato del   |
| R2240_1_Status-DeviceError                                    | 10102    | 0                                                                           |       |   | dispositivo |
| R2240_1_Status-DeviceWarning                                  | 10104    | 0                                                                           |       |   |             |
| R2240_1_Status-Internal_Temp                                  | 10106    | 24.25                                                                       | С     |   |             |
| R2240_1_Status-IntTempStatus                                  | 10108    | 0                                                                           |       |   |             |
| R2240_1_Status-MinIntTemp                                     | 10110    | 20.75                                                                       | С     |   |             |
| R2240_1_Status-MaxIntTemp                                     | 10112    | 25.5                                                                        | С     |   |             |
| R2240_1_TempResult-Temp_HeartBeatCntr                         | 10198    | 181                                                                         | #     |   |             |
| R2240_1_TempResult-Temp_1                                     | 10200    | 22.6642                                                                     | С     |   |             |
| R2240_1_TempResult-Status_1                                   | 10202    | 0                                                                           |       | - |             |
| Eead Cic                                                      | ose      | Help                                                                        |       |   |             |

Le informazioni dettagliate sullo stato dei dispositivi sono riportate negli Input Register da 100<sup>(1)</sup> a 112 come mostra la Tabella 6-4.

#### Tabella 6-4. Registri di stato per il trasmettitore di temperatura multi-ingresso 2240S

| Messaggio             | Descrizione                                                                                                    | Intervento                                                                                                    |
|-----------------------|----------------------------------------------------------------------------------------------------|----------------------------------------------------------------------------------------------------|
| Stato del dispositivo | Input Register n. 100 <sup>(1)</sup> .<br>Bit 1: avvertenza dispositivo<br>Bit 7: errore dispositivo<br>Bit 8: modalità di simulazione attiva<br>Bit 9: modalità PTB attiva<br>Bit 10: resistenza PTB fuori dai limiti<br>Bit 15: misura non valida<br>Bit 18: dispositivo protetto in scrittura<br>Bit 19: impostazione di fabbrica<br>utilizzata (database di default) | Se si necessita di supporto, contattare il<br>reparto assistenza Emerson Process<br>Management/Rosemount Tank Gauging. |

(1) Si noti che i dati dell'Input Register del trasmettitore 2240S vengono temporaneamente archiviati nel database Input Register dell'hub serbatoio 2410. Gli Input Register presentati in TankMaster

WinSetup si riferiscono all'area di registro interna del dispositivo 2410. Pertanto, per il serbatoio 1 occorre aggiungere 10000 al numero del registro interno del trasmettitore 2240S come riportato nella Tabella 6-4 allo scopo di trovare il registro presentato da WinSetup. Per il serbatoio 2 (è richiesto un dispositivo 2410 con opzione per serbatoi multipli) occorre aggiungere 12000, per il serbatoio 3 occorre aggiungere 14000 e così via.

### Manuale di riferimento

300550IT, Rev AA gennaio 2013

| Messaggio                 | Descrizione                                                                                                    | Intervento                                                                                                    |
|---------------------------|----------------------------------------------------------------------------------------------------|----------------------------------------------------------------------------------------------------|
| Errore dispositivo        | Input Register n. 102.<br>Bit 0: errore RAM<br>Bit 1: errore FPROM<br>Bit 2: errore HREG<br>Bit 3: errore SW<br>Bit 4: altri errori di memoria<br>Bit 6: riservato per errore display<br>Bit 7: riservato per errore modem<br>Bit 9: errore temperatura interno<br>Bit 10: altri errori HW<br>Bit 11: errore di misurazione<br>Bit 12: errore di configurazione                                                                                                    | Per ulteriori informazioni sui diversi tipi di<br>errore vedere "Errori dispositivo" a pag. 6-18.<br>Se si necessita di supporto, contattare il<br>reparto assistenza Emerson Process<br>Management/Rosemount Tank Gauging.            |
| Avvertenza dispositivo    | Input Register n. 104.<br>Bit 0: avvertenza RAM<br>Bit 1: avvertenza FPROM<br>Bit 2: avvertenza FPROM<br>Bit 2: avvertenza HREG<br>Bit 3: avvertenza SW<br>Bit 4: altre avvertenze di memoria<br>Bit 6: riservato per avvertenza display<br>Bit 7: riservato per avvertenza display<br>Bit 9: avvertenza temperatura interna<br>Bit 9: avvertenza temperatura interna<br>Bit 10: altre avvertenze HW<br>Bit 11: avvertenza misurazione<br>Bit 12: avvertenza configurazione | Per ulteriori informazioni sui diversi tipi di<br>avvertenze vedere "Avvertenze dispositivo" a<br>pag. 6-17.<br>Se si necessita di supporto, contattare il<br>reparto assistenza Emerson Process<br>Management/Rosemount Tank Gauging. |
| Temperatura interna       | Input Register n. 106. Temperatura interna.                                                                                                    |                                                                                                    |
| Stato temperatura interna | Input Register n. 108.<br>Bit 0: temperatura interna oltre i limiti<br>Bit 1: errore dispositivo temperatura<br>Bit 15: temperatura interna non valida                                                                                                    | Se si necessita di supporto, contattare il<br>reparto assistenza Emerson Process<br>Management/Pocemount Tank Gausing                                                                                                    |
| Temp.min.int.             | Input Register n. 110. Temperatura interna minima misurata.                                                                                                    | manayemeni/tosemount rank Gauging.                                                                                                    |
| Temp.int.max.             | Input Register n. 112. Temperatura interna massima misurata.                                                                                                    | 1                                                                                                    |

#### 6.3.2 Avvertenze dispositivo Tabella 6-5 mostra un elenco dei messaggi di avvertenza del trasmettitore di temperatura multi-ingresso Rosemount 2240S. Le avvertenze possono comparire sul display di un hub serbatoio Rosemount 2410 e nel programma Rosemount Tankmaster. Le avvertenze sono meno gravi degli errori. Per informazioni dettagliate sui diversi tipi di messaggi di avvertenza

consultare gli Input register 1050 - 1070 come illustrato nella Tabella 6-5.

Per ulteriori informazioni su come consultare gli Input Register, vedere "Visualizzazione di Input e Holding Registers" a pag. 6-2.

#### Tabella 6-5. Avvertenze dispositivo per il trasmettitore di temperatura multi-ingresso 2240S

| Messaggio                      | Descrizione                                                             | Intervento                               |
|--------------------------------|-------------------------------------------------------------------------|------------------------------------------|
| Avvertenza RAM                 | Input Register n. 1050 <sup>(1)</sup> .                                 | Contattare il reparto assistenza Emerson |
|                                | Bit 0: stack basso                                                      | Process Management/Rosemount Tank        |
| Avvertenza FPROM               | Input Register n. 1052.                                                 | Non utilizzato.                          |
| Avvertenza HREG                | Input Register n. 1054.                                                 | Contattare il reparto assistenza Emerson |
|                                | Bit 0: valori di default dell'Holding                                   | Process Management/Rosemount Tank        |
|                                | Register utilizzati                                                     | Gauging.                                 |
| altre avvertenze di memoria    | Input Register n. 1056.                                                 | Non utilizzato.                          |
| Avvertenza display             | Input Register n. 1058.                                                 | Non utilizzato.                          |
| Avvertenza modem               | Input Register n. 1060.                                                 | Non utilizzato.                          |
| Altre avvertenze HW            | Input Register n. 1062.                                                 | Contattare il reparto assistenza Emerson |
|                                | Bit 9: riferimento PTB fuori dai limiti                                 | Process Management/Rosemount Tank        |
| Augestanza miguraziona         | Input Decistor p. 1064                                                  | Gauging.                                 |
|                                | Input Register n. 1064.                                                 |                                          |
| Avvertenza temperatura interna | Bit 0: fuori range.                                                     |                                          |
| Avvertenza SW                  | Input Register n. 1068.                                                 |                                          |
|                                | Bit 1: stack basso                                                      |                                          |
|                                | Bit 2: avvio software                                                   |                                          |
| Avvertenza configurazione      | Input Register n. 1070.                                                 |                                          |
|                                | Bit 0: tabella lineare non valida                                       |                                          |
|                                | Bit 1: posizioni sensore non conunue<br>Bit 2: filtro media non dispari |                                          |
|                                | Bit 3: nessuna configurazione del                                       | Contattare il reparto assistenza Emerson |
|                                | sensore di livello dell'acqua                                           | Process Management/Rosemount Tank        |
|                                | disponibile                                                             | Gauging.                                 |
|                                | Bit 8: il numero dei sensori configurati                                |                                          |
|                                | supera il valore del codice modello                                     |                                          |
|                                | Bit 9: tipo sensore non supportato nel                                  |                                          |
|                                | codice modello                                                          |                                          |
|                                | Bit 10: sensorbus non supportato nel                                    |                                          |
|                                | CODICE MODEIIO                                                          |                                          |
|                                | pit TT. stringa cource modello non<br>valida                            |                                          |
|                                | Bit 12 <sup>,</sup> codice modello non valido                           |                                          |
|                                |                                                                         |                                          |

# **6.3.3 Errori dispositivo** Tabella 6-6 mostra un elenco dei messaggi di errore per il trasmettitore di temperatura multi-ingresso Rosemount 2240S. I messaggi di errore possono comparire sul display di un hub serbatoio Rosemount 2410 e nel programma Rosemount Tankmaster.

Per informazioni dettagliate sui diversi tipi di messaggi di errore consultare gli Input Register 1100 - 1134 come illustrato nella Tabella 6-6.

Per ulteriori informazioni su come consultare gli Input Registers, vedere "Visualizzazione di Input e Holding Registers" a pag. 6-2.

Tabella 6-6. Errori dispositivo per il trasmettitore di temperatura multi-ingresso 2240S

| Messaggio                | Descrizione                                                                                                    | Intervento                                                                                                    |
|--------------------------|----------------------------------------------------------------------------------------------------|----------------------------------------------------------------------------------------------------|
| Errore RAM               | Input Register n. 1100 <sup>(1)</sup> .<br>Bit 0: RAM                                                                                                    |                                                                                                    |
|                          | Il messaggio indica un grave<br>problema di funzionamento della<br>memoria.                                                                                                    |                                                                                                    |
| Errore FPROM             | Input register n. 1102. II messaggio<br>indica un grave errore FPROM.<br>Bit 0: errore checksum<br>Bit 4: checksum boot<br>Bit 5: versione boot<br>Bit 6: checksum applicazione<br>Bit 7: versione applicazione                                                       |                                                                                                    |
| Errore Hreg              | Input Register n. 1104.<br>Bit 0: errore checksum<br>Bit 1: errore limite, fuori range<br>Bit 2: errore versione software<br>Bit 3: errore lettura HREG.<br>Bit 4: errore scrittura HREG.                                                                             | Contattare il reparto assistenza Emerson<br>Process Management/Rosemount Tank                                                                                  |
| Errore SW                | Input Register n. 1106.<br>Bit 0: errore software non definito<br>Bit 1: task non in esecuzione<br>Bit 2: fuori spazio stack<br>Bit 3: accesso RAM non utilizzato<br>Bit 4: dividere per errore zero<br>Bit 5: reset overflow contatore<br>Bit 15: errore SW simulato |                                                                                                    |
| Altri errori di memoria  | Input Register n. 1108.<br>Bit 0: accesso NVRAM                                                                                                    |                                                                                                    |
| Errore temp.int.         | Input Register n. 1118. Errore<br>temperatura interna<br>Bit 0: temperatura interna fuori range<br>Bit 1: errore di comunicazione con<br>chip temperatura<br>Bit 2: errore dispositivo temperatura                                                                    |                                                                                                    |
| Errore misura            | Input Register n. 1122.<br>Bit 0: errore comunicazione A/D<br>Bit 1: errore resistore riferimento<br>Bit 2: errore alimentazione elettrica<br>Bit 3: time-out A/D                                                                                                    | <ul> <li>Controllare l'alimentazione elettrica</li> <li>Contattare il reparto assistenza Emerson<br/>Process Management/Rosemount Tank<br/>Gauging.</li> </ul> |
| Errore di configurazione | Input Register n. 1124.<br>Bit 1: unità non supportata                                                                                                    | Scegliere un'unità di misura supportata e resettare il trasmettitore 2240S                                                                                     |
| Numero errori nascosti   | Input Register n. 1132.<br>Numero di errori nascosti                                                                                                    | Contattare il reparto assistenza Emerson                                                                                                    |
| Numero errori diversi    | Input Register n. 1134.<br>Numero errori diversi.                                                                                                    | Gauging.                                                                                                    |

### 6.3.4 Stato misurazione sensore di livello dell'acqua

Tabella 6-7 mostra lo stato di misurazione per un sensore di livello dell'acqua connesso a un trasmettitore di temperatura multi-ingresso 2240S.

È possibile visualizzare i registri di stato utilizzando la funzione *View Diagnostic Registers* oppure la funzione *View Input Registers* di TankMaster WinSetup, vedere "Diagnostica" a pag. 6-4 e "Visualizzazione di Input e Holding Registers" a pag. 6-2.

Tabella 6-7. Stato misurazione dei sensori di livello dell'acqua

| Messaggio               | Descrizione                                                                                                    |
|-------------------------|----------------------------------------------------------------------------------------------------|
| Stato                   | Input Register n. 500 <sup>(1)</sup> .                                                                                                    |
|                         | Bit 0: nessun dispositivo collegato<br>Bit 1: il dispositivo riferisce valori al di sotto o al di sopra<br>del 15%<br>Bit 2: saturazione bassa<br>Bit 3: saturazione alta<br>Bit 4: pressione relativa<br>Bit 7: saturazione<br>Bit 8: in modalità di calibrazione<br>Bit 11: valore congelato<br>Bit 12: opzione non disponibile<br>Bit 13: alimentazione attiva<br>Bit 14: errore SW_HW<br>Bit 15: non valido |
| Variabile primaria (PV) | Input Register n. 502.<br>valore primario dal sensore collegato                                                                                                    |
| Unità                   | Input Register n. 504.<br>Unità di misura come piedi, metri, pollici, ecc.                                                                                                    |

### 6.3.5 Stato sensore temperatura

Tabella 6-8 mostra i messaggi dello stato di misura per i sensori di temperatura connessi al trasmettitore di temperatura multi-ingresso 2240S.

È possibile visualizzare i registri di stato utilizzando la funzione *View Diagnostic Registers* oppure la funzione *View Input Registers* di TankMaster WinSetup, vedere "Diagnostica" a pag. 6-4 e "Visualizzazione di Input e Holding Registers" a pag. 6-2.

Tabella 6-8. Registri di stato per i sensori di temperatura connessi al trasmettitore 2240S

| Messaggio | Descrizione                                                                                                    |
|-----------|----------------------------------------------------------------------------------------------------|
| Temp_1    | Input Register n. 200 <sup>(1)</sup> .<br>Temperatura misurata dal sensore n. 1                                                                                                    |
| Stato_1   | Input Register n. 202.<br>stato per sensore temperatura 1:                                                                                                    |
|           | Bit 0: non connesso o disabilitato dal SW (ciò determina<br>che il valore di temperatura sia -300 °C).<br>Bit 1: temperatura al di sotto del limite di temperatura<br>inferiore<br>Bit 2: temperatura al di sopra del limite di temperatura<br>superiore.<br>Bit 3: resistenza misurata al di fuori della tabella di<br>linearizzazione (ciò determina che il valore di temperatura<br>sia -300 °C).<br>Bit 4: corto circuito sensore<br>Bit 5: corto circuito sensore<br>Bit 5: corto circuito sensore<br>Bit 6: circuito aperto sensore<br>Bit 7: errore comunicazione ADC<br>Bit 8: errore HW ADC<br>Bit 9: valore approvato MI<br>Bit 10: tabella linearizzazione non valida (questo bit<br>determina che il valore di temperatura sia -300).<br>Bit 11: formula conversione non valida. Controllare le<br>costanti nella formula definita dall'utente.<br>Bit 12: alimentazione attiva. |
|           | Bit 12: aimentazione attiva.<br>Bit 13: valore simulato.<br>Bit 14: dati ADC non validi.<br>Bit 15: dati non validi.                                                                                                    |
|           |                                                                                                    |
| Temp_16   | Input Register n. 260.<br>Temperatura misurata dal sensore n. 16<br>Vedere sopra.                                                                                                    |
| Stato_16  | Input Register n. 262.<br>Stato per sensore temperatura 16.<br>Vedere sopra.                                                                                                    |

### Appendice A Dati di riferimento

| A.1 | Specifichepagina A-           | 1  |
|-----|-------------------------------|----|
| A.2 | Disegni dimensionalipagina A- | .3 |
| A.3 | Dati per l'ordinepagina A-    | 4  |

### A.1 SPECIFICHE

| Generalità                                        |                                                                                                    |
|---------------------------------------------------|----------------------------------------------------------------------------------------------------|
| Prodotto                                          | Trasmettitore di temperatura multi-ingresso Rosemount 2240S                                                                                                    |
| Numero di sensori spot e cablaggio                | Al dispositivo 2240S è possibile collegare fino a 16 sensori spot RTD o sensori per temperatura media.                                                                                                    |
|                                                   | <ul> <li>Sensori di temperatura/livello Rosemount (modelli 565, 566 e 765)</li> <li>Si possono utilizzare tre tipi di cablaggi:</li> <li>RTD a 3 cavi con ritorno comune (1-16 sensori spot)</li> <li>RTD singolo a 3 cavi (1-16 sensori spot con Rosemount 565, 1-6 sensori spot con Rosemount 566 e 1-14 sensori spot con Rosemount 765)</li> <li>RTD singolo a 4 cavi (1-16 sensori spot con Rosemount 565, 1-4 sensori spot con Rosemount 566 e 1-10 sensori spot con Rosemount 765)</li> </ul> |
| Tipi di sensori di temperatura standard           | Compatibile con Pt-100 (a norma IEC/EN60751, ASTM E1137) e Cu-90                                                                                                    |
| Possibilità di sigillatura metrologica            | Si                                                                                                    |
| Interruttore di protezione in scrittura           | Si                                                                                                    |
| Certificazioni luoghi pericolosi                  | ATEX, FM-C, FM-US e IECEx.                                                                                                    |
| Marchio CE                                        | Conforme alle direttive UE pertinenti (EMC, ATEX)                                                                                                    |
| Certificazione per aree sicure                    | Conforme a FM 3810:2005 e CSA: C22.2 N. 1010.1                                                                                                    |
| Prestazioni di misura                             |                                                                                                    |
| Precisione conversione temperatura <sup>(1)</sup> | ±0,05 °C (±0,09 °F)                                                                                                    |
| Effetto temperatura ambiente                      | ±0,05 °C (±0,09 °F)                                                                                                    |
| Range di misura della temperatura                 | Supporta da -200 a 250 °C (da -328 a 482 °F) per Pt-100                                                                                                    |
| Risoluzione                                       | ± 0,1 °C (± 0.1 °F) secondo API capitolo 7 e 12                                                                                                    |
| Intervallo di aggiornamento                       | 4 s                                                                                                    |
| Configurazione                                    |                                                                                                    |
| Strumento di configurazione                       | TankMaster WinSetup è lo strumento consigliato per configurare facilmente il dispositivo<br>2240S.                                                                                                    |
|                                                   | La funzione di autoconfigurazione di Tankbus, gestita dall'hub serbatoio Rosemount 2410,<br>supporta il trasmettitore 2240S.                                                                                                    |
| Parametri di configurazione (esempi)              | <ul> <li>Temperatura:</li> <li>Numero di sensori di temperatura</li> <li>Tipo sensore temperatura (spot o media)</li> <li>Posizione sensore temperatura nel serbatoio</li> <li>Sensore livello acqua:</li> <li>offset livello (differenza tra il livello zero del serbatoio e il livello zero dell'acqua)</li> <li>lunghezza sonda (configurazione automatica di Rosemount 765)</li> </ul>                                                                                                    |
| Unità e variabili uscita                          | Temperatura spot e media: °C (Celsius) e °F (Fahrenheit)<br>Piede d'acqua (FWL): metro, centimetro, millimetro, piede o pollice                                                                                                    |

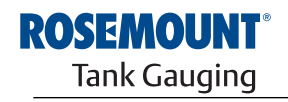

EMERSON. Process Management

| Dati elettrici                         |                                                                                                    |
|----------------------------------------|----------------------------------------------------------------------------------------------------|
| Alimentazione                          | Alimentato dall'hub serbatoio Rosemount 2410, 9,0-17,5 Vcc, insensibile alla polarità (10,0-17,5 Vcc per installazioni non IS)                                                                                                    |
| Consumo energetico interno             | 0,5 W                                                                                                    |
| Assorbimento di corrente bus           | 30 mA                                                                                                    |
| Ingresso cavi (connessione/pressacavi) | Cinque ingressi ½ - 14 NPT per pressacavi o passacavi (di cui due collegati alla consegna).<br>Opzionali:<br>• passacavo M20 x 1,5 / adattatore cavi<br>• pressacavi in metallo (½ - 14 NPT)<br>• connettore maschio Eurofast a 4 pin o connettore maschio mini di tipo A a 4 pin Minifast.<br>Se il dispositivo 2240S è installato lontano dal sensore è possibile utilizzare un adattatore<br>M32 |
| Cablaggio Tankbus                      | 0,5-1,5 mm <sup>2</sup> (AWG 22-16), doppino ritorto                                                                                                    |
| Terminazione Tankbus integrata         | Sì (da connettere, se necessario)                                                                                                    |
| Tankbus per isolamento sensore         | Minimo 700 V <sub>ca</sub>                                                                                                    |
| Ingesso sensore ausiliario             | Connessione bus digitale per sensore livello acqua                                                                                                    |
| Dati meccanici                         |                                                                                                    |
| Materiale alloggiamento                | Alluminio pressofuso con rivestimento in poliuretano                                                                                                    |
| Installazione                          | Il dispositivo 2240S si può installare direttamente sulla sommità del sensore di temperatura / livello dell'acqua o in posizione remota su un tubo da 33,4-60,3 mm (1 - 2") o a parete                                                                                                    |
| Dimensioni                             | Vedere "Disegni dimensionali" a pag. A-3                                                                                                    |
| Peso                                   | 2,8 kg (6,2 libbre)                                                                                                    |
| Requisiti ambientali                   |                                                                                                    |
| Temperatura ambiente                   | da -40 a 70 °C (da -40 a 158 °F). Temperatura minima di start-up: -50 °C (-58 °F)                                                                                                    |
| Temperatura di stoccaggio              | da -50 a 85 °C (da -58 a 185 °F).                                                                                                    |
| Umidità                                | Umidità relativa 0-100%                                                                                                    |
| Protezione all'ingresso                | IP 66 e 67 (Nema 4X)                                                                                                    |

(1) Nel range di misura e con temperatura ambiente di 20 °C (68 °F).

### A.2 DISEGNI DIMENSIONALI

Figura A-1. Disegni dimensionali

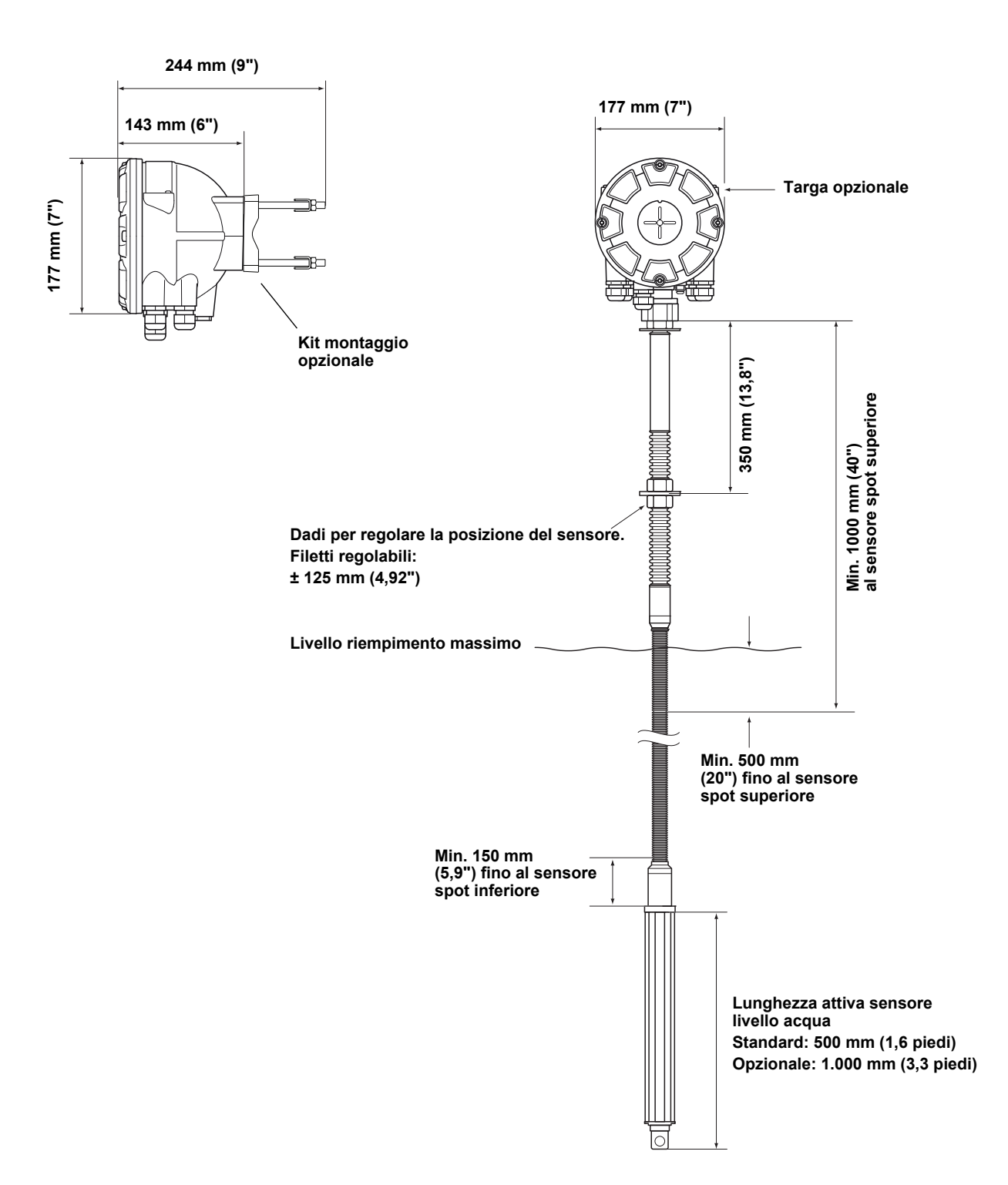

### A.3 DATI PER L'ORDINE

| Modello (Pos<br>1) | Descrizione del prodotto                                                  | Nota                                                                                                    |
|--------------------|---------------------------------------------------------------------------|----------------------------------------------------------------------------------------------------|
| 2240S              | Trasmettitore di temperatura multi-ingresso                               |                                                                                                    |
| Codice<br>(Pos 2)  | Classe prestazioni                                                        | Nota                                                                                                    |
| Р                  | Premium: precisione strumento ±0,05 °C (0,09 °F)                          |                                                                                                    |
| Codice<br>(Pos 3)  | Numero ingressi sensore temperatura                                       | Nota                                                                                                    |
| 16                 | Fino a 16 sensori spot RTD <sup>(1)</sup>                                 |                                                                                                    |
| 08                 | Fino a 8 sensori spot RTD <sup>(1)</sup>                                  |                                                                                                    |
| 04                 | Fino a 4 sensori spot RTD <sup>(1)</sup>                                  |                                                                                                    |
| 00                 | Nessuno <sup>(2)</sup>                                                    |                                                                                                    |
| Codice             |                                                                           | Note                                                                                                    |
| (Pos 4)            | Conduttori per sensore temperatura                                        | Nota                                                                                                    |
| 4                  | 4 cavi o 3 cavi (ritorno singolo o comune)                                |                                                                                                    |
| 3                  | 3 cavi (ritorno singolo o comune)                                         |                                                                                                    |
| 0                  | Nessuno <sup>(2)</sup>                                                    | Per livello acqua, nessun sensore di temperatura                                                              |
| Codice<br>(Pos 5)  | Ingressi ausiliari                                                        | Nota                                                                                                    |
| А                  | Ingresso sensore temperatura e livello acqua Rosemount 765 <sup>(2)</sup> |                                                                                                    |
| 0                  | Nessuna                                                                   |                                                                                                    |
| Codice<br>(Pos 6)  | Tankbus: alimentazione e comunicazione                                    | Nota                                                                                                    |
| F                  | Fieldbus FOUNDATION™ a due cavi alimentato da bus (IEC 61158)             |                                                                                                    |
| Codice<br>(Pos 7)  | Certificazione per luoghi pericolosi                                      | Nota                                                                                                    |
| 11                 | Sicurezza intrinseca ATEX                                                 |                                                                                                    |
| 15                 | Sicurezza intrinseca FM-US                                                |                                                                                                    |
| 16                 | Sicurezza intrinseca FM-C                                                 |                                                                                                    |
| 17                 | Sicurezza intrinseca IECEx                                                |                                                                                                    |
| КА                 | Sicurezza intrinseca ATEX + Sicurezza intrinseca FM-US <sup>(3)</sup>     |                                                                                                    |
| КС                 | Sicurezza intrinseca ATEX + Sicurezza intrinseca IECEX <sup>(3)</sup>     |                                                                                                    |
| KD                 | Sicurezza intrinseca FM-US + Sicurezza intrinseca FM-C <sup>(3)</sup>     |                                                                                                    |
| NA                 | Nessuna certificazione per luoghi pericolosi                              |                                                                                                    |
| Codice<br>(Pos 8)  | Certificato del tipo Custody Transfer                                     | Nota                                                                                                    |
| 0                  | Nessuna                                                                   |                                                                                                    |
| Codice<br>(Pos 9)  | Alloggiamento                                                             | Nota                                                                                                    |
| А                  | Custodia standard                                                         | Alluminio con rivestimento in poliuretano; IP 66/67                                                           |
| Codice             |                                                                           |                                                                                                    |
| (Pos 10)           | Connessioni cavi/passacavi                                                | Nota                                                                                                    |
| 1                  | 1/2–14 NPT                                                                | Filettatura femmina. 2 spine incluse                                                                          |
| 2                  | Adattatori M20 x 1,5                                                      | Filettatura femmina. 2 spine e 3 adattatori inclusi                                                           |
| G                  | Pressacavi in metallo (1/2–14 NPT)                                        | Temperatura min20 °C (-4 °F). Approvazione<br>ATEX / IECEx Exe. 2 spine e 3 pressacavi inclusi <sup>(4)</sup> |
| E                  | Connettore maschio Eurofast e 1/2-14 NPT                                  | 2 spine incluse                                                                                               |
| М                  | Connettore maschio Minifast e 1/2–14 NPT                                  | 2 spine incluse                                                                                               |

### Manuale di riferimento

300550IT, Rev AA gennaio 2013

| Codice<br>(Pos 11) | Installazione meccanica                                         | Nota                                 |
|--------------------|-----------------------------------------------------------------|--------------------------------------|
| М                  | Installazione integrata con Rosemount 565, 566 o 765 (standard) | Raccordo filettato femmina M33x1,5   |
| W                  | Kit di montaggio per installazione a parete                     |                                      |
| Р                  | Kit di montaggio per installazione a parete e su tubo           | tubi verticali e orizzontali da 1-2" |
| 0                  | Nessuna                                                         |                                      |
| Codice             | Opzioni – È possibile selezionare varie opzioni o nessuna       | Nota                                 |
| ST                 | Targa SST incisa                                                |                                      |
| Q4                 | Certificato di calibrazione                                     |                                      |
| Esempio codi       | ce modello: 2240S – P 16 4 A F I1 0 A 1 M - ST                  |                                      |

Al dispositivo Rosemount 2240S è possibile collegare sensori di temperatura tipo Pt-100 o Cu-90, da utilizzare a temperature tra -200 e 250 °C (-328 e 482 °F).
 Il sensore di livello dell'acqua necessita solo di Pos 3 codice 00, Pos 4 codice 0 e Pos 5 codice A.
 Non disponibile con antenna GPL/GNL.
 Comprende un pressacavo M32 se abbinato alla Pos 11 codice W o P.

### Appendice B Certificazioni prodotto

| B.1 | Messaggi di sicurezza | pagina B-1 |
|-----|-----------------------|------------|
|-----|-----------------------|------------|

- B.2 Conformità UE .....pagina B-2
- B.3 Certificazioni per luoghi pericolosi ......pagina B-3
- B.4 Disegni di approvazione ......pagina B-11

### B.1 MESSAGGI DI SICUREZZA

Le procedure e le istruzioni riportate nella presente sezione possono richiedere particolari precauzioni a garanzia della sicurezza del personale addetto alle operazioni. Le informazioni associate a potenziali problematiche di sicurezza sono segnalate da un simbolo di avvertenza (Â). Prima di svolgere un'operazione preceduta da questo simbolo, prendere visione dei messaggi di sicurezza elencati di seguito.

### **AWARNING**

#### Le esplosioni potrebbero causare lesioni gravi, anche letali:

Accertarsi che l'ambiente di funzionamento del trasmettitore sia conforme alle certificazioni pertinenti in materia di luoghi pericolosi.

Prima di collegare un comunicatore in atmosfera esplosiva, controllare che gli strumenti nel circuito siano installati secondo le tipologie di cablaggio in area intrinsecamente sicura o non a rischio di accensione.

Non rimuovere i coperchi del trasmettitore mentre l'unità è alimentata.

### 

La mancata osservanza delle istruzioni per l'installazione e la manutenzione sicure potrebbe determinare lesioni gravi, anche letali:

Assicurarsi che l'installazione del trasmettitore sia eseguita da personale qualificato e nel rispetto delle norme di buona tecnica applicabili.

Utilizzare l'apparecchiatura esclusivamente secondo quanto descritto nel presente manuale. In caso contrario, potrebbe venir meno l'azione di protezione dell'apparecchiatura.

Non effettuare interventi diversi da quelli specificati nel presente manuale se non in possesso delle necessarie qualifiche.

L'utilizzo di ricambi non autorizzati in sostituzione dei componenti originali potrebbe pregiudicare la sicurezza. Anche le riparazioni, per esempio la sostituzione dei componenti, possono compromettere la sicurezza e pertanto non sono in alcun caso ammesse.

Per prevenire l'innesco di atmosfere infiammabili o combustibili, scollegare l'alimentazione elettrica prima di intervenire sui componenti.

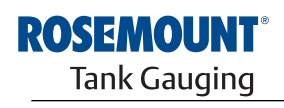

EMERSON. Process Management

www.rosemount-tg.com

### **AWARNING**

L'alta tensione presente sui conduttori potrebbe provocare uno shock elettrico:

evitare il contatto con conduttori e terminali.

Accertarsi che il trasmettitore sia scollegato dalla rete elettrica e che le linee alle altre sorgenti di alimentazione esterne siano scollegate o non alimentate quando si esegue il cablaggio del dispositivo.

### **B.2 CONFORMITÀ UE**

La dichiarazione di conformità CE per tutte le Direttive europee applicabili al prodotto oggetto del presente manuale è reperibile sul sito Rosemount all'indirizzo www.rosemount.com. Per ottenere una copia cartacea, contattare il rappresentante commerciale di zona.

### B.3 CERTIFICAZIONI PER LUOGHI PERICOLOSI

### B.3.1 Approvazioni Factory Mutual US

Figura B-1. Etichetta Factory Mutual US che certifica la sicurezza intrinseca I trasmettitori di temperatura multi-ingresso Rosemount 2240S recanti le seguenti etichette sono corredati di certificato che ne attesta la conformità ai requisiti degli enti di approvazione indicati.

Certificato di conformità: 3035518.

| 2240S MULTI-INPUT<br>2240S-<br>MFG (yymmdd):<br>S/N: | TEMPERATURE TRANSMITTER            | FISCO FIELD DEVICE AND ENTITY APPROVED<br>IS Class I, II, III DIV 1 Grp ABCDEFG Entity/FISCO<br>TEMP. CODE 14 AMB. TEMP. LIMITS-50°C TO 70°C<br>Class 1 Zone 0 AEX/Ex III C Entity/FISCO<br>Class 1 Zone 1 AEX/Ex III C Entity/FISCO<br>Strate 1 Zone 1 AEX/Ex III C Entity/FISCO<br>Strate 2 Constraints of the strategy of the strategy | "PLACE FOR NON-FM INFORMATION" | WARNING: EXPLOSION HAZARD -<br>DO NOT DISCONNECT<br>EQUIPMENT UNLESS AREA IS<br>KNOWN TO BE NON-HAZARDOUS<br>WARNING: SUBSTITUTION OF<br>COMPONENTS MAY IMPAIR<br>INTRINSIC SAFETY. |
|------------------------------------------------------|------------------------------------|----------------------------------------------------------------------------------------------------|--------------------------------|----------------------------------------------------------------------------------------------------|
| ENCL. TYPE 4X, IP66, IP67                            | NON-I.S. SUPPLY: === 9-32 VDC 30mA | INSTALL PER CONTROL DRAWING 9240040-910<br>SEE INSTALLATION INSTRUCTION DOCUMENT                                                                                                    |                                | Tank Gauging<br>MADE IN GOTHENBURG SWEDEN                                                                                                    |

### 15

### Dispositivo di campo FISCO (Terminali Fieldbus)

Sicurezza intrinseca per Classe I, II, III Divisione 1, Gruppi A, B, C, D, E, F e G Classe di temperatura T4, Limiti temperatura ambiente: da -50 °C a +70 °C Classe I Zona 0 AEx ia IIC T4 (-50 °C  $\leq$  Ta  $\leq$  +70 °C) U<sub>i</sub>=17,5V, I<sub>i</sub>=380mA, P<sub>i</sub>=5,32W, C<sub>i</sub>=2,2nF, L<sub>i</sub>=1,5µH

### FISCO SYSTEM se alimentato dall'hub serbatoio Rosemount 2410

Classe 1 Zona 1 AEx ib [ia IIC] IIB FISCO SYSTEM

### Entità (Terminali Fieldbus)

Sicurezza intrinseca per Classe I, II, III Divisione 1, Gruppi A, B, C, D, E, F e G Classe di temperatura T4, Limiti temperatura ambiente: da -50 °C a +70 °C Classe I Zona 0 AEx ia IIC T4 (-50 °C  $\leq$  Ta  $\leq$  +70 °C) U<sub>i</sub>=30V, I<sub>i</sub>=300mA, P<sub>i</sub>=1,3W, C<sub>i</sub>=2,2nF, L<sub>i</sub>=1,5µH

Installazione come da disegno tecnico 9240040-910

### Terminali RTD

$$\begin{split} &U_{o}\text{=}5.9\text{V}, \text{ I}_{o}\text{=}398\text{mA}, \text{ P}_{o}\text{=}585\text{mW}\\ &Gruppo \text{ IIC: } C_{o} \leq 43\mu\text{F}, \text{ L}_{o} \leq 0,2\text{mH}\\ &Gruppo \text{ IIB: } C_{o}\text{=}\text{illimitato}, \text{ L}_{o} \leq 0,7\text{mH}\\ &Gruppo \text{ IIA: } C_{o}\text{=}\text{illimitato}, \text{ L}_{o} \leq 1,8\text{mH} \end{split}$$

Se non si effettuano collegamenti al terminale Sensorbus:  $U_0=5,9V$ ,  $I_0=100mA$ ,  $P_0=150mW$ ,  $C_0=43uF$ ,  $L_0=3mH$ 

### Terminale Sensorbus

$$\begin{split} &U_{o}\text{=}6,6\text{V}, \text{ }I_{o}\text{=}223\text{mA}, \text{ }P_{o}\text{=}0,363\text{W}\\ &Gruppo \text{ IIC: }C_{o}\leq22\mu\text{F}, \text{ }L_{o}\leq0,7\text{mH}\\ &Gruppo \text{ IIB: }C_{o}\leq500\mu\text{F}, \text{ }L_{o}\leq3,3\text{mH}\\ &Gruppo \text{ IIA: }C_{o}\text{=illimitato}, \text{ }L_{o}\leq6\text{mH} \end{split}$$

### B.3.2 Approvazioni Factory Mutual Canada

Certificato di conformità: 3035518C.

Figura B-2. Etichetta Factory Mutual Canada che certifica la sicurezza intrinseca

| 2240S MULTI-INPUT<br>2240S-<br>MFG (yymmdd):<br>S/N: | TEMPERATURE TRANSMITTER             | FISCO FIELD DEVICE AND ENTITY<br>IS Class I, II, III DIv 1 Grp ABCDEFG Entity/FISCO<br>TEMP, CODE 14 AMB, TEMP, LIMITS-50°C TO 70°C<br>Class 1 Zone 0 AEX/EX la IIC Entity/FISCO<br>Class 1 Zone 1 AEX/EX lb [la IIC] IIB FISCO SYSTEM<br>ENTITY: UI=30V, II=300mA, PI=1.3W, CI=2.2nF,<br>LI=1.5uH | "PLACE FOR NON-FM INFORMATION" | WARNING: EXPLOSION HAZARD -<br>DO NOT DISCONNECT<br>EQUIPMENT UNLESS AREA IS<br>KNOWN TO BE NON-HAZARDOUS<br>WARNING: SUBSTITUTION OF<br>COMPONENTS MAY IMPAIR<br>INTRINSIC SAFETY. |
|------------------------------------------------------|-------------------------------------|----------------------------------------------------------------------------------------------------|--------------------------------|----------------------------------------------------------------------------------------------------|
| ENCL. TYPE 4X, IP66, IP67                            | NON-I.S. SUPPLY: ==== 9-32 VDC 30mA | INSTALL PER CONTROL DRAWING 9240040-910<br>SEE INSTALLATION INSTRUCTION DOCUMENT                                                                                                    |                                | Tank Gauging<br>MADE IN GOTHENBURG SWEDEN                                                                                                    |

### 16

### Dispositivo di campo FISCO (Terminali Fieldbus)

Sicurezza intrinseca per Classe I, II, III Divisione 1, Gruppi A, B, C, D, E, F e G Classe di temperatura T4, Limiti temperatura ambiente: da -50 °C a +70 °C Classe I Zona 0 Ex ia IIC T4 (-50 °C  $\leq$  Ta  $\leq$ +70 °C) U<sub>i</sub>=17,5V, I<sub>i</sub>=380mA, P<sub>i</sub>=5,32W, C<sub>i</sub>=2,2nF, L<sub>i</sub>=1,5µH

### FISCO SYSTEM se alimentato dall'hub serbatoio Rosemount 2410

Classe 1 Zona 1 Ex ib [ia IIC] IIB FISCO SYSTEM

### Entità (Terminali Fieldbus)

Sicurezza intrinseca per Classe I, II, III Divisione 1, Gruppi A, B, C, D, E, F e G Classe di temperatura T4, Limiti temperatura ambiente: da -50 °C a +70 °C Classe I Zona 0 Ex ia IIC T4 (-50 °C  $\leq$  Ta  $\leq$ +70 °C) U<sub>i</sub>=30V, I<sub>i</sub>=300mA, P<sub>i</sub>=1,3W, C<sub>i</sub>=2,2nF, L<sub>i</sub>=1,5µH

Installazione come da disegno tecnico 9240040-910

### **Terminali RTD**

$$\begin{split} &U_{o}\text{=}5,9\text{V}, \text{ I}_{o}\text{=}398\text{mA}, \text{ P}_{o}\text{=}585\text{mW}\\ &G\text{ruppo IIC: }C_{o}\leq43\mu\text{F}, \text{ L}_{o}\leq0,2\text{mH}\\ &G\text{ruppo IIB: }C_{o}\text{=illimitato}, \text{ L}_{o}\leq0,7\text{mH}\\ &G\text{ruppo IIA: }C_{o}\text{=illimitato}, \text{ L}_{o}\leq1,8\text{mH} \end{split}$$

Se non si effettuano collegamenti al terminale Sensorbus:  $U_0=5,9V$ ,  $I_0=100mA$ ,  $P_0=150mW$ ,  $C_0=43uF$ ,  $L_0=3mH$ 

### Terminale Sensorbus

$$\begin{split} & \mathsf{U}_{o}\text{=}6,6\mathsf{V}, \ \mathsf{I}_{o}\text{=}223\mathsf{m}\mathsf{A}, \ \mathsf{P}_{o}\text{=}0,363\mathsf{W}\\ & \mathsf{Gruppo} \ \mathsf{IIC}: \ \mathsf{C}_{o} \leq 22\mu\mathsf{F}, \ \mathsf{L}_{o} \leq 0,7\mathsf{m}\mathsf{H}\\ & \mathsf{Gruppo} \ \mathsf{IIB}: \ \mathsf{C}_{o} \leq 500\mu\mathsf{F}, \ \mathsf{L}_{o} \leq 3,3\mathsf{m}\mathsf{H}\\ & \mathsf{Gruppo} \ \mathsf{IIA}: \ \mathsf{C}_{o}\text{=}\mathsf{illimitato}, \ \mathsf{L}_{o} \leq 6\mathsf{m}\mathsf{H} \end{split}$$

### B.3.3 Informazioni sulla direttiva europea ATEX

I sensori di temperatura multi-ingresso 2240S recanti la seguente etichetta sono corredati di certificato che ne attesta la conformità alla direttiva 94/9/CE del Parlamento europeo e del Consiglio pubblicata nella Gazzetta Ufficiale della Comunità europea L 100/1 del 19 aprile 1994.

Figura B-3. Etichetta ATEX che certifica la sicurezza intrinseca

| 2240S MULTI-INPUT TEMPERATURE TRANSMITTER<br>2240S-<br>MFG (yymmdd):<br>S/N: "Place for Non-FM INFORMATION"<br>ENCL, TYPE 4X, IP66, IP67 NON-I.S. SUPPLY: === 9-32 VDC 30mA | 2         FISCO FIELD DEVICE           Ex Ia IIC Ga T4 (-50°C <ta<70°c)< td="">           Ex Ib IIB [Ib IIC Ga] Gb T4 FISCO SYSTEM           (-50°C<ta<70°c)< td="">           Ex Ib IIC Ga T4 (-50°C<ta<70°c)< td="">           UB-300, IIB-300mA, PE-1.3W, CE-2.2nF, L=1.5µH           IECEX FING 10.0010X           INSTALL PER CONTROL DRAWING 9240040-076           SEE INSTALLATION INSTRUCTION DOCUMENT</ta<70°c)<></ta<70°c)<></ta<70°c)<> | FISCO FIELD DEVICE<br>II 1G Ex la IIC T4 (-50°C <ta<70°c)<br>II 1G Ex la IIC T4 (-50°C<ta<70°c)<br>II 12(1) G Ex la II al IC] IIB T4 FISCO SYSTEM<br/>(-50°C<ta<70°c)<br>ENTITY<br/>II 1G Ex la IIC T4 (-50°C<ta<70°c)<br>UI=30V, II=300mA, PH=1.3W, CH=2.2nF, LH=1.5µH<br/>FM09ATEX0047X</ta<70°c)<br></ta<70°c)<br></ta<70°c)<br></ta<70°c)<br> | WARNING: EXPLOSION HAZARD-<br>DO NOT DISCONNECT<br>EQUIPMENT UNLESS AREA IS<br>KNOWN TO BE NON-HAZARDOUS<br>WARNING: SUBSTITUTION OF<br>COMPONENTS MAY IMPAIR<br>INTRINSIC SAFETY.<br>TANK GAUGING<br>TANK GAUGING<br>MADE IN GOTHENBURG SWEDEN |
|----------------------------------------------------------------------------------------------------|----------------------------------------------------------------------------------------------------|----------------------------------------------------------------------------------------------------|----------------------------------------------------------------------------------------------------|
|----------------------------------------------------------------------------------------------------|----------------------------------------------------------------------------------------------------|----------------------------------------------------------------------------------------------------|----------------------------------------------------------------------------------------------------|

- I1 L'etichetta del trasmettitore deve includere le seguenti informazioni:
  - Nome e indirizzo del fabbricante (Rosemount)
  - Marchio di conformità CE

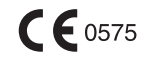

- Numero del modello
- · Numero di serie del dispositivo
- Anno di fabbricazione
- Certificato di esame CE del tipo ATEX numero FM 09ATEX0047X
- Installazione come da disegno tecnico: 9240040-976

### Dispositivo di campo FISCO (Terminali Fieldbus)

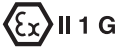

Ex ia IIC T4 (-50 °C  $\leq$  Ta  $\leq$  +70 °C)

U<sub>i</sub>=17,5V, I<sub>i</sub>=380mA, P<sub>i</sub>=5,32W, C<sub>i</sub>=2,2nF, L<sub>i</sub>=1,5µH

### FISCO SYSTEM se alimentato dall'hub serbatoio Rosemount 2410 (FM10ATEX0012)

### (Ex) II 2(1) G

- Ex ib [ia IIC] IIB T4 FISCO SYSTEM (-50 °C  $\leq$  Ta  $\leq$  +70 °C)
- U<sub>i</sub>=17,5V, I<sub>i</sub>=380mA, P<sub>i</sub>=5,32W, C<sub>i</sub>=2,2nF, L<sub>i</sub>=1,5μH

### Entità (Terminali Fieldbus)

€x II 1 G

- Ex ia IIC T4 (-50 °C  $\leq$  Ta  $\leq$  +70 °C)
- $U_i$ =30V,  $I_i$ =300mA,  $P_i$ =1,3W,  $C_i$ =2,2nF,  $L_i$ =1,5µH

### Terminali RTD

$$\begin{split} & \text{U}_{\text{o}}\text{=}5,9\text{V}, \text{ I}_{\text{o}}\text{=}398\text{mA}, \text{ P}_{\text{o}}\text{=}585\text{mW}\\ & \text{Gruppo IIC: } \text{C}_{\text{o}} \leq 43\mu\text{F}, \text{ L}_{\text{o}} \leq 0,2\text{mH}\\ & \text{Gruppo IIB: } \text{C}_{\text{o}}\text{=}\text{illimitato}, \text{ L}_{\text{o}} \leq 0,7\text{mH}\\ & \text{Gruppo IIA: } \text{C}_{\text{o}}\text{=}\text{illimitato}, \text{ L}_{\text{o}} \leq 1,8\text{mH} \end{split}$$

Se non si effettuano collegamenti al terminale Sensorbus:  $U_0=5,9V$ ,  $I_0=100mA$ ,  $P_0=150mW$ ,  $C_0=43uF$ ,  $L_0=3mH$ 

### **Terminale Sensorbus**

$$\begin{split} &U_{o}\text{=}6,6\text{ V},\text{ I}_{o}\text{=}223\text{ mA},\text{ P}_{o}\text{=}0,363\text{ W}\\ &Gruppo\text{ IIC: }C_{o}\leq22\mu\text{F},\text{ L}_{o}\leq0,7\text{mH}\\ &Gruppo\text{ IIB: }C_{o}\leq500\mu\text{F},\text{ L}_{o}\leq3,3\text{mH}\\ &Gruppo\text{ IIA: }C_{o}\text{=illimitato},\text{ L}_{o}\leq6\text{mH} \end{split}$$

### Speciali condizioni per l'utilizzo sicuro (X)

La custodia contiene alluminio e in caso di urto o attrito sussiste un potenziale rischio di esplosione. Installare il dispositivo con particolare cura per prevenire urti o attriti.

### B.3.4 Approvazione IECEx

Figura B-4. Etichetta IECEx che certifica la sicurezza intrinseca

| 2240S           2240S-           MFG (yymmdd):           S/N:         "PLACE FOR NON-FM INFORMATION"           ENCL. TYPE 4X, IP66, IP67           NON-I.S. SUPPLY: === 9-32 VDC 30mA | FISCO FIELD DEVICE<br>Ex Ia IIC Ga T4 (-50°C <ta<70°c)<br>Ex Ib IIB [Ia IIC Ga] Gb T4 FISCO SYSTEM<br/>(-50°C<ta<70°c)<br>ENTITY<br/>Ex Ia IIC Ga T4 (-50°C<ta<70°c)<br>U=30Y, I=300mA, PE1.3W, CE2.2nF, L=1.5µH<br/>IECEX FIG 10.0010X<br/>INSTALL PER CONTROL DRAWING 9240040-976<br/>SEE INSTALLATION INSTRUCTION DOCUMENT</ta<70°c)<br></ta<70°c)<br></ta<70°c)<br> | FISCO FIELD DEVICE<br>II 1G Ex la IIC 74 (-50°C <ta<70°c)<br>II 1G Ex la IIC 14 (-50°C<ta<70°c)<br>II 10 Ex la IIC 14 IIC) IIB 74 FISCO SYSTEM<br/>(-50°C<ta<70°c)<br>ENTITY<br/>III 1G Ex la IIC 74 (-50°C<ta<70°c)<br>UI=30V, II=300mA, PH1.3W, CH2.2nF, LH1.5µH<br/>FM09ATEX0047X</ta<70°c)<br></ta<70°c)<br></ta<70°c)<br></ta<70°c)<br> | WARNING: EXPLOSION HAZARD-<br>DO NOT DISCONNECT<br>EQUIPMENT UNLESS AREA IS<br>KNOWN TO BE NON-HAZARDOUS<br>WARNING: SUBSTITUTION OF<br>COMPONENTS MAY IMPAIR<br>INTRINSIC SAFETY.<br>ENCERACEOUTT®<br>Tank Gauging<br>MADE IN GOTHENBURG SWEDEN |
|----------------------------------------------------------------------------------------------------|----------------------------------------------------------------------------------------------------|----------------------------------------------------------------------------------------------------|----------------------------------------------------------------------------------------------------|
|----------------------------------------------------------------------------------------------------|----------------------------------------------------------------------------------------------------|----------------------------------------------------------------------------------------------------|----------------------------------------------------------------------------------------------------|

### 17

L'etichetta del trasmettitore deve includere le seguenti informazioni:

Nome e indirizzo del fabbricante (Rosemount)

Numero del modello

Numero di serie del dispositivo

Certificato di conformità IECEx numero IECEx FMG 10.0010X

Installazione come da disegno tecnico: 9240040-976

### Dispositivo di campo FISCO (Terminali Fieldbus)

- Ex ia IIC Ga T4 (-50 °C  $\leq$  Ta  $\leq$  +70 °C)
- U<sub>i</sub>=17,5V, I<sub>i</sub>=380mA, P<sub>i</sub>=5,32W, C<sub>i</sub>=2,2nF, L<sub>i</sub>=1,5μH

### FISCO SYSTEM se alimentato dall'hub serbatoio Rosemount 2410 (IECEx FMG 10.0005)

- Ex ib IIB [ia IIC Ga] Gb T4 FISCO SYSTEM (-50 °C  $\leq$  Ta  $\leq$  +70 °C)
- U<sub>i</sub>=17,5V, I<sub>i</sub>=380mA, P<sub>i</sub>=5,32W, C<sub>i</sub>=2,2nF, L<sub>i</sub>=1,5µH

### Entità (Terminali Fieldbus)

- Ex ia IIC Ga T4 (-50 °C  $\leq$  Ta  $\leq$  +70 °C)
- U<sub>i</sub>=30V, I<sub>i</sub>=300mA, P<sub>i</sub>=1,3W, C<sub>i</sub>=2,2nF, L<sub>i</sub>=1,5µH

### Terminali RTD

$$\label{eq:linear} \begin{split} &U_{o}\text{=}5,9\text{V}, \ I_{o}\text{=}398\text{mA}, \ P_{o}\text{=}585\text{mW}\\ &\text{Gruppo IIC: } C_{o} \leq 43\mu\text{F}, \ L_{o} \leq 0,2\text{mH}\\ &\text{Gruppo IIB: } C_{o}\text{=illimitato}, \ L_{o} \leq 0,7\text{mH}\\ &\text{Gruppo IIA: } C_{o}\text{=illimitato}, \ L_{o} \leq 1,8\text{mH} \end{split}$$

Se non si effettuano collegamenti al terminale Sensorbus:  $U_0=5,9V$ ,  $I_0=100$ mA,  $P_0=150$ mW,  $C_0=43$ uF,  $L_0=3$ mH

### **Terminale Sensorbus**

 $\label{eq:loss} \begin{array}{l} \mathsf{U}_{o}{=}6,6 \ \mathsf{V}, \ \mathsf{I}_{o}{=}223 \ \mathsf{mA}, \ \mathsf{P}_{o}{=}0,363 \ \mathsf{W} \\ \\ \mathsf{Gruppo} \ \mathsf{IIC:} \ \mathsf{C}_{o} \leq 22 \mu\mathsf{F}, \ \mathsf{L}_{o} \leq 0,7 \mathsf{mH} \\ \\ \mathsf{Gruppo} \ \mathsf{IIB:} \ \mathsf{C}_{o} \leq 500 \mu\mathsf{F}, \ \mathsf{L}_{o} \leq 3,3 \mathsf{mH} \\ \\ \\ \mathsf{Gruppo} \ \mathsf{IIA:} \ \mathsf{C}_{o}{=}\mathsf{illimitato}, \ \mathsf{L}_{o} \leq 6 \mathsf{mH} \end{array}$ 

### Speciali condizioni per l'utilizzo sicuro (X)

La custodia contiene alluminio e in caso di urto o attrito sussiste un potenziale rischio di esplosione. Installare il dispositivo con particolare cura per prevenire urti o attriti.

## B.4 DISEGNI DI APPROVAZIONE

Per mantenere i dispositivi ai valori certificati, attenersi alle linee guida d'installazione contenute nei disegni tecnici di Factory Mutual.

I seguenti disegni sono inclusi nella documentazione del trasmettitore di temperatura multi-ingresso Rosemount 2240S:

- Disegno tecnico 9240040-910 per l'installazione in luoghi pericolosi di apparecchi intrinsecamente sicuri approvati da FM-US e FM-C.
- Disegno tecnico 9240040-976 per l'installazione in luoghi pericolosi di apparecchi intrinsecamente sicuri approvati da FM ATEX e FM IECEx.

Le copie elettroniche dei disegni tecnici sono contenute nel CD ROM "Manuali e disegni" allegato al trasmettitore di temperatura multi-ingresso Rosemount 2240S.

I disegni sono disponibili anche sul sito web Rosemount Tank Gauging: www.rosemount-tg.com.

### Manuale di riferimento

300550IT, Rev AA gennaio 2013

### Rosemount 2240S

### Numeri

| 2410   |   |   |   |   |    |   |   |   |   |   |    |   |   |   |    |   |  |  |   | 2  | 2-! | 5 |  |
|--------|---|---|---|---|----|---|---|---|---|---|----|---|---|---|----|---|--|--|---|----|-----|---|--|
| 3 cavi | С | 0 | n | r | it | 0 | r | n | 0 | С | :0 | n | n | u | ne | Э |  |  | 2 | 1- | 1:  | 3 |  |

### Α

| Adattatore Eurofast 4-6                  |
|------------------------------------------|
| Adattatore Minifast 4-6                  |
| Altezza di riferimento del serbatoio 5-9 |
| API                                      |
| Applicazioni Custody Transfer . 3-6      |
| Approvazione IECExB-9                    |
| Approvazioni Factory Mutual              |
| CanadaB-5                                |
| USB-3                                    |
| ATEXB-7                                  |
| Avvertenze                               |
| Avvertenze dispositivo                   |
| Sensore livello acqua 6-18               |
| trasmettitore di temperatura 6-17        |
|                                          |
| В                                        |

| Budget di poter | nza | <br> |  |  |  | 4-9 |
|-----------------|-----|------|--|--|--|-----|
| Bus di gruppo   |     | <br> |  |  |  | 2-1 |

### С

| Cablaggio 4-13                           |
|------------------------------------------|
| sensori temperatura 4-13                 |
| Tankbus 4-11                             |
| Cablaggio sensore                        |
| Cablaggio Tankbus 4-11                   |
| Calcolo                                  |
| Sensore livello acqua 5-8                |
| Calcolo della temperatura media 5-4      |
| Calcolo temperatura media serbatoio      |
| 5-4                                      |
| Calibrazione5-6                          |
| Empty5-6                                 |
| Sensore livello acqua 6-6                |
| Calibrazione del sensore di livello      |
| dell'acqua5-6                            |
| Calibrazione di fabbrica 5-6, 6-6        |
| Calibrazione Empty5-6                    |
| Cavi sensore 4-3                         |
| Certificazioni per luoghi pericolosi B-3 |
| Certificazioni prodottoB-1               |
| Codici errore 5-11                       |

### Indice analitico

| Codici errore LED6-7                                                                                                    |
|----------------------------------------------------------------------------------------------------|
| Altri errori di memoria6-7                                                                                                    |
| Errore di misurazione 6-7                                                                                                    |
| Errore FPROM6-7                                                                                                    |
| Errore HREG6-7                                                                                                    |
| Errore RAM6-7                                                                                                    |
| Errore SW6-7                                                                                                    |
| Errore temperatura interna 6-7                                                                                                    |
| Collegamento entra-esci4-12                                                                                                    |
| Comunicazione Sensorbus6-10                                                                                                    |
| Comunicazione Tankbus6-10                                                                                                    |
| Configurazione                                                                                                    |
| Cablaggio sensore                                                                                                    |
| Escludere il sensore spot 5-3                                                                                                    |
| Gamma di temperatura                                                                                                    |
| Inserire distanza                                                                                                    |
| metodo di conversione                                                                                                    |
| numero di sensori di temperatura                                                                                                    |
| 5-3                                                                                                    |
| Posizione sensore temperatura                                                                                                    |
| 5-3                                                                                                    |
| Tipo di sensore 5-3                                                                                                    |
|                                                                                                    |
| Configurazione automatica5-14                                                                                                    |
| Configurazione automatica5-14<br>Configurazione automatica del sensore                                                                                                    |
| Configurazione automatica5-14<br>Configurazione automatica del sensore<br>5-3                                                                                                    |
| Configurazione automatica5-14<br>Configurazione automatica del sensore<br>                                                                                                    |
| Configurazione automatica5-14<br>Configurazione automatica del sensore<br>                                                                                                    |
| Configurazione automatica5-14<br>Configurazione automatica del sensore<br>                                                                                                    |
| Configurazione automatica5-14<br>Configurazione automatica del sensore<br>5-3<br>Configurazione di base5-3<br>sensore livello acqua5-6<br>Sensori temperatura5-3<br>Configurazione sensore livello acqua                                                                                                    |
| Configurazione automatica5-14<br>Configurazione automatica del sensore<br>5-3<br>Configurazione di base5-3<br>sensore livello acqua5-6<br>Sensori temperatura5-3<br>Configurazione sensore livello acqua<br>5-2,5-9                                                                                                    |
| Configurazione automatica5-14<br>Configurazione automatica del sensore<br>5-3<br>Configurazione di base5-3<br>sensore livello acqua5-6<br>Sensori temperatura5-3<br>Configurazione sensore livello acqua<br>5-2,5-9<br>Configurazione sensore temperatura                                                                                                    |
| Configurazione automatica5-14<br>Configurazione automatica del sensore<br>5-3<br>Configurazione di base5-3<br>sensore livello acqua5-6<br>Sensori temperatura5-3<br>Configurazione sensore livello acqua<br>5-2,5-9<br>Configurazione sensore temperatura<br>5-2                                                                                                    |
| Configurazione automatica5-14<br>Configurazione automatica del sensore<br>5-3<br>Configurazione di base5-3<br>sensore livello acqua5-6<br>Sensori temperatura5-3<br>Configurazione sensore livello acqua<br>5-2,5-9<br>Configurazione sensore temperatura<br>5-2<br>Configurazione/Funzionamento 5-1                                                                                                    |
| Configurazione automatica 5-14<br>Configurazione automatica del sensore<br>                                                                                                    |
| Configurazione automatica 5-14<br>Configurazione automatica del sensore<br>                                                                                                    |
| Configurazione automatica5-14<br>Configurazione automatica del sensore<br>5-3<br>Configurazione di base5-3<br>sensore livello acqua5-6<br>Sensori temperatura5-3<br>Configurazione sensore livello acqua<br>5-2,5-9<br>Configurazione sensore temperatura<br>5-2<br>Configurazione/Funzionamento 5-1<br>Conformità UEB-2<br>Connessione<br>Rilevatori di temperatura .4-14                                                                                                  |
| Configurazione automatica5-14<br>Configurazione automatica del sensore<br>5-3<br>Configurazione di base5-3<br>sensore livello acqua5-6<br>Sensori temperatura5-3<br>Configurazione sensore livello acqua<br>5-2,5-9<br>Configurazione sensore temperatura<br>5-2<br>Configurazione/Funzionamento 5-1<br>Conformità UE                                                                                                    |
| Configurazione automatica5-14<br>Configurazione automatica del sensore<br>5-3<br>Configurazione di base5-3<br>sensore livello acqua5-6<br>Sensori temperatura5-3<br>Configurazione sensore livello acqua<br>5-2,5-9<br>Configurazione sensore temperatura<br>5-2<br>Configurazione/Funzionamento 5-1<br>Conformità UE                                                                                                    |
| Configurazione automatica5-14<br>Configurazione automatica del sensore<br>5-3<br>Configurazione di base5-3<br>sensore livello acqua5-6<br>Sensori temperatura5-3<br>Configurazione sensore livello acqua<br>5-2,5-9<br>Configurazione sensore temperatura<br>5-2<br>Configurazione/Funzionamento 5-1<br>Conformità UE                                                                                                    |
| Configurazione automatica5-14<br>Configurazione automatica del sensore<br>5-3<br>Configurazione di base5-3<br>sensore livello acqua5-6<br>Sensori temperatura5-3<br>Configurazione sensore livello acqua<br>5-2,5-9<br>Configurazione sensore temperatura<br>5-2<br>Configurazione/Funzionamento 5-1<br>Conformità UE                                                                                                    |
| Configurazione automatica5-14<br>Configurazione automatica del sensore<br>5-3<br>Configurazione di base5-3<br>sensore livello acqua5-6<br>Sensori temperatura5-3<br>Configurazione sensore livello acqua<br>5-2,5-9<br>Configurazione sensore temperatura<br>5-2<br>Configurazione/Funzionamento 5-1<br>Conformità UEB-2<br>Connessione<br>Rilevatori di temperatura .4-14<br>Sensorbus4-16<br>Sensore livello acqua4-16<br>Corrente di esercizio4-9<br>Custody Transfer3-6 |

### D

| Dati di riferimentoA          | -1 |
|-------------------------------|----|
| Diodi a emissione luminosa 5- | 11 |
| Disegni di approvazioneB-     | 11 |
| Disegno dimensionaleA         | -3 |

### Ε

| Elenco dei dispositivi collegati . 6-11 |
|-----------------------------------------|
| Elenco dispositivi collegati6-11        |
| Errori6-18                              |
| Errori dispositivo                      |
| trasmettitore di temperatura 6-18       |

### F

| Fattore di ponderazione5      | -15 |
|-------------------------------|-----|
| FCU                           | 2-5 |
| Finestra Configure Diagnostic |     |
| Registers                     | 6-4 |
| FISCO                         | 4-9 |
| Funzioni relé                 | 2-5 |

### G

Geometria serbatoio WLS .....5-7

### Н

| Holding Registers  | <br> |  | 6-2 |
|--------------------|------|--|-----|
| Hub serbatoio 2410 | <br> |  | 2-5 |

### L

| Icona dispositivo ATD6-2                |
|-----------------------------------------|
| Input Registers                         |
| Errori dispositivo 6-18                 |
|                                         |
|                                         |
| Installazione                           |
| meccanica4-3                            |
| Sensore livello acqua3-7                |
| sensori di temperatura multispot        |
| 3-4                                     |
| tubo di calma 3-5                       |
|                                         |
|                                         |
| Aree pericolose4-8                      |
| Ingressi cavi/passacavi4-6              |
| Messa a terra4-6                        |
| Selezione cavo                          |
| Installazione meccanica                 |
| Interruttore di protezione in scrittura |
|                                         |
| Jatamuttana di simulaniana E 40         |
| Interruttore di simulazione5-13         |
| Interruttore per la media5-14           |
| Interruttore tipo DIP switch            |
| configurazione automatica 5-14          |
| Protezione in scrittura5-13             |
| Simulare 5-13                           |
|                                         |

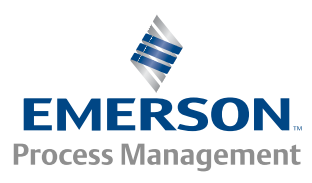

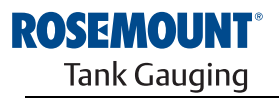

www.rosemount-tg.com

### Rosemount 2240S

| Interruttori5                 | j-13 |
|-------------------------------|------|
| Interruttori tipo DIP switch5 | 5-13 |
| ISO 14001                     | 1-4  |

### L

| LED di comunicazione .5-12, 6-10 |
|----------------------------------|
| LED stato                        |
| Limite di misura inferiore5-9    |
| Limite di misura superiore5-9    |
| Limite sensore inferiore5-7      |
| Limite sensore superiore5-7      |
| Livello zero dell'acqua5-7       |

### Μ

| Media5-13                             |
|---------------------------------------|
| Messa a terra4-6                      |
| cavo schermato4-7                     |
| Foundation Fieldbus4-6                |
| Messaggi di errore                    |
| Messaggi sullo stato del dispositivo  |
| 6-15                                  |
| Metodo di conversione5-3              |
| Misuratore di livello radar 5900S 2-5 |
| Montaggio4-4                          |
| a parete                              |
| remoto4-4                             |
| sopra4-3                              |
| su tubo4-4                            |
| MST                                   |
| MST/WLS                               |

### 0

### Ρ

| Parametri                          |
|------------------------------------|
| cavo4-8                            |
| Parametri di                       |
| configurazione                     |
| Parametri di configurazione        |
| Sensore livello acqua5-2           |
| Sensori di temperatura5-2          |
| Peso ancoraggio                    |
| Ponticello per rilevamento guasti  |
| a terra6-5                         |
| Posizioni sensore                  |
| Posizioni sensore temperatura .5-4 |
| Pressacavi4-6                      |
| Pressacavo M322-2                  |
| Procedura di configurazione5-2     |

#### Procedure

| di configurazione 5-2                |
|--------------------------------------|
| Progettazione segmento 4-9           |
| Protezione in scrittura 5-13         |
| Prova e simulazione 6-9              |
| Pt 100 3-4                           |
| Pulsante Configure 6-4               |
| Pulsante Reset5-13, 5-14, 6-6        |
| Pulsante reset WLS 6-6               |
| Pulsante ZERO 5-6                    |
| Pulsante Zero 6-6                    |
| Punti di riferimento 5-7             |
| Punto di riferimento 5-7             |
| Punto di riferimento superiore . 5-7 |

### R

| Radar a onde guidate 5300 2-6             |
|-------------------------------------------|
| Registri di diagnostica 6-4               |
| Registri stato WLS 6-19                   |
| Relé 2-5                                  |
| Requisiti di potenza FF 4-6               |
| Rilevamento guasti di terra 6-5           |
| Rilevatore di temperatura 4-14            |
| Terminale di prova 6-9                    |
| Ripristino della calibrazione di fabbrica |
| 6-6                                       |
| Risoluzione dei problemi6-11              |
| Rosemount 2230 2-1                        |
| Rosemount 2240S2-1, 3-4                   |
| Rosemount 2410 2-1                        |

### S

| Schermatura4-11                       |
|---------------------------------------|
| Schermatura cavo                      |
| Segmento fieldbus FISCO 4-9           |
| Segnali LED                           |
| LED stato                             |
| Segnali LED errore dispositivo 6-7    |
| Sensorbus 4-16                        |
| Sensore di temperatura guasto 6-5     |
| Sensore di temperatura multispot 3-3, |
| 3-4                                   |
| Sensore livello acqua 3-3, 4-16, 5-6  |
| Sensore temperatura                   |
| guasto 6-5                            |
| Sensore temperatura media . 5-13      |
| Sensori di temperatura spot . 4-13    |
| Sensori temperatura 3-6               |
| Simulare 5-13                         |
| Simulatore 6-9                        |
| Sonda sensore livello acqua 3-7       |
| Specifiche A-1                        |
|                                       |

### Manuale di riferimento 300550IT, Rev AA gennaio 2013

| spot indipendente a 3 cavi 4-15 |
|---------------------------------|
| spot individuale a 4 cavi 4-13  |
| Stato LED                       |
| Stato misurazione               |
| Sensore livello acqua 6-19      |
| Stato misurazione WLS 6-19      |
| Stato sensore temperatura 6-20  |
| Stato trasmettitore 6-7         |
| Strumenti di configurazione 5-2 |
|                                 |

### т

| •                                       |
|-----------------------------------------|
| Tankbus 2-1, 4-9                        |
| TankMaster 2-5                          |
| TankMaster WinSetup 5-2, 5-15           |
| Tasto Log Setup 6-4                     |
| Temperatura media 5-5                   |
| Temperatura stato misurazione 6-20      |
| Tensione di ingresso 4-9                |
| Terminale di prova 6-9                  |
| Terminale Sensorbus 4-16                |
| Terminale X2 4-11                       |
| Terminale X3 4-11                       |
| Terminazione 4-9                        |
| Trasmettitore di livello radar 5400 2-6 |
| Tubo sensore 3-8                        |
| Tubo sensore di temperatura 3-8, 4-3    |
|                                         |

### U

| Unità di comunicazione di campo 2-5  |
|--------------------------------------|
| Unità di comunicazione di campo 2160 |
|                                      |
| Unità di comunicazione di campo      |
| Rosemount 2160 2-1                   |

### V

| VIEW                            |     |
|---------------------------------|-----|
| Holding Registers               | 6-2 |
| Input Registers                 | 6-2 |
| Visualizzazione dei registri di |     |
| diagnostica                     | 6-4 |

### w

| WinOpi  |    |  |  |  |  |  |  |   |     | 2-5 |
|---------|----|--|--|--|--|--|--|---|-----|-----|
| WinSetu | ıр |  |  |  |  |  |  |   |     | 2-5 |
| WLS     |    |  |  |  |  |  |  | 3 | -3, | 3-7 |

| Z                    |     |
|----------------------|-----|
| Zona morta inferiore | 5-8 |
| Zona morta superiore | 5-8 |

Rosemount e il logo Rosemount sono marchi di Rosemount Inc. HART è un marchio di HART Communication Foundation. PlantWeb è un marchio di proprietà di una delle aziende del gruppo Emerson Process Management. AMS Suite è un marchio di Emerson Process Management. FOUNDATION è un marchio di Fieldbus Foundation. VITON e Kalrez sono marchi di DuPont Performance Elastomers. Hastelloy è un marchio di Haynes International. Monel è un marchio di International Nickel Co. Tutti gli altri marchi sono di proprietà dei rispettivi titolari.

#### **Emerson Process Management**

Rosemount Tank Gauging Casella postale 130 45 SE-402 51 Göteborg SVEZIA Tel (internazionale): +46 31 337 00 00 Tel (internazionale): +46 31 25 30 22 E-mail: sales.rtg@emerson.com www.rosemount-tg.com

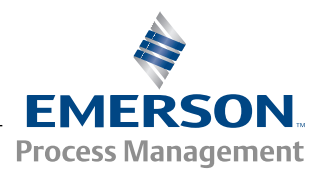